# 1 - Login

To access the eEHA system, open up your web browser and type the system's URL into the Address bar.

https://www.qes-online.com/LBTH/eCAF/Live/Login.aspx

You will then be presented with the eEHA **Log in** page:

| <u>Holistix</u> |                            |                                                            |                                                                                                    |
|-----------------|----------------------------|------------------------------------------------------------|----------------------------------------------------------------------------------------------------|
| LBTH            |                            | Client: TowerHamlets<br>Version: V23.0<br>Environment: UAT | 1. Type in your eEHA username and password.                                                                    |
|                 | Username : Password : Logi |                                                            | (This is typically your first name and surname al<br>lower case e.g. firstnamesurname)<br>2. Click on 'Login.' |
| QES             |                            |                                                            |                                                                                                    |

You will be emailed an **authentication code** immediately after you click 'Login':

(Email will be sent to your registered email account; please check your junk mail if you have not received email. This is done the first time you login each day.)

| <u>Holistix</u>                                                                                                    |                                                               |                                                                                      |
|----------------------------------------------------------------------------------------------------|---------------------------------------------------------------|--------------------------------------------------------------------------------------|
| LBTH                                                                                                    | Client: TowerHamlets<br>Version: V0.0.19<br>Environment: Live |                                                                                      |
| Login<br>Username : qesadmin<br>Password :<br>Login                                                                                                    |                                                               | 1. Directly input or Copy and<br>paste the code from your email<br>into this screen. |
| Authentication         Image: A new authentication code has been sent to your email address 'benjenkins@qes-online.com'.         Authentication Code         Authenticate | 3                                                             | 2. Click on 'Authenticate.'                                                          |
| QES                                                                                                    |                                                               |                                                                                      |

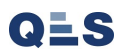

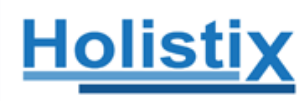

# LBTH Acceptable Use Policy

LBTH is a secure IT system for practitioners to manage information captured through the Common Assessment Framework (CAF).

This system contains personal and sensitive information and its use must be strictly controlled. The following points outline the core principles which govern the acceptable use of the system and are to be followed by all users.

- 1. Prior to accessing , users must have completed:
  - The necessary Enhanced Criminal Records Bureau (CRB or DBS) checks within the last 3 years and had their results approved.
  - · Have attended a Child or Adult Safeguarding training course
- Users may only log into the system using their own account credentials; at no time are you permitted to disclose these details or provide access directly or indirectly to anyone else.
- 3. Users must protect their access token at all times and must not write down their PIN or password.
- 4. Access to the system and the information held within is for business purposes only, and it is limited to only those episodes where access has been authorised.
- 5. Users must lock their screens or log out of LBTH before leaving their desktop unattended. You must ensure your screen display is out of direct view of any third parties when you are accessing personal, sensitive, confidential or classified information.
- 6. Users must not allow LBTH screens to be viewed by unauthorised personnel particularly when logging in and when viewing sensitive data.
- LBTH is monitored for security and audit purposes and any suspected misuse or failure to observe required security measures set out above will be investigated and may result in disciplinary or legal action.

All users are subject to their own organisation's confidentiality, Data Protection and security policies.

Accept Decline

# QLS

Once you log in, you will be directed to the eEHA My Message Screen. Here you can view all messages you have received, and sent, through the system.

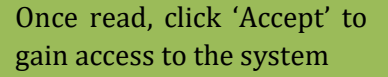

QLS

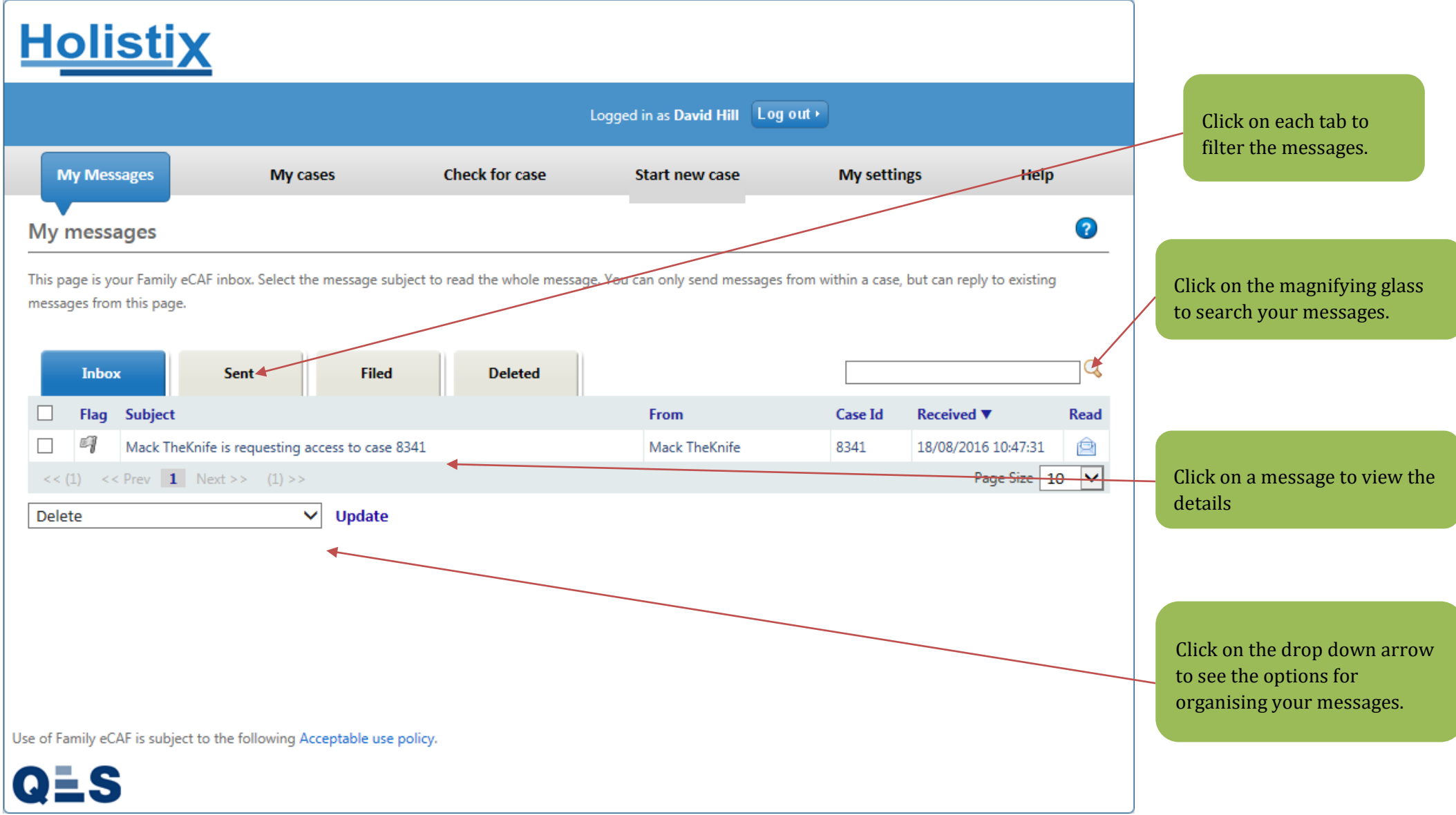

If you click on a message, you will be taken to the **Message Details** screen. Here you can view the content of the message in more detail, chose to reply to the message, or go to the case:

| <u>Holistix</u>                                |                          |                                  |             |                                                             |
|------------------------------------------------|--------------------------|----------------------------------|-------------|-------------------------------------------------------------|
| LBTH                                           |                          | Logged in as David QES Test 0910 | Log out •   | Client: TowerHamlets<br>Version: V2.1.0<br>Environment: UAT |
| My Messages                                    | My cases                 | Check for case                   | My settings | Help                                                        |
| My Messages > View Message<br>My messages      |                          |                                  |             | 0                                                           |
| Message Details                                |                          |                                  |             |                                                             |
| Related to Case                                | 9327 - QES assessmer     | nt check                         |             |                                                             |
| From                                           | QES Admin                |                                  |             |                                                             |
| Sent                                           | 09/10/2017 11:35:34      |                                  |             |                                                             |
| Subject                                        | Test                     |                                  |             |                                                             |
| Message                                        | Test                     |                                  |             |                                                             |
| Forward/Reply Go To Case                       |                          |                                  |             |                                                             |
| Use of Family eCAF is subject to the following | g Acceptable use policy. |                                  |             |                                                             |

Once logged in, you can use the **tabs** at the top of the page to navigate the system.

Click on the **My Cases** tab to see which cases you are involved with. It also lists essential information about each case:

| Hol           | <u>istix</u>           |                         |                               |                                       |                                          |                     |                                    |
|---------------|------------------------|-------------------------|-------------------------------|---------------------------------------|------------------------------------------|---------------------|------------------------------------|
|               |                        |                         | Logged in a                   | s Mack TheKnife Log out •             |                                          |                     | Click the drop down arrow to see   |
| My Me         | ssages                 | My cases                | Check for case                | Start new case                        | My settings                              | Help                | your Filter By options.            |
| My case       | es                     |                         |                               |                                       |                                          | 0                   |                                    |
| This page li  | sts all of the cases w | which you currently hav | ve access to. You can use the | filter options on the right to filter | the list of cases. Click on a row to tak | e you to that case. |                                    |
|               |                        |                         |                               |                                       | Filter by: No filter                     | × ×                 |                                    |
| Case Id 🔻     | Case Name              |                         | My Role                       | Case Coordinator                      | Status and effective date                | Next Review         | Clicking on the case will take you |
| 8341          | Smith                  |                         | Case Coordinator              | Mack TheKnife                         | Pre-Assessment - 21/07/2016              |                     | to the 'Case Summary' page.        |
| << (1)        | << Prev 1 Nex          | ct >> (1) >>            |                               |                                       | 1                                        | Page Size 10 💙      |                                    |
|               |                        |                         |                               |                                       |                                          |                     |                                    |
|               |                        |                         |                               |                                       |                                          |                     |                                    |
|               |                        |                         |                               |                                       |                                          |                     |                                    |
|               |                        |                         |                               |                                       |                                          |                     |                                    |
|               |                        |                         |                               |                                       |                                          |                     |                                    |
|               |                        |                         |                               |                                       |                                          |                     |                                    |
|               |                        |                         |                               |                                       |                                          |                     |                                    |
|               |                        |                         |                               |                                       |                                          |                     |                                    |
| Use of Family | eCAF is subject to t   | he following Acceptab   | le use policy.                |                                       |                                          |                     |                                    |
| QES           | S                      |                         |                               |                                       |                                          |                     |                                    |

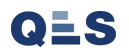

# EHA User Guide - Practitioner Manual 2 - My Settings Tab

The **My Settings** tab allows you to update your personal preferances for using the system. The **My Details** screen will show your user details, which you can check and update.

| <u>Holistix</u>                                           | Welcome to                                                                             | o the eEHA system                                      | VOWER HAMILTS                           | nt Help.<br>In Time                                                             |
|-----------------------------------------------------------|----------------------------------------------------------------------------------------|--------------------------------------------------------|-----------------------------------------|---------------------------------------------------------------------------------|
|                                                           | Logged in                                                                              | as Shanur Miah Log out +                               | Client: TowerHamlets<br>Version: V4.2.9 | 1. Click on the 'My Settings' tab                                               |
| My Messages                                               | My cases Check for case                                                                |                                                        | My settings Help                        |                                                                                 |
| In this section:<br>My details                            | My Details                                                                             |                                                        | •                                       | 0                                                                               |
| My Alert Settings<br>My Proxy Settings<br>Change Password | Here you can edit your user information.                                               | Make any changes and press 'Save' to save ;            | <del>rour changes.</del>                | 2. Click on 'My Details' to see your User Details                               |
|                                                           | Title<br>First name(s) *<br>Surname *<br>Requested name<br>Also known as/previous name | Mack TheKnife                                          |                                         |                                                                                 |
|                                                           | User Organisation<br>Organisation<br>Role                                              | No Organisation                                        |                                         | 3. Check your user details to ensure they are correct. Update them if necessary |
|                                                           | Job Title<br>National Service *<br>Local Service<br>Local Service                      | Assessment & Early Intervention No Information Entered | ~                                       |                                                                                 |
|                                                           | System Roles<br>Selected Role(s) *<br>Manager                                          | Practitioner                                           |                                         | 4. Click to add system roles.                                                   |
|                                                           | Select Manager Address Details                                                         | Add                                                    |                                         |                                                                                 |
|                                                           | Please enter a postcode to search for                                                  |                                                        |                                         | 5. Click to select Manager                                                      |
|                                                           | Line 1<br>Line 2<br>Line 3<br>Line 4<br>Line 5                                         |                                                        |                                         |                                                                                 |

You will only be able to add your **manager** if they have an active eEHA account.

| EHA User Guide                                      | - Practitioner Manual                   |                                      |                      |      |  |                      |
|-----------------------------------------------------|-----------------------------------------|--------------------------------------|----------------------|------|--|----------------------|
| <u>Holistix</u>                                     |                                         |                                      |                      |      |  |                      |
|                                                     | Logged ir                               | as Mack TheKnife Log out >           |                      |      |  |                      |
| My Messages                                         | My cases Check for case                 | Start new case                       | My settings          | Help |  |                      |
| In this section:<br>My details<br>My Alert Settings | My Details<br>My Details                |                                      |                      | 0    |  |                      |
| My Proxy Settings                                   | Here you can edit your user information | Make any changes and press 'Save' to | o save your changes. |      |  |                      |
| Change Password                                     | User Details                            |                                      |                      |      |  |                      |
|                                                     | Title                                   | ·                                    | <b>Y</b>             |      |  | 1. Enter First Name  |
|                                                     | First name(s) *                         | Mack                                 |                      |      |  |                      |
|                                                     | Requested name                          |                                      |                      |      |  |                      |
|                                                     | Find User                               |                                      | 8                    |      |  | 2 Enter Surname      |
|                                                     | First name<br>Surname                   |                                      |                      |      |  | 2. Enter burnante    |
|                                                     | Search                                  |                                      |                      |      |  |                      |
|                                                     | Job Title                               |                                      |                      |      |  |                      |
|                                                     | National Service *                      | Assessment & Early Intervention      |                      | ~    |  | 3. Click on 'Search' |
|                                                     | Local Service                           | No Information Entered               |                      |      |  |                      |
|                                                     | Local Service Coordinator               |                                      |                      |      |  |                      |
|                                                     | System Roles                            |                                      |                      |      |  |                      |
|                                                     | Selected Role(s) *                      | Practitioner 💩                       |                      |      |  |                      |
|                                                     | Manager                                 |                                      |                      |      |  |                      |
|                                                     | Select Manager                          | Add                                  |                      |      |  |                      |
|                                                     | Address Details                         |                                      |                      |      |  |                      |
|                                                     | Please enter a postcode to search for   | C                                    | \$                   |      |  |                      |
|                                                     | Line 1                                  |                                      |                      |      |  |                      |
|                                                     | Line 2                                  |                                      |                      |      |  |                      |
|                                                     | Line 3                                  |                                      |                      |      |  |                      |
|                                                     | Line 4                                  |                                      |                      |      |  |                      |

| EHA User Guide -                                    | Practitioner Manual                                                          |                                                        |                  |      |                       |
|-----------------------------------------------------|------------------------------------------------------------------------------|--------------------------------------------------------|------------------|------|-----------------------|
| Holistix                                            | <u>&lt;</u>                                                                  |                                                        |                  |      |                       |
|                                                     | Logged in                                                                    | as Mack TheKnife Log out →                             |                  |      |                       |
| My Messages                                         | My cases Check for case                                                      |                                                        | My settings      | Help |                       |
| In this section:<br>My details<br>My Alert Settings | My Details<br>My Details                                                     |                                                        |                  | 0    |                       |
| My Proxy Settings<br>Change Password                | Here you can edit your user information User Details Title                   | . Make any changes and press 'Save' to sa              | ve your changes. |      |                       |
|                                                     | First name(s) *<br>Surname *<br>Requested name                               | Mack TheKnife                                          |                  |      | Select the Correct Us |
|                                                     | Surname     O       Majors     E       <<(1)     << Prev     1       Next >> | iiven name(s)<br>rad<br>(1) >> Page Size               | 5 🗸              |      |                       |
|                                                     | National Service *<br>Local Service<br>Local Service Coordinator             | Assessment & Early Intervention No Information Entered |                  | ~    |                       |
|                                                     | System Roles<br>Selected Role(s) *                                           | Practitioner 🐣                                         |                  |      |                       |
|                                                     | Select Manager                                                               | Add                                                    |                  |      |                       |
|                                                     | Address Details<br>Please enter a postcode to search for                     | Q.                                                     |                  |      |                       |
|                                                     | Line 1<br>Line 2<br>Line 3                                                   |                                                        |                  |      |                       |
|                                                     | Line 5                                                                       |                                                        |                  |      |                       |

Once selected, the user is shown as your **assigned manager**.

| Requested name                                                                                                    |                                                                                                    |                                          |
|----------------------------------------------------------------------------------------------------|----------------------------------------------------------------------------------------------------|------------------------------------------|
| Also known as/previous name                                                                                                    |                                                                                                    |                                          |
| Organisation                                                                                                    |                                                                                                    |                                          |
| Organisation                                                                                                    | No Organisation                                                                                                    |                                          |
| Role                                                                                                    |                                                                                                    |                                          |
| National Service List Categor                                                                                                    | /                                                                                                    |                                          |
| Job Title                                                                                                    |                                                                                                    |                                          |
| National Service *                                                                                                    | Assessment & Early Intervention                                                                                                    |                                          |
| Local Service                                                                                                    | No Information Entered                                                                                                    |                                          |
| Local Service Coordinator                                                                                                    |                                                                                                    |                                          |
| ystem Roles                                                                                                    |                                                                                                    | 1. Check all your user details to ensure |
| Selected Role(s) *                                                                                                    | Practitioner 🚭                                                                                                    | Update them if necessary.                |
| lanager                                                                                                    |                                                                                                    |                                          |
|                                                                                                    | Add                                                                                                    |                                          |
| Select Manager                                                                                                    | Brad Majors                                                                                                    |                                          |
| ddress Details<br>Please enter a postcode to search fo                                                                                                    | orQ                                                                                                    |                                          |
|                                                                                                    |                                                                                                    |                                          |
| line 1                                                                                                    |                                                                                                    |                                          |
| Line 1                                                                                                    |                                                                                                    |                                          |
| Line 1<br>Line 2                                                                                                    |                                                                                                    |                                          |
| Line 1<br>Line 2<br>Line 3                                                                                                    |                                                                                                    |                                          |
| Line 1<br>Line 2<br>Line 3<br>Line 4                                                                                                    |                                                                                                    |                                          |
| Line 1<br>Line 2<br>Line 3<br>Line 4<br>Line 5<br>Post Code                                                                                                    |                                                                                                    |                                          |
| Line 1<br>Line 2<br>Line 3<br>Line 4<br>Line 5<br>Post Code                                                                                                    |                                                                                                    |                                          |
| Line 1<br>Line 2<br>Line 3<br>Line 4<br>Line 5<br>Post Code<br>Contact Details                                                                                 |                                                                                                    |                                          |
| Line 1<br>Line 2<br>Line 3<br>Line 4<br>Line 5<br>Post Code<br>Contact Details<br>Contact Number                                                               |                                                                                                    |                                          |
| Line 1<br>Line 2<br>Line 3<br>Line 4<br>Line 5<br>Post Code<br>Contact Details<br>Contact Number<br>Type                                                       |                                                                                                    |                                          |
| Line 1<br>Line 2<br>Line 3<br>Line 4<br>Line 5<br>Post Code<br>Contact Details<br>Contact Number<br>Type<br>Email Address *                                    |                                                                                                    |                                          |
| Line 1<br>Line 2<br>Line 3<br>Line 4<br>Line 5<br>Post Code<br>Contact Details<br>Contact Number<br>Type<br>Email Address *<br>Comments                        | Image: contract of the second second seco |                                          |
| Line 1<br>Line 2<br>Line 3<br>Line 4<br>Line 5<br>Post Code<br>Contact Details<br>Contact Number<br>Type<br>Email Address *<br>Comments<br>User Authentication |                                                                                                    |                                          |

Once **saved**, you will see the following message:

| <u>Holistix</u>                                                                             |                                                                                                    |                                                        |             |
|---------------------------------------------------------------------------------------------|----------------------------------------------------------------------------------------------------|--------------------------------------------------------|-------------|
|                                                                                             | Logged in a                                                                                         | : Mack TheKnife Log out >                              |             |
| My Messages                                                                                 | My cases Check for case                                                                             | My se                                                  | ttings Help |
| In this section:<br>My details<br>My Alert Settings<br>My Proxy Settings<br>Change Password | My Details My Details Here you can edit y ar user information. N Details saved successfully         | lake any changes and press 'Save' to save your cha     | anges.      |
|                                                                                             | User Details                                                                                        |                                                        |             |
|                                                                                             | Title<br>First name(s) *<br>Surname *<br>Requested name<br>Also known as/previous name              | Mack TheKnife                                          |             |
|                                                                                             | User Organisation<br>Organisation<br>Role                                                           | No Organisation                                        |             |
|                                                                                             | National Service List Category<br>Job Title<br>National Service *<br>Local Service<br>Local Service | Assessment & Early Intervention No Information Entered | ~           |
|                                                                                             | System Roles<br>Selected Role(s) *                                                                  | Practitioner 💩                                         |             |
|                                                                                             | Manager                                                                                             |                                                        |             |
|                                                                                             | Select Manager                                                                                      | Add<br>Brad Majors                                     |             |
|                                                                                             | Address Details Please enter a postcode to search for                                               | Q                                                      |             |
|                                                                                             | Line 2                                                                                              |                                                        |             |

You can also update your **password** for the system.

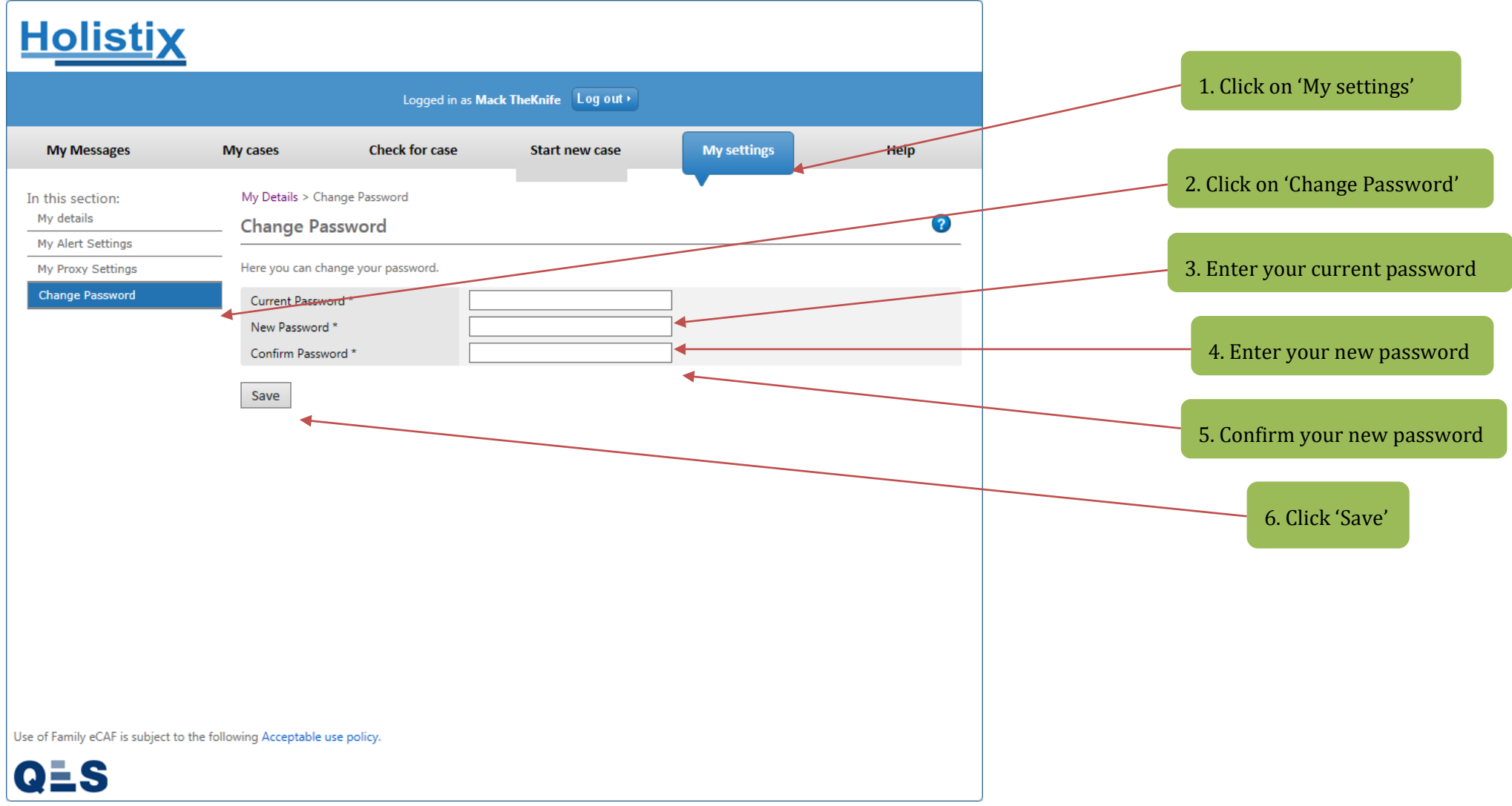

Your password will then be updated.

# EHA User Guide - Practitioner Manual 3 Check for Case / Request Access

Before starting a new Case on eEHA, you must **check whether one already exists** for the child/young person on the sytem.

**IMPORTANT NOTE:** Please do not create a new case unless you are certain that the child does not already exist on the system. please contact the helpdesk if you need support in finding any cases.

| <u>Holistix</u>                                              |                                | Welcome to the eEHA              | system                   | Towe                    |                                            | Right Help,<br>Right Time  |                                   |
|--------------------------------------------------------------|--------------------------------|----------------------------------|--------------------------|-------------------------|--------------------------------------------|----------------------------|-----------------------------------|
|                                                              |                                | Logged in as Shanur Miah         | Log out •                |                         | Client: Towe<br>Version: V4.<br>Environmen | rHamlets<br>2.9<br>f: Live |                                   |
| My Messages                                                  | My cases                       | Check for case                   |                          | My settings             | Help                                       |                            |                                   |
| My messages                                                  |                                |                                  |                          |                         |                                            | ?                          |                                   |
| This page is your Family eCAF in<br>messages from this page. | pox. Select the message subjec | t to read the whole message. You | can only send messages t | from within a case, but | can reply to existing                      |                            | Click on the 'Check for case' tab |
| Inbox                                                        | ent Filed                      | Deleted                          |                          |                         |                                            | <b>Q</b>                   |                                   |
| Flag Subject                                                 |                                |                                  | From                     | Case Id Re              | eceived 🔻                                  | Read                       |                                   |
| □ 🗐 Mack TheKnife is                                         | requesting access to case 834  | 1                                | Mack TheKnife            | 8341 18                 | 3/08/2016 10:47:31                         | Ê                          |                                   |
| << (1) << Prev <b>1</b> Next                                 | >> (1) >>                      |                                  |                          |                         | Page Size 10                               | •                          |                                   |
| Delete                                                       | ✓ Update                       |                                  |                          |                         |                                            |                            |                                   |

This is the Check for Case page. Here you can search for existing cases on the system:

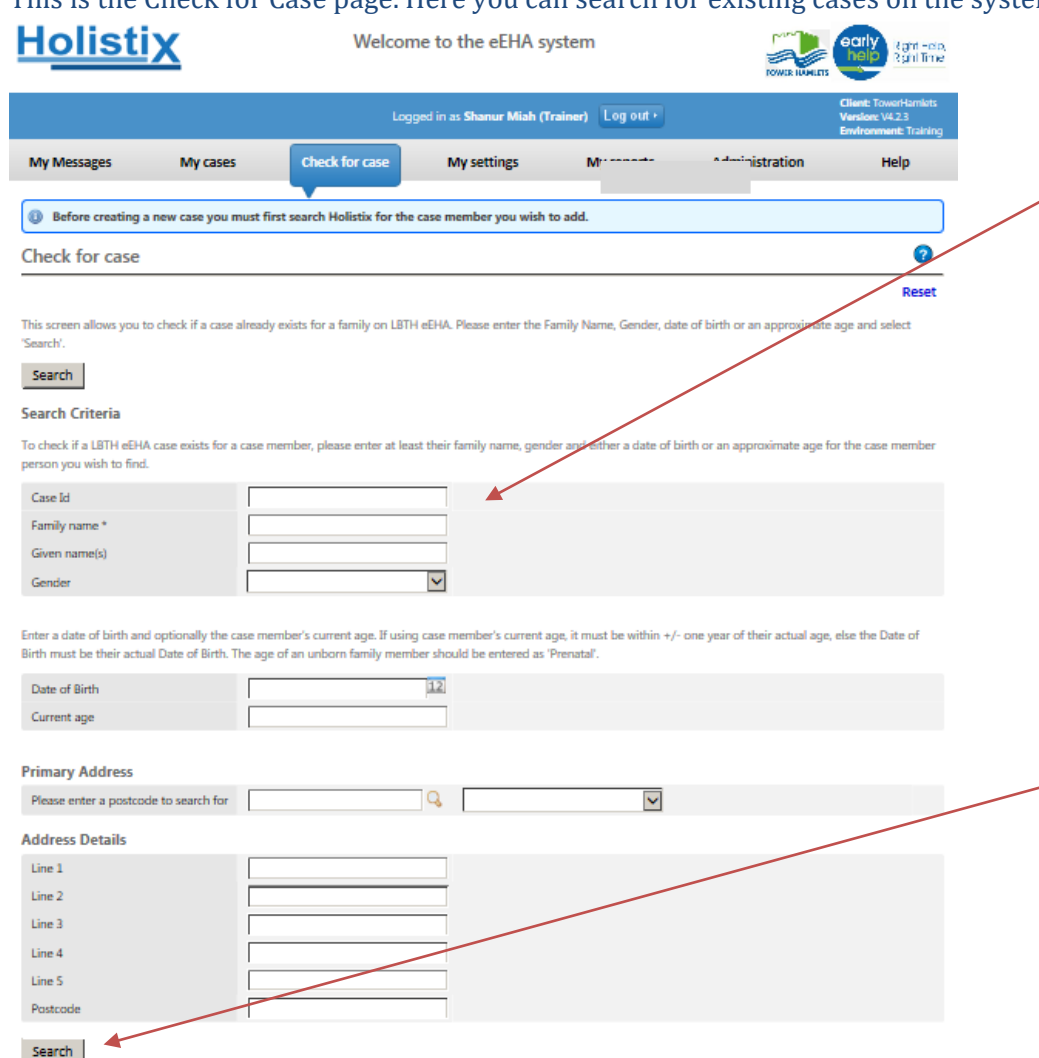

Use of LBTH eEHA is subject to the following Acceptable use policy.

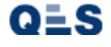

1. Enter all relevant search criteria to look for a case. The Family Name is mandatory and is usually the Surname of the family.

#### \*\*\*\*NOTE\*\*\*\*

You can use '%' sign in the family name to override the mandatory field if you do not have this information. This will allow you to then use other search criteria such as Date of Birth (Format: DD/MM/YYYY) or if you have a Case ID then this will make the search easier and more accurate.

2. Click on 'Search' button

| <u>Holistix</u>                      |                                      |                                            |                                        |                                                             |
|--------------------------------------|--------------------------------------|--------------------------------------------|----------------------------------------|-------------------------------------------------------------|
| LBTH                                 |                                      | Logged in as David QES Test 0910           | Log out •                              | Client: TowerHamlets<br>Version: V2.1.0<br>Environment: UAT |
| My Messages                          | My cases                             | Check for case                             | My settings                            | Help                                                        |
| Initial Results                      |                                      |                                            |                                        | 0                                                           |
| The following open eCAF cases n      | natch your criteria. Select the case | ID to view contact details for the case of | oordinator, or to request access to th | e case.                                                     |
| I to create a new case usin          | g the details you entered, click t   | the New Case button                        |                                        | New Case                                                    |
| No cases were found matching         | your search critera                  |                                            |                                        |                                                             |
|                                      |                                      |                                            |                                        |                                                             |
|                                      |                                      |                                            |                                        |                                                             |
|                                      |                                      |                                            |                                        |                                                             |
|                                      |                                      |                                            |                                        |                                                             |
|                                      |                                      |                                            |                                        |                                                             |
| Use of Family aCAE is subject to the | following Accentable use policy      |                                            |                                        |                                                             |
|                                      | Fromowing Acceptable use policy.     |                                            |                                        |                                                             |
| 423                                  |                                      |                                            |                                        |                                                             |

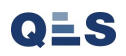

If a **case does exist** for the child, they will appear in the **results screen** below (If too many results match you may need to define the search criteria more closely):

|                     |                            | Log                                    | ged in as Shanur Miah        | og out •      |                                      | Version: V4.2.9<br>Environment: Live |
|---------------------|----------------------------|----------------------------------------|------------------------------|---------------|--------------------------------------|--------------------------------------|
| Му                  | Messages                   | My cases                               | Check for case               |               | My settings                          | Help                                 |
| nitial I            | Results                    |                                        |                              |               |                                      | ?                                    |
| he follow           | ing open eCAF cases match  | your criteria. Select the case ID to v | ew contact details for the c | ase coordinat | tor, or to request access to the cas | ie.                                  |
| <b>A</b> -          |                            |                                        |                              |               |                                      |                                      |
| U To c              | reate a new case using the | e details you entered, click the New   | v Case button                |               |                                      | New Case                             |
| Case Id             | Family name 🛦              | Given names                            | Date of birth                | Gender        | Primary address                      | Source                               |
| 3076                | Adam Test                  | Ann                                    | 01/10/2013                   | Female        |                                      | Family eCAF, CM                      |
| 7087                | Adams Test                 | Jamie                                  | 14/08/2011                   | Male          | 127 Rugby Road, CV3 2AY              | Family eCAF, CM                      |
| 1599                | Adam-test                  | Robert                                 | 12/02/2007                   | Male          |                                      | Family eCAF, CM                      |
| 330                 | Ali Test7                  | Wood                                   | 04/09/2008                   | Male          |                                      | Family eCAF, CM                      |
| 4501                | alitest                    | john                                   | 02/10/1997                   | Male          | 13, e14 2ls                          | Family eCAF, CM                      |
| 7972                | Allen Test                 | Gerard                                 | 04/12/2007                   | Male          |                                      | Family eCAF, CM                      |
|                     | Baba test                  | Ali                                    | 12/12/2001                   | Male          |                                      | Family eCAF, CM                      |
| 2765                | Bear-test                  | Fred                                   | 04/05/2006                   | Male          |                                      | Family eCAF, CM                      |
| 2765<br>858         |                            | asma                                   | 27/07/2007                   | Female        |                                      | Family eCAF, CM                      |
| 2765<br>858<br>2083 | begum test                 |                                        |                              |               |                                      |                                      |

Click on the correct Case to view full child and Case Co-ordinator details.

# You will be taken to the **Detailed Case Results** page:

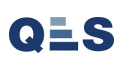

| EHA User Guide – F                                | Practitioner Manual              |             | ]                                                           |
|---------------------------------------------------|----------------------------------|-------------|-------------------------------------------------------------|
| <u>Holistix</u>                                   |                                  |             |                                                             |
| LBTH                                              | Logged in as David QES Test 0910 | Log out     | Client: TowerHamlets<br>Version: V2.1.0<br>Environment: UAT |
| My Messages                                       | My cases Check for case          | My settings | Help                                                        |
| Detailed Results                                  |                                  |             | 0                                                           |
| Case Details                                      |                                  |             |                                                             |
| Case Id 307                                       | 76                               |             |                                                             |
| Start Date 12/                                    | /06/2014                         |             |                                                             |
| Case Coordinator Details                          | -i                               |             |                                                             |
| National service list category Ad                 | ditional Services                |             |                                                             |
| Phone 020                                         | 20 73641965                      |             |                                                             |
| Email Un                                          | iknown                           |             |                                                             |
| Case Coordinator Manager Details                  |                                  |             |                                                             |
| Name Un                                           | aknown                           |             |                                                             |
| National service list category Un                 | iknown                           |             |                                                             |
| Phone Un<br>Email Un                              | iknown<br>nknown                 |             |                                                             |
|                                                   | IN INTEL                         |             |                                                             |
| Case Children                                     |                                  |             |                                                             |
| Ann Name                                          | Adam Test, Ann                   |             |                                                             |
| Date of birth                                     | Pemale<br>01/10/2013             |             |                                                             |
| Primary Address                                   |                                  |             |                                                             |
| Line 1                                            |                                  |             |                                                             |
| Line 2                                            |                                  |             |                                                             |
| Line 3                                            |                                  |             |                                                             |
| Line 4                                            |                                  |             |                                                             |
| Postcode                                          |                                  |             |                                                             |
|                                                   |                                  |             |                                                             |
| Case Adults                                       |                                  |             |                                                             |
| Name                                              |                                  |             |                                                             |
| Gender                                            |                                  |             |                                                             |
| Date of birth                                     |                                  |             |                                                             |
| Primary Address                                   | 5                                |             |                                                             |
| Line 1                                            |                                  | -           |                                                             |
| Line 2                                            |                                  |             |                                                             |
| Line 3                                            |                                  |             |                                                             |
| Line 4<br>Line 5                                  |                                  |             |                                                             |
| Postcode                                          |                                  |             |                                                             |
|                                                   |                                  |             |                                                             |
| Back Request case access                          |                                  |             |                                                             |
| Use of Family eCAE is subject to the following Au | Accentable use policy            |             |                                                             |
| All All All All All All All All All All           | cooperations use poincy.         |             |                                                             |
| QES                                               |                                  |             |                                                             |

You will then be able to complete a message to the Case Coordinator, stating **the reason you are requesting access to the case**:

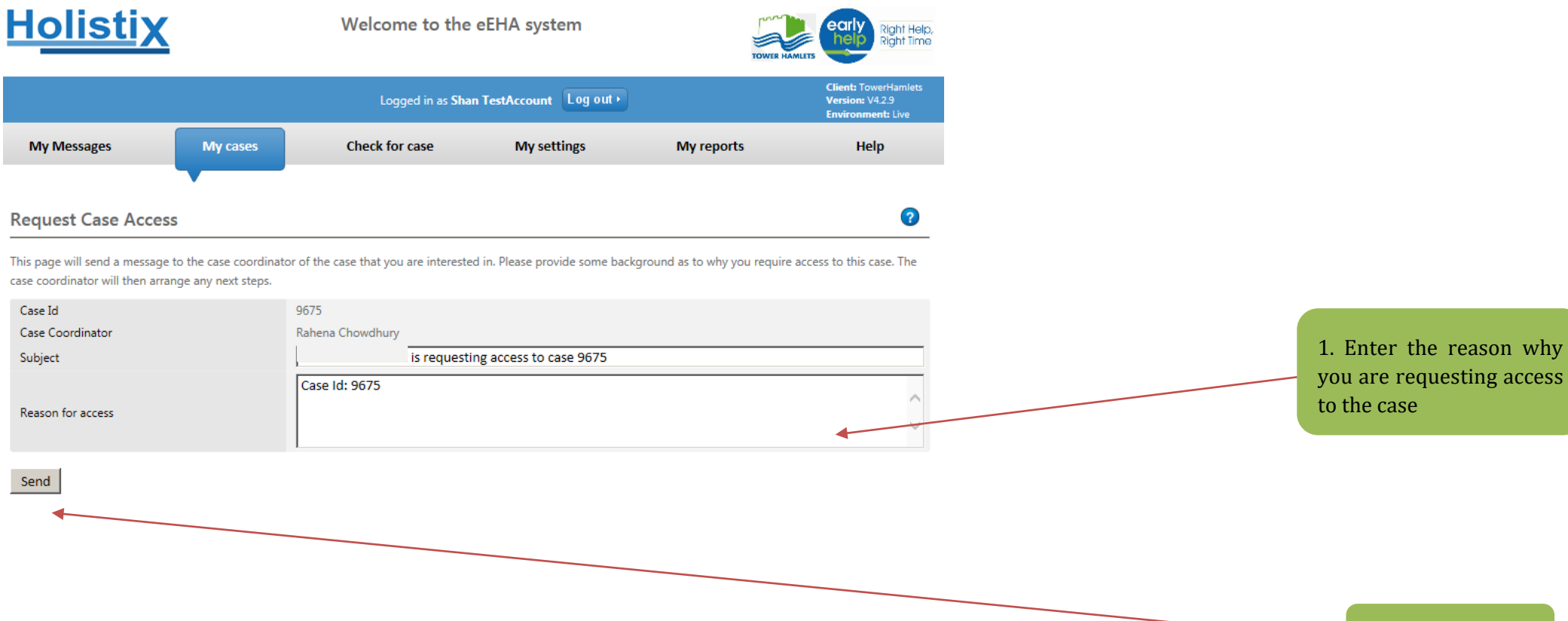

Use of LBTH eEHA is subject to the following Acceptable use policy.

QLS

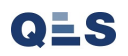

2. Click on 'Send'

The **Case Co-ordinator** will receive the message, and choose whether or not **consent** can be granted.

| Weld                    | TOWER HAMLETS                                                                                                    |                                                                                                    |                                                                                                    |
|-------------------------|----------------------------------------------------------------------------------------------------|----------------------------------------------------------------------------------------------------|----------------------------------------------------------------------------------------------------|
|                         | Logged in as Shanur Miah                                                                                                    | Log out ⊁                                                                                                    | Client: TowerHamlets<br>Version: V4.2.9<br>Environment: Live                                                                                                    |
| My cases                | Check for case                                                                                                    | My settings                                                                                                    | Help                                                                                                    |
|                         |                                                                                                    |                                                                                                    |                                                                                                    |
|                         |                                                                                                    |                                                                                                    | 0                                                                                                    |
|                         |                                                                                                    |                                                                                                    |                                                                                                    |
| 9327 - QES assessment o | check                                                                                                    |                                                                                                    |                                                                                                    |
| David User2             |                                                                                                    |                                                                                                    |                                                                                                    |
| 09/10/2017 12:21:42     |                                                                                                    |                                                                                                    |                                                                                                    |
| David User2 is request  | ing access to case 9327                                                                                                    |                                                                                                    |                                                                                                    |
| Case Id: 9327           |                                                                                                    |                                                                                                    |                                                                                                    |
|                         |                                                                                                    |                                                                                                    |                                                                                                    |
| Acceptable use policy.  |                                                                                                    |                                                                                                    |                                                                                                    |
|                         | Weld<br>My cases<br>9327 - QES assessment of<br>9327 - QES assessment of<br>09/10/2017 12:21:42<br>David User2 is request<br>Case Id: 9327<br>Acceptable use policy. | Welcome to the eEHA s   Logged in as Shanur Miah   My cases   Check for case   My cases   Sazer - QES assessment check   David User2   0y/10/2017 12:21:42   David User2 is requesting access to case 9327   Case Id: 9327 | Welcome to the eEHA system         Logged in as Shanur Miah Log out>         My cases       Check for case       My settings         My cases       Check for case       My settings         927 - QES assessment check       Javid User2       Javid User2       Javid User2         0y10/2017 12:21:42       Javid User2       Javid User2       Javid User2         Case Id: 9327       Javid User2       Javid User2       Javid User2         Acceptable use policy.       Javid User2       Javid User2       Javid User2 |

If consent is granted, the Case Co-ordinator can click to **Go To Case**; where they can add the new consent and grant access to the practitioner.

# EHA User Guide - Practitioner Manual 4 Starting a new Case -Consent

If searching for an existing case has yielded no results, a user can **create a new case**:

**IMPORTANT NOTE:** Please do not create a new case unless you are certain that the child does not already exist on the system. please contact the helpdesk if you need support in finding any cases.

|                                                                                        | Welcome to the eEHA system                                                                                                    |                                                                                |                                                                                                    |                                                                                                    |                                                                                                 | Right Hel                                                                                                    |
|----------------------------------------------------------------------------------------|----------------------------------------------------------------------------------------------------|--------------------------------------------------------------------------------|----------------------------------------------------------------------------------------------------|----------------------------------------------------------------------------------------------------|-------------------------------------------------------------------------------------------------|----------------------------------------------------------------------------------------------------|
|                                                                                        |                                                                                                    | Log                                                                            | ged in as Shanur Miah                                                                                                    | og out +                                                                                                    |                                                                                                 | Client: TowerHamlets<br>Version: V4.2.9<br>Environment: Live                                                                                                    |
| My                                                                                     | Messages                                                                                                    | My cases                                                                       | Check for case                                                                                                    |                                                                                                    | My settings                                                                                     | Help                                                                                                    |
| nitial R                                                                               | Results                                                                                                    |                                                                                |                                                                                                    |                                                                                                    |                                                                                                 | 0                                                                                                    |
|                                                                                        |                                                                                                    |                                                                                | W case batton                                                                                                    |                                                                                                    |                                                                                                 | New Case                                                                                                    |
| aco Id                                                                                 | Eamily name 4                                                                                                    | Given pamer                                                                    | Date of hirth                                                                                                    | Gondor                                                                                                    | Primany address                                                                                 | Source                                                                                                    |
| Case Id                                                                                | Family name ▲                                                                                                    | Given names                                                                    | Date of birth                                                                                                    | <b>Gender</b><br>Female                                                                                                    | Primary address                                                                                 | Source                                                                                                    |
| <b>ase Id</b><br>076<br>087                                                            | Family name ▲<br>Adam Test<br>Adams Test                                                                                                    | Given names<br>Ann<br>Jamie                                                    | Date of birth<br>01/10/2013<br>14/08/2011                                                                                                    | Gender<br>Female<br>Male                                                                                                    | Primary address<br>127 Rugby Road, CV3 2AY                                                      | Source<br>Family eCAF, CM<br>Family eCAF, CM                                                                                                    |
| Case Id<br>076<br>087<br>599                                                           | Family name ▲       Adam Test       Adams Test       Adam-test                                                                                                    | Given names Ann Jamie Robert                                                   | Date of birth           01/10/2013           14/08/2011           12/02/2007                                                                                                    | Gender<br>Female<br>Male<br>Male                                                                                                    | Primary address 127 Rugby Road, CV3 2AY                                                         | Source<br>Family eCAF, CM<br>Family eCAF, CM<br>Family eCAF, CM                                                                                                    |
| <b>Case Id</b><br>076<br>087<br>599<br>30                                              | Family name ▲       Adam Test       Adams Test       Adam-test       Ali Test7                                                                                                 | Given names Ann Jamie Robert Wood                                              | Date of birth           01/10/2013           14/08/2011           12/02/2007           04/09/2008                                                                                                    | Gender<br>Female<br>Male<br>Male<br>Male                                                                                                    | Primary address 127 Rugby Road, CV3 2AY                                                         | Source<br>Family eCAF, CM<br>Family eCAF, CM<br>Family eCAF, CM<br>Family eCAF, CM                                                                                                    |
| Case Id<br>3076<br>7087<br>599<br>330<br>551                                           | Family name ▲       Adam Test       Adams Test       Adam-test       Adam-test       Ali Test7       alitest                                                                   | Given names<br>Ann<br>Jamie<br>Robert<br>Wood<br>john                          | Date of birth           01/10/2013           14/08/2011           12/02/2007           04/09/2008           02/10/1997                                                                                     | Gender<br>Female<br>Male<br>Male<br>Male<br>Male                                                                                                 | Primary address 127 Rugby Road, CV3 2AY 13, e14 2ls                                             | Source           Family eCAF, CM           Family eCAF, CM           Family eCAF, CM           Family eCAF, CM           Family eCAF, CM           Family eCAF, CM           Family eCAF, CM                                                                                                    |
| Case Id<br>3076<br>3087<br>3599<br>330<br>4501<br>4501<br>2972                         | Family name ▲       Adam Test       Adams Test       Adam-test       Ali Test7       alitest       Allen Test                                                                  | Given names<br>Ann<br>Jamie<br>Robert<br>Wood<br>john<br>Gerard                | Date of birth           01/10/2013           14/08/2011           12/02/2007           04/09/2008           02/10/1997           04/12/2007                                                                | Gender       Female       Male       Male       Male       Male       Male       Male       Male                                                 | Primary address I27 Rugby Road, CV3 2AY I3, e14 2ls I3                                          | Source         Family eCAF, CM         Family eCAF, CM         Family eCAF, CM         Family eCAF, CM         Family eCAF, CM         Family eCAF, CM         Family eCAF, CM         Family eCAF, CM         Family eCAF, CM         Family eCAF, CM         Family eCAF, CM                                                                                                    |
| Case Id<br>3076<br>1599<br>1501<br>1501<br>1972<br>2765                                | Family name ▲       Adam Test       Adams Test       Adam-test       Adam-test       Ali Test7       alitest       Allen Test       Baba test                                  | Given names<br>Ann<br>Jamie<br>Robert<br>Wood<br>john<br>Gerard<br>Ali         | Date of birth           01/10/2013           14/08/2011           12/02/2007           04/09/2008           02/10/1997           04/12/2007           12/12/2001                                           | Gender       Female       Male       Male       Male       Male       Male       Male       Male       Male       Male                           | Primary address 127 Rugby Road, CV3 2AY 127 Rugby Road, CV3 2AY 13, e14 2ls                     | Source         Family eCAF, CM         Family eCAF, CM         Family eCAF, CM         Family eCAF, CM         Family eCAF, CM         Family eCAF, CM         Family eCAF, CM         Family eCAF, CM         Family eCAF, CM         Family eCAF, CM         Family eCAF, CM         Family eCAF, CM         Family eCAF, CM         Family eCAF, CM                                                                                                 |
| Case Id<br>3076<br>1599<br>330<br>4501<br>7972<br>2765<br>358                          | Family name ▲       Adam Test       Adams Test       Adam-test       Adam-test       Ali Test7       alitest       Allen Test       Baba test       Bear-test                  | Given names<br>Ann<br>Jamie<br>Robert<br>Wood<br>john<br>Gerard<br>Ali<br>Fred | Date of birth           01/10/2013           14/08/2011           12/02/2007           04/09/2008           02/10/1997           04/12/2007           12/12/2001           04/05/2006                      | Gender       Female       Male       Male       Male       Male       Male       Male       Male       Male       Male       Male       Male     | Primary address 127 Rugby Road, CV3 2AY 127 Rugby Road, CV3 2AY 13, e14 2Is 13, e14 2Is         | Source         Family eCAF, CM         Family eCAF, CM                                                 |
| Case Id<br>3076<br>7087<br>1599<br>330<br>4501<br>4501<br>27972<br>2765<br>858<br>2083 | Family name ▲       Adam Test       Adams Test       Adam-test       Adam-test       Ali Test7       alitest       Allen Test       Baba test       Bear-test       begum test | Given names Ann Ann Jamie Robert Wood Gerard Gerard Ali Fred asma              | Date of birth           01/10/2013           14/08/2011           12/02/2007           04/09/2008           02/10/1997           04/12/2007           12/12/2001           04/05/2006           27/07/2007 | Gender       Female       Male       Male       Male       Male       Male       Male       Male       Male       Male       Female       Female | Primary address  127 Rugby Road, CV3 2AY  127 Rugby Road, CV3 2AY  13, e14 2ls  13, e14 2ls  13 | Source         Family eCAF, CM         Family eCAF, CM |

To begin click on the 'New Case'

**IMPORTANT NOTE:** Please do not create a new case unless you are certain that the child does not already exist on the system. please contact the helpdesk if you need support in finding any cases.

### **EHA User Guide – Practitioner Manual** You will be taken to the **Child/ Young Person details** page:

| <u>Holistix</u>                                                                                                    | The mandatory fields are marked with an *.                                                                                     |
|----------------------------------------------------------------------------------------------------|----------------------------------------------------------------------------------------------------|
| Logged in as Mack TheKnife Log out >                                                                                                    | You must provide at least:                                                                                                    |
| My Messages My cases Check for case Start new case My settings Help                                                                                                    |                                                                                                    |
| Start new case - child / young person details ? Back Next Cancel Reset                                                                                                    | <ol> <li>Case Name - This is the surname/s of the case family<br/>(Do not enter an individual's full name in here).</li> </ol> |
| Date case was created       22/07/2016         Case name *       Image: Child/young person         Child/young person       Image: Child/young person         In order to create a case on Family eCAF, some basic details are required. The first step covers the details of the child/young person. | 2. Given Name(s)                                                                                                    |
| Please complete at least the mandatory fields (those with an *) below.  Add Another Child  Child 1  As you enter the child's details, the system will flag up any potential duplicate case members that already exist in the system fou are able to click on these duplicates for more options.       | 3. Family Name                                                                                                    |
| Details       Title       Given name(s) *       Family name *       Family name first                                                                                                    | 4. Gender                                                                                                    |
| Also known as/previous name<br>Gender * Please Select<br>Date of Birth/EDD * 12                                                                                                    | 5. Date of Birth/ EDD                                                                                                    |
| Case Member Relationships                                                                                                    |                                                                                                    |
| Contact Details Contact Details Contact Number                                                                                                    |                                                                                                    |

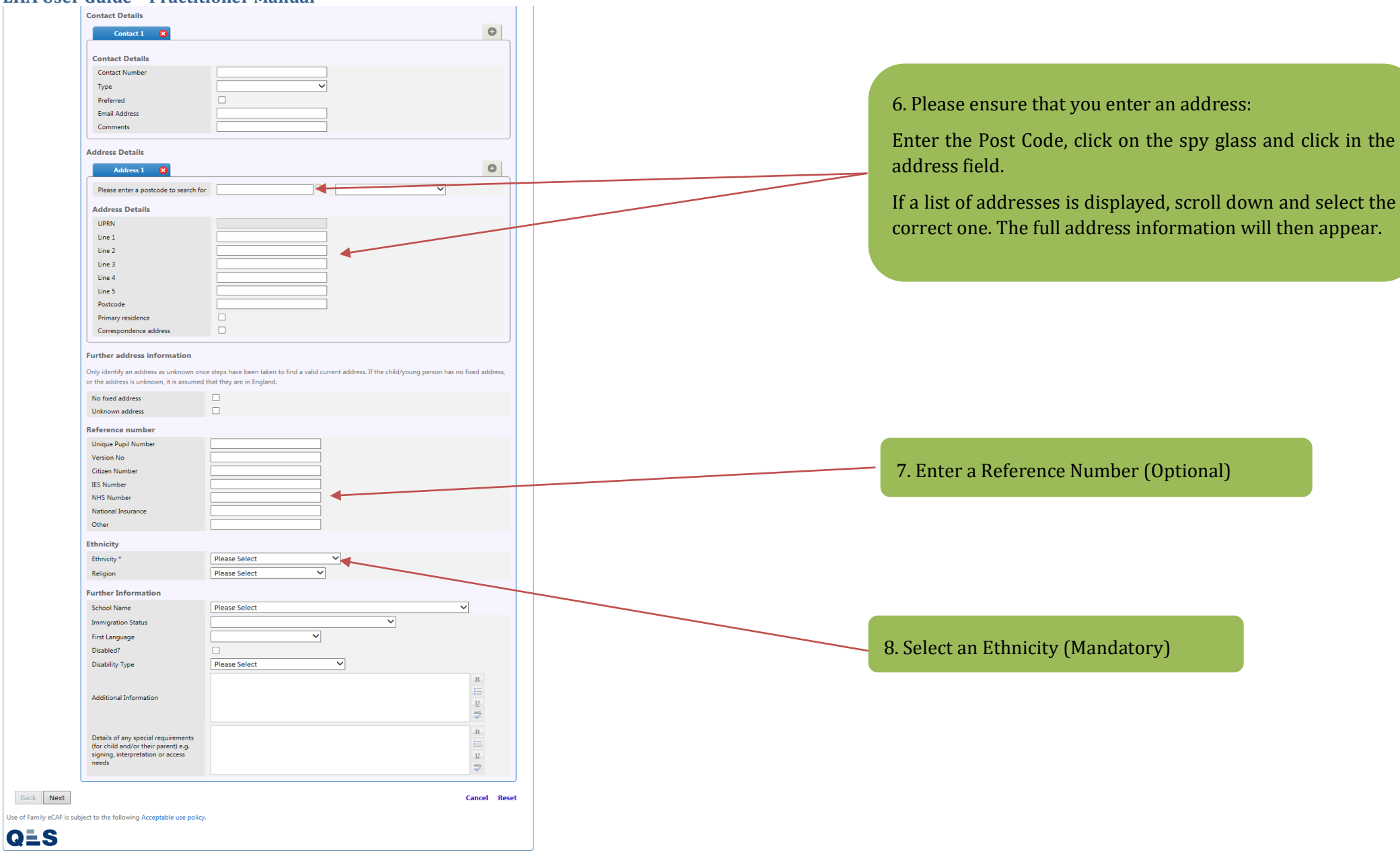

When you start entering a child (or adult's) details, eEHA will flag up if there is a **potential duplicate record**. You should check to ensure you don't create a duplicate case for a child:

| Start new case - child / young person details                                                   |                                                                                             | ?             |
|-------------------------------------------------------------------------------------------------|---------------------------------------------------------------------------------------------|---------------|
| Back Next                                                                                       | Ca                                                                                          | ncel Rese     |
| Date race was created 09/10/2017                                                                | 12                                                                                          |               |
| Case name * DH Test 0910                                                                        |                                                                                             |               |
| hild/young person                                                                               |                                                                                             |               |
| In order to create a case on Family eCAF, some basic details are requi                          | ired. The first step covers the details of the child/young person.                          |               |
| ease complete at least the mandatory fields (those with an *) below.                            | ν.                                                                                          |               |
|                                                                                                 | Add And                                                                                     | other Child   |
| Child 1 As you enter the child's details, the system w<br>on these duplicates for more options. | will flag up any potential duplicate case members that already exist in the system. You are | able to click |
| Details<br>Title                                                                                | ~                                                                                           |               |
| Given name(s) *                                                                                 | T ×                                                                                         |               |
| Family name *                                                                                   | Test                                                                                        |               |
| Family name first                                                                               |                                                                                             |               |
| Also known as/previous name<br>Gender *                                                         | Please Select V                                                                             |               |
| Date of Birth/EDD *                                                                             | 12                                                                                          |               |
| Durlingt Charle                                                                                 |                                                                                             | ~             |
| The person you are trying to add may alree                                                      | eady he in the system. The possible duplicates are listed below. Click on a duplicate case. |               |
| member for more options.                                                                        | any of in the system. The possible duplicates are listed below, elect OF a duplicate tase   |               |
| Arthur Test                                                                                     | Open: 1 Closed: 0                                                                           |               |
| Source: Family eCAF                                                                             | Source: Family eCAF                                                                         |               |
| testing_consent testing_consent<br>01/01/2000                                                   | Open: 1 Closed: 0<br>kitcat test Open: 1 Closed: 0<br>01/01/1998 anson house, e3 2          | ~             |
| Case Member Relationships                                                                       |                                                                                             |               |
| A There must be more than one case m                                                            | member to add relationships                                                                 |               |
|                                                                                                 |                                                                                             |               |
| Contact Details                                                                                 |                                                                                             | 0             |
| Contact 1 🔀                                                                                     |                                                                                             |               |

If the child has a second phone number or lives at a second address, you could add these by clicking on the **plus icon**.

| Contact Details                        |                                                                                                    |
|----------------------------------------|----------------------------------------------------------------------------------------------------|
| Contact 1                              | Contact 2 🛛                                                                                                 |
| Contact Details                        |                                                                                                    |
| Contact Number                         |                                                                                                    |
| Туре                                   |                                                                                                    |
| Preferred                              |                                                                                                    |
| Email Address                          |                                                                                                    |
| Comments                               |                                                                                                    |
| Address Details                        |                                                                                                    |
| Address 1                              | Address 2 😵                                                                                                 |
| Please enter a postcode to search      | h for                                                                                                    |
| Address Details                        |                                                                                                    |
| UPRN                                   |                                                                                                    |
| Line 1                                 |                                                                                                    |
| Line 2                                 |                                                                                                    |
| Line 3                                 |                                                                                                    |
| Line 4                                 |                                                                                                    |
| Line 5                                 |                                                                                                    |
| Postcode                               |                                                                                                    |
| Primary residence                      |                                                                                                    |
| Correspondence address                 |                                                                                                    |
| Further address information            |                                                                                                    |
| Only identify an address as unknown    | once steps have been taken to find a valid current address. If the child/young person has no fixed address, |
| or the address is unknown, it is assun | ned that they are in England.                                                                               |
| No fixed address                       |                                                                                                    |
| Unknown address                        |                                                                                                    |
| Reference number                       |                                                                                                    |
| Unique Pupil Number                    |                                                                                                    |
| Version No                             |                                                                                                    |
| Citizen Number                         |                                                                                                    |
| IES Number                             |                                                                                                    |
|                                        |                                                                                                    |
| NHS Number                             |                                                                                                    |
| NHS Number<br>National Insurance       |                                                                                                    |

#### **EHA User Guide – Practitioner Manual** You can add **Multiple Case Members** to a case:

| Logged in as Mack TheKnife Log out                                                                                                    |                                                                                                    |                                                                                                    |                                  |                                    |                   |  |  |  |  |
|----------------------------------------------------------------------------------------------------|----------------------------------------------------------------------------------------------------|----------------------------------------------------------------------------------------------------|----------------------------------|------------------------------------|-------------------|--|--|--|--|
| My Messages                                                                                                    | My cases                                                                                                    | Check for case                                                                                                   | Start new case                   | My settings                        | Help              |  |  |  |  |
| Start new case - c                                                                                                    | hild / young perso                                                                                                    | n details                                                                                                    |                                  |                                    | ?                 |  |  |  |  |
| Back Next                                                                                                    |                                                                                                    |                                                                                                    |                                  |                                    | Cancel Reset      |  |  |  |  |
| Date case was created                                                                                                    | 22/07/2010<br>Sinatra                                                                                                    | 6 12                                                                                                    |                                  |                                    |                   |  |  |  |  |
| Child/young person                                                                                                    |                                                                                                    |                                                                                                    |                                  |                                    | /                 |  |  |  |  |
| In order to create a case or                                                                                                    | n Family eCAE some basic de                                                                                                    | tails are required. The first step                                                                               | covers the details of the child/ | young person.                      |                   |  |  |  |  |
| Please complete at least th                                                                                                    | e mandatory fields (those wit                                                                                                    | h an *) below.                                                                                                   |                                  |                                    |                   |  |  |  |  |
|                                                                                                    |                                                                                                    |                                                                                                    |                                  |                                    |                   |  |  |  |  |
|                                                                                                    |                                                                                                    |                                                                                                    |                                  | ۲                                  | Add Another Child |  |  |  |  |
| Frank As                                                                                                    | ; you enter the child's details,<br>n these duplicates for more o                                                                                                    | the system will flag up any poi                                                                                  | tential duplicate case members   | • that already exist in the system | Add Another Child |  |  |  |  |
| Frank A:<br>Child 2 8 Or                                                                                                    | s you enter the child's details,<br>a these duplicates for more of<br><b>etails</b>                                                                                                    | the system will flag up any pol                                                                                  | tential duplicate case members   | • that already exist in the system | Add Another Child |  |  |  |  |
| Frank As<br>Child 2 2 Or<br>D                                                                                                    | s you enter the child's details,<br>1 these duplicates for more of<br><b>etails</b><br>Title                                                                                                    | the system will flag up any pol<br>prints.                                                                       | tential duplicate case members   | that already exist in the system   | Add Another Child |  |  |  |  |
| Frank As                                                                                                    | s you enter the child's details;<br>t these duplicates for more of<br><b>etails</b><br>Title<br>Given name(s) *                                                                                                    | the system will flag up any pot<br>ptions.                                                                       | tential duplicate case members   | • that already exist in the system | Add Another Child |  |  |  |  |
| Frank Address of the second second se | s you enter the child's details,<br>n these duplicates for more of<br><b>etails</b><br>Title<br>Given name(s) *<br>Family name *                                                                                                    | the system will flag up any pol                                                                                  | tential duplicate case members   | • that already exist in the system | Add Another Child |  |  |  |  |
| Frank Ar                                                                                                    | s you enter the child's details,<br>n these duplicates for more of<br><b>etails</b><br>Title<br>Given name(s) *<br>Family name *<br>Family name first                                                                                                    | the system will flag up any por<br>phrns.                                                                        | tential duplicate case members   | that already exist in the system   | Add Another Child |  |  |  |  |
| Frank A:<br>Child 2 3 0                                                                                                    | s you enter the child's details,<br>n these duplicates for more of<br><b>etails</b><br>Title<br>Given name(s) *<br>Family name *<br>Family name first<br>Also known as/previous name                                                                                                    | Whe system will flag up any polytons.                                                                            | tential duplicate case members   | that already exist in the system   | Add Another Child |  |  |  |  |
| Frank A:<br>Child 2 2 0                                                                                                    | s you enter the child's details,<br>n these duplicates for more of<br><b>etails</b><br>Title<br>Given name(s) *<br>Family name *<br>Family name first<br>Also known as/previous name<br>Gender *<br>Deta of Picto (EDD. *                                                                                                   | the system will flag up any polyptions.                                                                          | tential duplicate case members   | that already exist in the system   | Add Another Child |  |  |  |  |
| Frank As or Or D                                                                                                    | s you enter the child's details,<br>in these duplicates for more of<br><b>etails</b><br>Title<br>Given name(s) *<br>Family name *<br>Family name first<br>Also known as/previous name<br>Gender *<br>Date of Birth/EDD *                                                                                                    | the system will flag up any pol<br>ptrins.                                                                       | tential duplicate case members   | that already exist in the system   | Add Another Child |  |  |  |  |
| Frank Ar<br>Child 2 3 D                                                                                                    | s you enter the child's details,<br>a these duplicates for more of<br><b>etails</b><br>Title<br>Given name(s) *<br>Family name *<br>Family name first<br>Also known as/previous name<br>Gender *<br>Date of Birth/EDD *<br>ase Member Relationst                                                                            | the system will flag up any por<br>phrns.                                                                        | tential duplicate case members   | that already exist in the system   | Add Another Child |  |  |  |  |
| Frank Ar<br>Child 2 2 D                                                                                                    | s you enter the child's details,<br>in these duplicates for more of<br>etails<br>Title<br>Given name(s) *<br>Family name first<br>Also known as/previous name<br>Gender *<br>Date of Birth/EDD *<br>ase Member Relationsh<br>There must be more that                                                                        | the system will flag up any polyptions.                                                                          | tential duplicate case members   | that already exist in the system   | Add Another Child |  |  |  |  |
| Frank Ar                                                                                                    | s you enter the child's details,<br>in these duplicates for more of<br>etails<br>Title<br>Given name(s) *<br>Family name *<br>Family name first<br>Also known as/previous name<br>Gender *<br>Date of Birth/EDD *<br>ase Member Relationsh<br>There must be more that<br>ontact Details                                     | the system will flag up any pot<br>ptions.                                                                       | tential duplicate case members   | that already exist in the system   | Add Another Child |  |  |  |  |
| Frank Ar or or or or or or or or or or or or or                                                                                                    | s you enter the child's details,<br>in these duplicates for more of<br>etails<br>Title<br>Given name(s) *<br>Family name *<br>Family name first<br>Also known as/previous name<br>Gender *<br>Date of Birth/EDD *<br>ase Member Relationsh<br>There must be more that<br>ontact Details<br>Contact 1                        | the system will flag up any por<br>phrns.<br>e<br>Please Select<br>please Select<br>an one case member to add re | tential duplicate case members   | that already exist in the system   | Add Another Child |  |  |  |  |
| Frank<br>Child 2 2 0<br>D                                                                                                    | s you enter the child's details,<br>in these duplicates for more of<br>etails<br>Title<br>Given name(s) *<br>Family name first<br>Also known as/previous name<br>Gender *<br>Date of Birth/EDD *<br>ase Member Relationsh<br>There must be more that<br>ontact Details<br>Contact 1 (2)<br>Contact 1 (2)<br>Contact Details | the system will flag up any pol<br>ptions.<br>e<br>Please Select<br>nips<br>an one case member to add re         | tential duplicate case members   | that already exist in the system   | Add Another Child |  |  |  |  |

Click on the Plus button at the top of the page to add additional Case members.

Once all of the relevant child details have been added, click **Next**.

You will be taken to the **Adult details** page:

| EHA User Gui           | ide – Practitioner M                   | lanual                        |                                 |             |                   |                                            |
|------------------------|----------------------------------------|-------------------------------|---------------------------------|-------------|-------------------|--------------------------------------------|
| Holist                 | ix                                     |                               |                                 |             |                   |                                            |
|                        |                                        | Logged in as Ma               | ck TheKnife Log out •           |             |                   | The mandatory fields are marked with an *. |
| My Messages            | My cases                               | Check for case                | Start new case                  | My settings | Help              | You must provide at least:                 |
| Start new case         | e - adult details                      |                               | •                               |             | ?                 |                                            |
| Back Next              |                                        |                               |                                 |             | Cancel Reset      |                                            |
| Adult                  |                                        |                               |                                 |             |                   |                                            |
| In order to create an  | episode on Family eCAF, some basic d   | etails are required. The seco | nd step covers the details of t | he adult.   |                   |                                            |
| Please complete at lea | ast the mandatory fields (those with a | n *) below.                   |                                 |             |                   |                                            |
|                        |                                        |                               |                                 | G           |                   | 1 First Name(s)                            |
|                        |                                        |                               |                                 |             | Add Another Adult | 1. This traine (5)                         |
| Adult 1                | Details                                |                               |                                 |             |                   |                                            |
|                        | Title                                  |                               | ~                               |             |                   |                                            |
|                        | First Name(s) *                        |                               |                                 |             |                   | 2. Surname                                 |
|                        | Surname *                              |                               |                                 |             |                   |                                            |
|                        | Gender *                               | Please Select                 | ~                               |             |                   |                                            |
|                        | Date of Birth                          |                               | 12                              |             |                   | 3 Cender                                   |
|                        | Parental Responsibility                |                               |                                 |             |                   | 5. dender                                  |
|                        | Case Member(s)                         | 🖧 No Case Memb                | ers Selected                    |             |                   |                                            |
|                        | Case Member Relationship               | 5                             |                                 |             |                   |                                            |
|                        | A There must be more than a            | one case member to add re     | lationships                     |             |                   |                                            |
|                        |                                        |                               |                                 |             |                   |                                            |
|                        | Contact Details                        |                               |                                 |             | _                 |                                            |
|                        | Contact 1 🛛 😣                          |                               |                                 |             | •                 |                                            |
|                        | Contact Details                        |                               |                                 |             |                   |                                            |
|                        | Contact Number                         |                               |                                 |             |                   |                                            |
|                        | Туре                                   |                               | ~                               |             |                   |                                            |
|                        | Preferred                              |                               |                                 |             |                   |                                            |
|                        | Email Address                          |                               |                                 |             |                   |                                            |

| Address 1 🙁                                                                                                    |                                                             |                                                | Φ                                                                                                    |                        |                                 |                         |               |
|----------------------------------------------------------------------------------------------------|-------------------------------------------------------------|------------------------------------------------|----------------------------------------------------------------------------------------------------|------------------------|---------------------------------|-------------------------|---------------|
| Known Addresses                                                                                                    | Newbrook Bungalow                                           | Select Known Address                           |                                                                                                    |                        |                                 |                         |               |
| Please enter a postcode to search f                                                                                                    | or 🛛 🔍                                                      | ×                                              |                                                                                                    |                        |                                 |                         |               |
| Address Dataila                                                                                                    |                                                             |                                                |                                                                                                    |                        |                                 |                         |               |
|                                                                                                    |                                                             |                                                |                                                                                                    |                        |                                 |                         |               |
| Line 1                                                                                                    |                                                             |                                                |                                                                                                    | 1 An address is man    | datory                          |                         |               |
| Line 2                                                                                                    |                                                             |                                                |                                                                                                    | 1. mii auui 035 15 man | uatory.                         |                         |               |
| Line 3                                                                                                    |                                                             |                                                |                                                                                                    | Click on 'Select Kno   | wn Address' to us               | e the address already   | 7             |
| Line 4                                                                                                    |                                                             |                                                |                                                                                                    | esociated with the     | shild                           | ,                       |               |
| Line 5                                                                                                    |                                                             |                                                |                                                                                                    |                        | ,iiiiu.                         |                         |               |
| Postcode                                                                                                    |                                                             |                                                |                                                                                                    |                        |                                 |                         |               |
| Primary residence                                                                                                    |                                                             |                                                |                                                                                                    |                        |                                 |                         |               |
| Correspondence address                                                                                                    |                                                             |                                                |                                                                                                    |                        |                                 |                         |               |
| Further address information<br>Only identify an address as unknown or<br>is unknown, it is assumed that they are                                                                                                    | nce steps have been taken to find a valid cu<br>in England. | rrent address. If the adult has no fixed addre | ess, or the address                                                                                                    |                        |                                 |                         |               |
| Further address information<br>Only identify an address as unknown or<br>is unknown, it is assumed that they are<br>No fixed address<br>Unknown address                                                                                                    | nce steps have been taken to find a valid cu<br>in England. | rrent address. If the adult has no fixed addre | ess, or the address                                                                                                    |                        |                                 |                         |               |
| Further address information<br>Only identify an address as unknown or<br>is unknown, it is assumed that they are<br>No fixed address<br>Unknown address<br>Further Information                                                                                                    | nce steps have been taken to find a valid cu<br>in England. | rrent address. If the adult has no fixed addre | ess, or the address                                                                                                    |                        |                                 |                         |               |
| Further address information<br>Only identify an address as unknown or<br>is unknown, it is assumed that they are<br>No fixed address<br>Unknown address<br>Further Information<br>Immigration Status                                                                                                    | nce steps have been taken to find a valid cu<br>in England. | rrent address. If the adult has no fixed addre | ess, or the address                                                                                                    |                        |                                 |                         |               |
| Further address information<br>Only identify an address as unknown or<br>is unknown, it is assumed that they are<br>No fixed address<br>Unknown address<br>Further Information<br>Immigration Status<br>Adult's First Language                                                                                                    | nce steps have been taken to find a valid cu<br>in England. | rrent address. If the adult has no fixed addre | ess, or the address                                                                                                    |                        | 5.0                             |                         |               |
| Further address information<br>Only identify an address as unknown or<br>is unknown, it is assumed that they are<br>No fixed address<br>Unknown address<br>Further Information<br>Immigration Status<br>Adult's First Language                                                                                                    | nce steps have been taken to find a valid cu<br>in England. | rrent address. If the adult has no fixed addre | ess, or the address                                                                                                    |                        | 5. Once all of the r            | elevant adult details h | ave been adde |
| Further address information<br>Only identify an address as unknown or<br>is unknown, it is assumed that they are<br>No fixed address<br>Unknown address<br>Further Information<br>Immigration Status<br>Adult's First Language                                                                                                    | nce steps have been taken to find a valid cu<br>in England. | rrent address. If the adult has no fixed addre | ess, or the address                                                                                                    |                        | 5. Once all of the r<br>'Next.' | elevant adult details h | ave been adde |
| Further address information<br>Only identify an address as unknown or<br>is unknown, it is assumed that they are<br>No fixed address<br>Unknown address<br>Further Information<br>Immigration Status<br>Adult's First Language<br>Additional Information                                                                                                    | nce steps have been taken to find a valid cu<br>in England. | rrent address. If the adult has no fixed addre | B<br>E<br>E<br>E<br>E<br>E                                                                                                    |                        | 5. Once all of the r<br>'Next.' | elevant adult details h | ave been adde |
| Further address information<br>Only identify an address as unknown or<br>is unknown, it is assumed that they are<br>No fixed address<br>Unknown address<br>Further Information<br>Immigration Status<br>Adult's First Language<br>Additional Information                                                                                                    | nce steps have been taken to find a valid cu<br>in England. | rrent address. If the adult has no fixed addre | B<br>E<br>E<br>E<br>E<br>E<br>E                                                                                                    |                        | 5. Once all of the r<br>'Next.' | elevant adult details h | ave been adde |
| Further address information<br>Only identify an address as unknown or<br>is unknown, it is assumed that they are<br>No fixed address<br>Unknown address<br>Further Information<br>Immigration Status<br>Adult's First Language<br>Additional Information                                                                                                    | nce steps have been taken to find a valid cu<br>in England. | rrent address. If the adult has no fixed addre | B<br>E<br>B<br>E<br>B<br>B<br>B<br>B<br>B<br>B<br>B                                                                                                    |                        | 5. Once all of the r<br>'Next.' | elevant adult details h | ave been adde |
| Further address information         Only identify an address as unknown or is unknown, it is assumed that they are         No fixed address         Unknown address         Further Information         Immigration Status         Adult's First Language         Additional Information         Details of any special requirements for the adult e.g. signing,                                         | nce steps have been taken to find a valid cu<br>in England. | rrent address. If the adult has no fixed addre | B<br>B<br>B<br>B<br>B<br>C<br>B<br>C<br>C<br>C<br>C<br>C<br>C<br>C<br>C<br>C<br>C<br>C<br>C<br>C                                                        |                        | 5. Once all of the r<br>'Next.' | elevant adult details h | ave been adde |
| Further address information         Only identify an address as unknown or<br>is unknown, it is assumed that they are         No fixed address         Unknown address         Further Information         Immigration Status         Adult's First Language         Additional Information         Details of any special requirements<br>for the adult e.g. signing,<br>interpretation or access needs | nce steps have been taken to find a valid cu<br>in England. | rrent address. If the adult has no fixed addre | B<br>E<br>B<br>E<br>B<br>E<br>U<br>H<br>B<br>E<br>U<br>H<br>H<br>B<br>C<br>B<br>C<br>B<br>C<br>C<br>C<br>C<br>C<br>C<br>C<br>C<br>C<br>C<br>C<br>C<br>C |                        | 5. Once all of the r<br>'Next.' | elevant adult details h | ave been adde |
| Further address information<br>Only identify an address as unknown or<br>is unknown, it is assumed that they are<br>No fixed address<br>Unknown address<br>Further Information<br>Immigration Status<br>Adult's First Language<br>Additional Information<br>Details of any special requirements<br>for the adult e.g. signing,<br>interpretation or access needs                                         | nce steps have been taken to find a valid cu<br>in England. | rrent address. If the adult has no fixed addre | B<br>B<br>B<br>B<br>B<br>B<br>C<br>U<br>M<br>C<br>S<br>C<br>C<br>C<br>C<br>C<br>C<br>C<br>C<br>C<br>C<br>C<br>C<br>C<br>C<br>C<br>C<br>C                |                        | 5. Once all of the r<br>'Next.' | elevant adult details h | ave been adde |

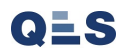

#### **EHA User Guide – Practitioner Manual** 4a Consent

# You will be taken to the **Consent and Coordination** page:

| <u>Holisti</u>                                                                                                 | ×                                                                                               | Welcome to the e                  | EHA system                     | TOWER HAM                         | Right Help,<br>Right Time                                    | 1. Ent<br>(This<br>form : | er the date consent was given.<br>is the date that on their consent<br>for signature received/agreed). |
|----------------------------------------------------------------------------------------------------|-------------------------------------------------------------------------------------------------|-----------------------------------|--------------------------------|-----------------------------------|--------------------------------------------------------------|---------------------------|----------------------------------------------------------------------------------------------------|
|                                                                                                    |                                                                                                 | Logged in as Shan                 | ur Miah Log out →              |                                   | Client: TowerHamlets<br>Version: V4.2.9<br>Environment: Live |                           |                                                                                                    |
| My Messages                                                                                                    | My cases                                                                                        | Check for case                    | Start new case                 | My settings                       | Help                                                         | 2. Thi                    | s should always be No                                                                                  |
| Start new case -                                                                                               | consent and coordination                                                                        | n                                 |                                |                                   | 0                                                            |                           |                                                                                                    |
| Back         Save case           Other required info           Complete the section be create a case on Family | ormation<br>clow to verify that you have gained verb<br>eCAF if you have not gained this consen | al consent from the family<br>it. | r to undertake an assessment a | ind store it on HollstiX Family C | Cancel                                                       | 3. Nam<br>aged y          | ne of the adult / appropriately<br>oung person who gave consent                                        |
| Case coordinator d                                                                                             | etails                                                                                          |                                   |                                |                                   |                                                              |                           |                                                                                                    |
| Name<br>National service list ca                                                                               | Mack TheKnife<br>Assessment & Farly I                                                           | ntervention                       |                                |                                   |                                                              |                           |                                                                                                    |
| Frank                                                                                                    | Verbal consent to undertake a:<br>Date consent given *                                          | ssessment and store               | on Family eCAF                 |                                   |                                                              | 4. Relations<br>down.     | hip needs to be selected in drop                                                                       |
|                                                                                                    | Consent received from child/young<br>person *                                                   | No                                |                                |                                   |                                                              |                           |                                                                                                    |
|                                                                                                    | Who gave consent*<br>Relationship to child/young person *                                       | Choose:                           |                                |                                   |                                                              | 5.<br>evi                 | Type the following: "Signed dence of consent to be uploaded base desuments"                            |
|                                                                                                    | Reason for absence of child/young<br>person consent *                                           |                                   | ÷                              |                                   |                                                              |                           |                                                                                                    |
|                                                                                                    |                                                                                                 |                                   |                                |                                   | Cancel                                                       |                           | 6. Once all the relevant details have been entered,                                                    |
| Save case                                                                                                    |                                                                                                 |                                   |                                |                                   | cancer                                                       |                           | click 'Save Case'                                                                                      |

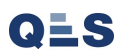

#### PLEASE NOTE:

| Who gave consent*                                     |         |                                                                                          |
|-------------------------------------------------------|---------|------------------------------------------------------------------------------------------|
| Relationship to child/young person *                  | Choose: |                                                                                          |
| Reason for absence of child/young<br>person consent * |         | Type the following: "Signed<br>evidence of consent to be uploaded<br>to case documents". |

It is a **MANDATORY REQUIREMENT** to have a signed document to store as evidence of consent. However the following section still needs completion as you cannot create a case without completing it.

Once the case is created Practitioners will need to upload the consent evidence into Case Documents (This is covered later in the guide)

If you are unsure as to what document to use as evidence of consent, please contact us and we will supply you with two methods for this.

Before proceeding to the next page; you must read the following Early Help Services

PRIVACY NOTICE LINK: <u>https://www.towerhamlets.gov.uk/content\_pages/legal\_notices/legal\_notices.aspx</u>

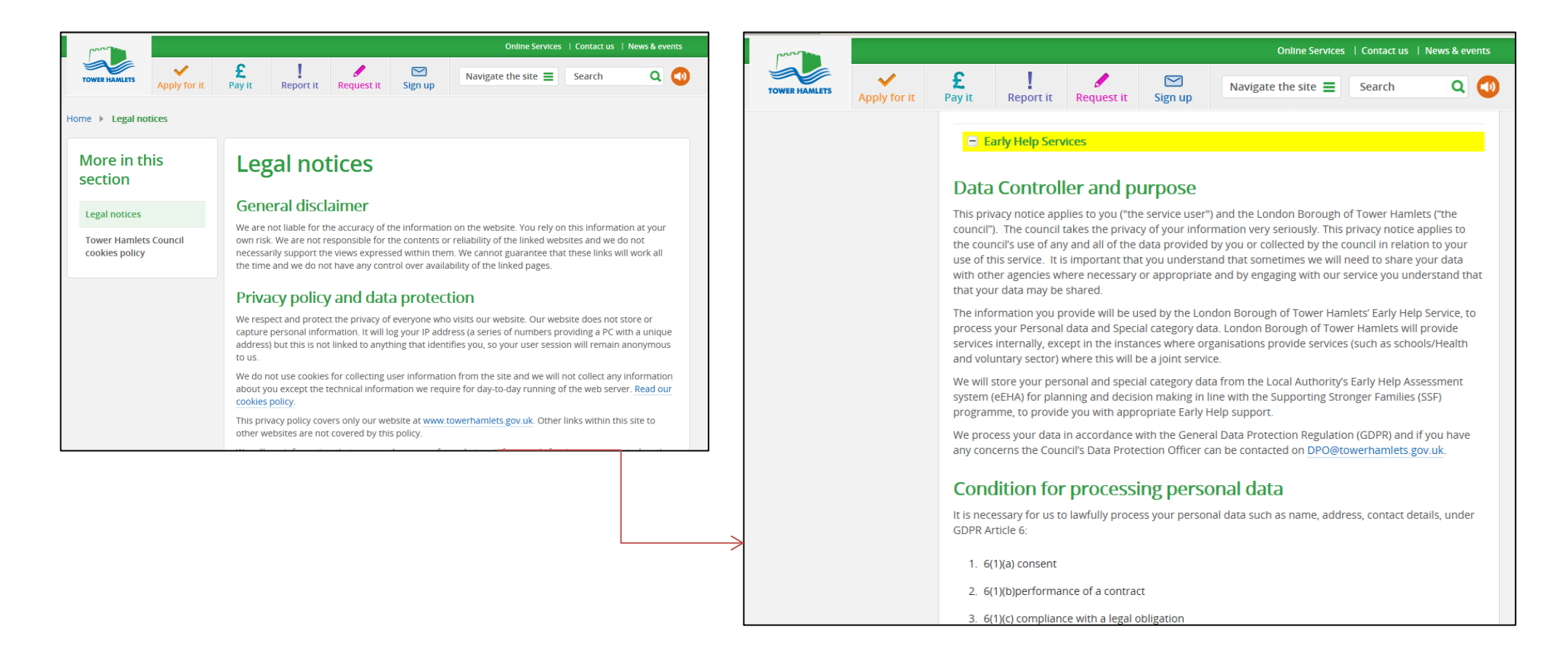

You will then be taken to the **Case Summary**, where you will see the components already saved. This typically acts as the home page of a case and can be reached at anytime by clicking these two links. This page is very useful and will take you almost every part of the case very quickly. **(Please note: if at anypoint during navigation you are lost or unsure you should come back to this page)** 

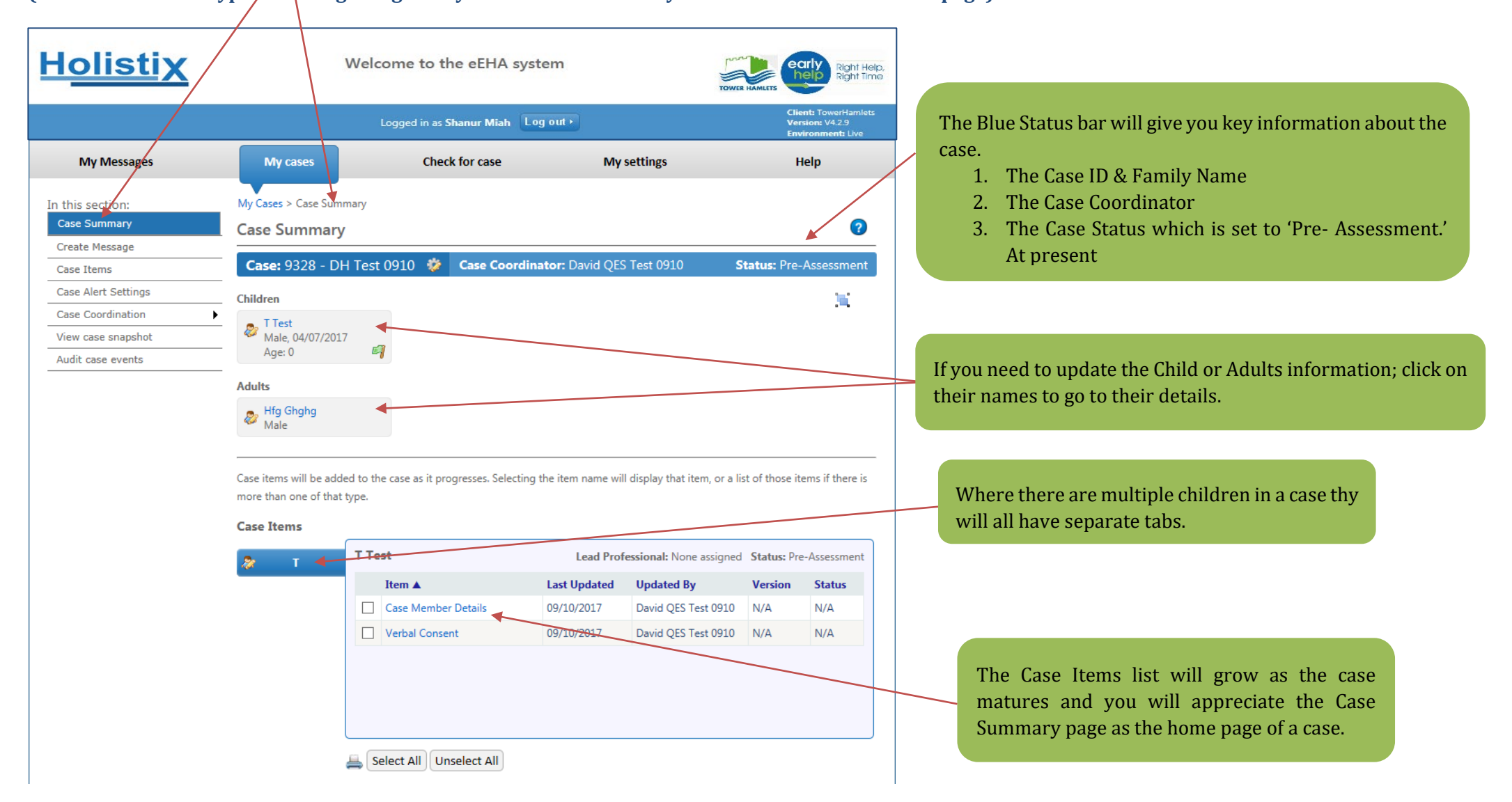

# EHA User Guide - Practitioner Manual 5 Add Additional Family Member

We may need to add additonal Family member during the life of case, this will show you how to add an additional family member:

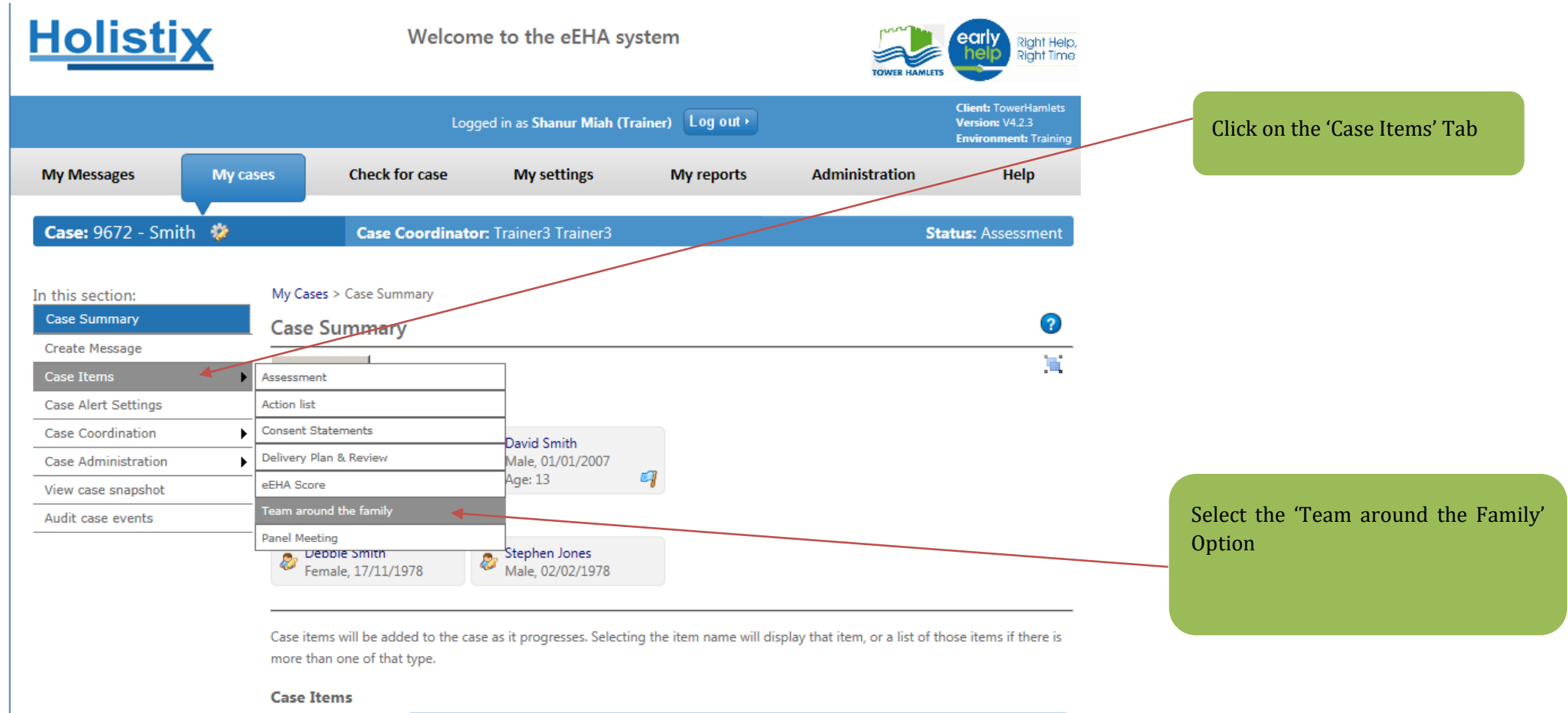

| 2   | Bart  | Bart Sn | nith              | Lead Professional: None assigned Status: Assess |                       |         |        |  |  |
|-----|-------|---------|-------------------|-------------------------------------------------|-----------------------|---------|--------|--|--|
| 2   | David | Item 🔺  |                   | Last Updated                                    | Updated By            | Version | Status |  |  |
| ~~~ | David | As:     | sessment          | 19/04/2020                                      | Shanur Miah (Trainer) | 1       | Draft  |  |  |
|     |       | Ca:     | se Member Details | 17/04/2020                                      | Shanur Miah (Trainer) | N/A     | N/A    |  |  |

| <u>Holistix</u>                                                                                  |                                         | Welcome to the eEHA system                        |                      |                           |                                                                      |                                         | TOWER HAMLES                 |                                                |  |
|--------------------------------------------------------------------------------------------------|-----------------------------------------|---------------------------------------------------|----------------------|---------------------------|----------------------------------------------------------------------|-----------------------------------------|------------------------------|------------------------------------------------|--|
|                                                                                                  |                                         | Logged                                            | l in as <b>Shanu</b> | r Miah (Trainer)          | Log out •                                                            |                                         | Client<br>Versio<br>Enviro   | : TowerHamlets<br>n: V4.2.3<br>nment: Training |  |
| My Messages My o                                                                                 | cases Chec                              | k for case                                        | My setti             | ngs My                    | y reports                                                            | Administrati                            | on                           | Help                                           |  |
| Case: 9672 - Smith 🐲                                                                             | Cas                                     | e Coordinator:                                    | Trainer3 Tra         | ainer3                    |                                                                      |                                         | Status: A                    | ssessment                                      |  |
| Case Summary Create Message Case Items Case Alert Settings Case Coordination Case Administration | This page lists all o                   | d the family                                      | re or have be        | een involved with su      | adult                                                                | nembers within this<br>Add practitioner | case.                        | al Services                                    |  |
| View case snapshot<br>Audit case events                                                          | <ul> <li>Bart</li> <li>David</li> </ul> | Case Mem<br>Name ▲<br>David Smith<br>Debbie Smith | iber Relati          | onships                   |                                                                      | T <b>ype</b><br>Child<br>Adult          | Relation<br>Parent<br>Parent | tioners?□                                      |  |
|                                                                                                  |                                         | Name                                              | Consent              | Role                      | National<br>Service                                                  | Local Service                           | Start Date                   | End<br>Date                                    |  |
|                                                                                                  |                                         | Rebecc<br>(other)<br>Thacke                       | a<br>No<br>r         | Case Lead<br>Professional | Early Help<br>Services i.e.<br>universal and<br>targeted<br>Services | eEHA Team                               | 26/02/2020                   | N/A                                            |  |
|                                                                                                  |                                         | V Trainer                                         | 3<br>Yes             | Case Coordinator          | Additional<br>Services                                               | Additional<br>Services                  | 26/02/2020                   | N/A                                            |  |

Click 'Add Adult' will take you to the relevant Create Case Member page.

Use of LBTH eEHA is subject to the following Acceptable use policy.

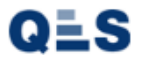

| <u>Holistix</u>                                                              | Welcome to the eEHA system                                                                               |                                                                          |                                                                          |
|------------------------------------------------------------------------------|----------------------------------------------------------------------------------------------------|--------------------------------------------------------------------------|--------------------------------------------------------------------------|
| My Massagas My ra                                                            | Logged in as Shanur Miah (Trainer)                                                                       | g out + Client: TowerHamiets<br>Version: V4.2.3<br>Environment: Training | The mandatory fields are marked with an *.<br>You must provide at least: |
| Case: 9672 - Smith 🀲                                                         | Case Coordinator: Trainer3 Trainer3                                                                      | Status: Assessment                                                       |                                                                          |
| In this section:<br>Case Summary<br>Create Message<br>Case Items             | Add Case Member to Case Add Case Member to Case This page allows you to add a new case member to a case. | 0                                                                        |                                                                          |
| Case Alert Settings Case Coordination Case Administration View case snapshot | Case Member Type Case Member Type Adult Details                                                          |                                                                          | 1. First Name(s)                                                         |
| Audit case events                                                            | Title First Name(s) * Surname *                                                                          |                                                                          | 2. Surname                                                               |
|                                                                              | Also known as/previous name Gender * Date of Birth                                                       | 12                                                                       | 3. Gender                                                                |
|                                                                              | Parental Responsibility Case Member(s) Case Member Relationships Add Case Member                         | ed                                                                       |                                                                          |
|                                                                              | This case member has no relationships defined Contact Details                                            |                                                                          |                                                                          |
|                                                                              | Contact 1 8 Contact Details Contact Number                                                               | 0                                                                        |                                                                          |
|                                                                              | Type  Preferred                                                                                          |                                                                          |                                                                          |

| Comments                                                                                                    |                                                                                                   |                       |                                                               |
|----------------------------------------------------------------------------------------------------|---------------------------------------------------------------------------------------------------|-----------------------|---------------------------------------------------------------|
| Address Details                                                                                                    |                                                                                                   |                       |                                                               |
| Address 1 🛛 🔀                                                                                                    |                                                                                                   | 0                     |                                                               |
| Known Addresses                                                                                                    | 434 Havering Road Select Known Add                                                                | ress                  | A An address is mandatory:                                    |
| Please enter a postcode to search for                                                                                                    | Q.                                                                                                |                       | 1. Ini address is mandatory.                                  |
| Address Details                                                                                                    |                                                                                                   |                       | Click on 'Select Known Address' to use the addre              |
| UPRN                                                                                                    |                                                                                                   |                       | associated with the child.                                    |
| Line 1                                                                                                    |                                                                                                   |                       |                                                               |
| Line 2                                                                                                    |                                                                                                   |                       |                                                               |
| Line 3                                                                                                    |                                                                                                   |                       |                                                               |
| Line 4                                                                                                    |                                                                                                   |                       |                                                               |
| Line 5                                                                                                    |                                                                                                   |                       |                                                               |
| Postcode                                                                                                    |                                                                                                   |                       |                                                               |
| Primary residence                                                                                                    |                                                                                                   |                       |                                                               |
| Correspondence address                                                                                                    |                                                                                                   |                       |                                                               |
| Only identify an address as unknown once<br>or the address is unknown, it is assumed t<br>No fixed address<br>Unknown address<br>Further Information | e steps have been taken to find a valid current address. If the adult<br>hat they are in England. | has no fixed address, | 5. Once all of the relevant adult details have been a 'Save.' |
| Immigration Status                                                                                                    | <b>V</b>                                                                                          |                       |                                                               |
|                                                                                                    |                                                                                                   |                       |                                                               |
| Adult's First Language                                                                                                    |                                                                                                   |                       |                                                               |
| Adult's First Language                                                                                                    |                                                                                                   | B<br>;≡<br>型          |                                                               |

Once you have recorded the involvement of a new member, they will appear on the **Team around the Family** page.

| <u>Holistix</u>                                                                                |                               | Welcome to the eEHA system              |                           |                                                                                              |                                                                                            |                                           |              | TOWER HANLETS                                       |                                                                                          |                                                 |
|------------------------------------------------------------------------------------------------|-------------------------------|-----------------------------------------|---------------------------|----------------------------------------------------------------------------------------------|--------------------------------------------------------------------------------------------|-------------------------------------------|--------------|-----------------------------------------------------|------------------------------------------------------------------------------------------|-------------------------------------------------|
|                                                                                                |                               |                                         |                           | Logged i                                                                                     | n as <b>Shanu</b>                                                                          | r Miah (Trainer)                          | Log out •    |                                                     | Client<br>Versic<br>Enviro                                                               | : TowerHamlets<br>on: V4.2.3<br>onment: Trainin |
| My Messages My cas                                                                             | ies                           | Check fo                                | or case                   | •                                                                                            | My settir                                                                                  | ngs M                                     | y reports    | Administrat                                         | ion                                                                                      | Help                                            |
| Case: 9672 - Smith 🐲                                                                           |                               | Case C                                  | oordi                     | inator: Tr                                                                                   | ainer3 Tra                                                                                 | ainer3                                    |              |                                                     | Status: A                                                                                | Assessment                                      |
| In this section:<br>Case Summary<br>Create Message<br>Case Items                               | My Cases<br>Team<br>This page | Case Sum<br>around t<br>lists all of th | mary ><br>t <b>he f</b> a | Team Arc<br>amily                                                                            | ound The Fa                                                                                | mily<br>en involved with su               | pporting cas | e members within this                               | s case.                                                                                  | 0                                               |
|                                                                                                |                               |                                         |                           |                                                                                              |                                                                                            |                                           |              |                                                     |                                                                                          |                                                 |
| Case Alert Settings                                                                            |                               |                                         |                           |                                                                                              | 💿 Add                                                                                      | child 🔘 Add                               | adult        | Add practitioner                                    | Add Loc                                                                                  | cal Services                                    |
| Case Alert Settings Case Coordination Case Administration                                      |                               |                                         | _                         |                                                                                              | Add                                                                                        | child 🔇 Add                               | adult        | ) Add practitioner                                  | Add Loo                                                                                  | cal Services                                    |
| Case Alert Settings Case Coordination Case Administration View case snapshot                   | *                             | Bart                                    | Cas                       | e Memb                                                                                       | Add<br>er Relation                                                                         | child 🗿 Add                               | adult        | Add practitioner                                    | Add Loo                                                                                  | cal Services                                    |
| Case Alert Settings Case Coordination Case Administration View case snapshot Audit case events | <i>8</i> 7                    | Bart                                    | Cas                       | e Memb                                                                                       | Add<br>er Relation                                                                         | child 🔘 Add<br>onships                    | adult        | Add practitioner                                    | Add Loo<br>Relation                                                                      | cal Services                                    |
| Case Alert Settings Case Coordination Case Administration View case snapshot Audit case events | <b>2</b><br>20                | Bart<br>David                           | Cas<br>Nat<br>Dav         | e Memb<br>me ▲<br>rid Smith                                                                  | ③ Add                                                                                      | child 🗿 Add<br>onships                    | adult        | Add practitioner                                    | Add Loo<br>Relation<br>Parent                                                            | cal Services<br>nship                           |
| Case Alert Settings Case Coordination Case Administration View case snapshot Audit case events | <b>2</b><br>29 - 1            | Bart<br>David                           | Cas<br>Nar<br>Dav<br>Deb  | e Memb<br>me ▲<br>vid Smith<br>obie Smith                                                    | Add<br>er Relation                                                                         | child 🗿 Add<br>onships                    | adult        | Add practitioner Type Child Adult                   | Add Loo     Relation     Parent     Parent                                               | cal Services                                    |
| Case Alert Settings Case Coordination Case Administration View case snapshot Audit case events | <b>8</b><br>89 - 1            | Bart<br>David                           | Cas<br>Nar<br>Dav<br>Det  | e Memb<br>me▲<br>vid Smith<br>obie Smith<br>ctitioner                                        | Add<br>er Relation<br>rs                                                                   | child 🔇 Add<br>onships                    | adult        | Add practitioner Type Child Adult Int               | Add Loc      Relation     Parent     Parent clude Past Practi                            | nship                                           |
| Case Alert Settings Case Coordination Case Administration View case snapshot Audit case events | 9<br>2)                       | Bart<br>David                           | Cas<br>Nar<br>Dav<br>Det  | e Memb<br>me A<br>rid Smith<br>obie Smith<br>ctitioner<br>Name                               | Add<br>eer Relations<br>rs<br>Consent                                                      | child O Add                               | adult C      | Add practitioner Type Child Adult Int Local Service | Add Loo<br>Relation<br>Parent<br>Parent<br>clude Past Practi<br>Start Date               | itioners?                                       |
| Case Alert Settings Case Coordination Case Administration View case snapshot Audit case events | <b>2</b>                      | Bart<br>David                           | Cass<br>Nai<br>Dav<br>Det | e Memb<br>me<br>id Smith<br>obie Smith<br>ctitioner<br>Name<br>Rebecca<br>(other)<br>Thacker | <ul> <li>Add</li> <li>Add</li> <li>Add</li> <li>rs</li> <li>Consent</li> <li>No</li> </ul> | child Onships Role Case Lead Professional | adult        | Add practitioner Type Child Adult Inc Local Service | Add Loo<br>Relation<br>Parent<br>Parent<br>Clude Past Practi<br>Start Date<br>26/02/2020 | nship<br>itioners? []<br>End<br>Date<br>N/A     |

Use of LBTH eEHA is subject to the following Acceptable use policy.

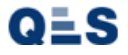

The 'Team around the Family' should now reflect your new addition. The list of every member will appear here in a list with their associated role too.
## EHA User Guide - Practitioner Manual 6 Team Around the Family – adding and removing people

Members of the **Team around the Family** can be added or removed during the life of a case:

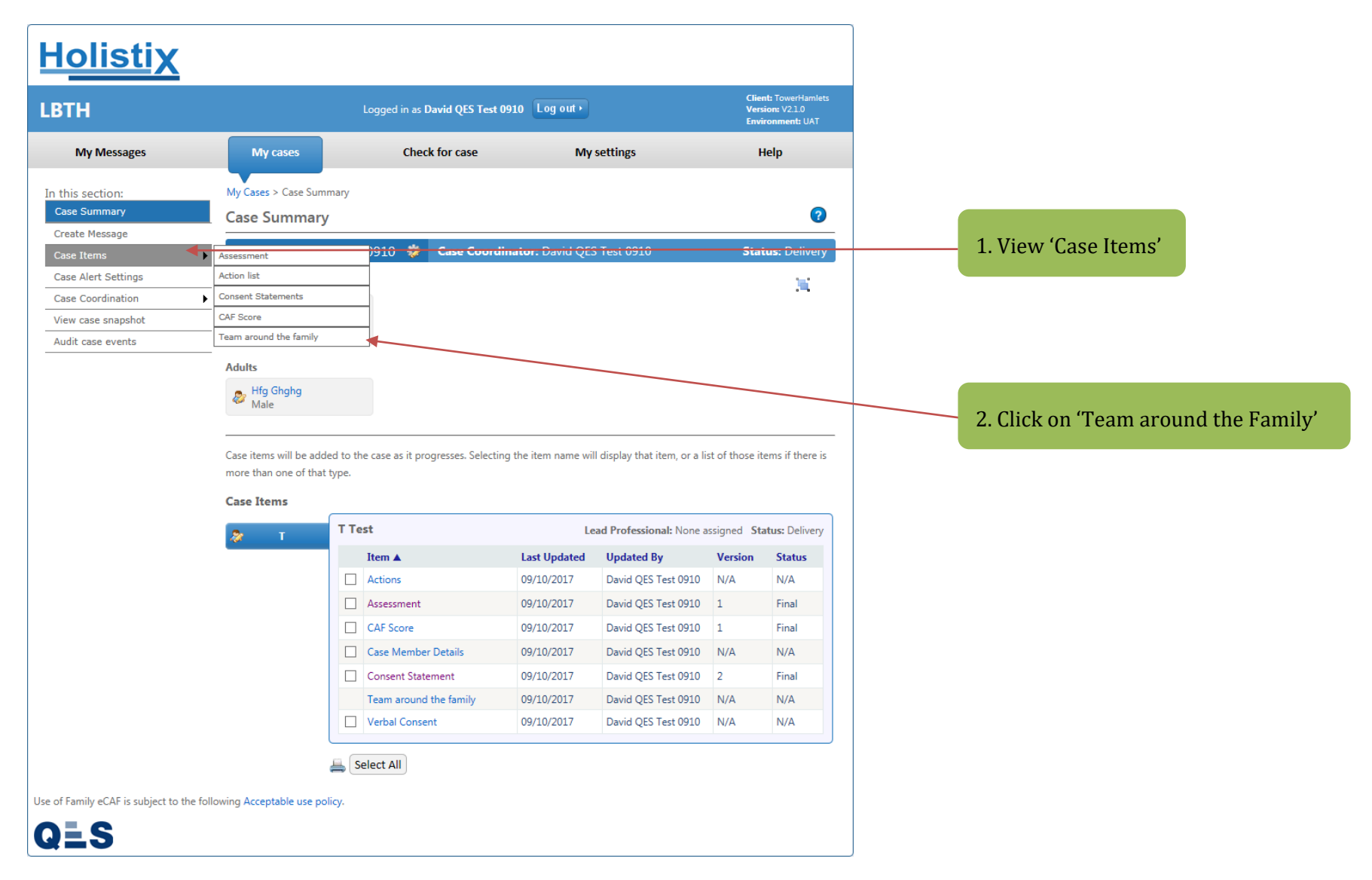

You will be taken to the **Team around the Family** page. Here you can add, or remove, Case Members from the Team around the Family.

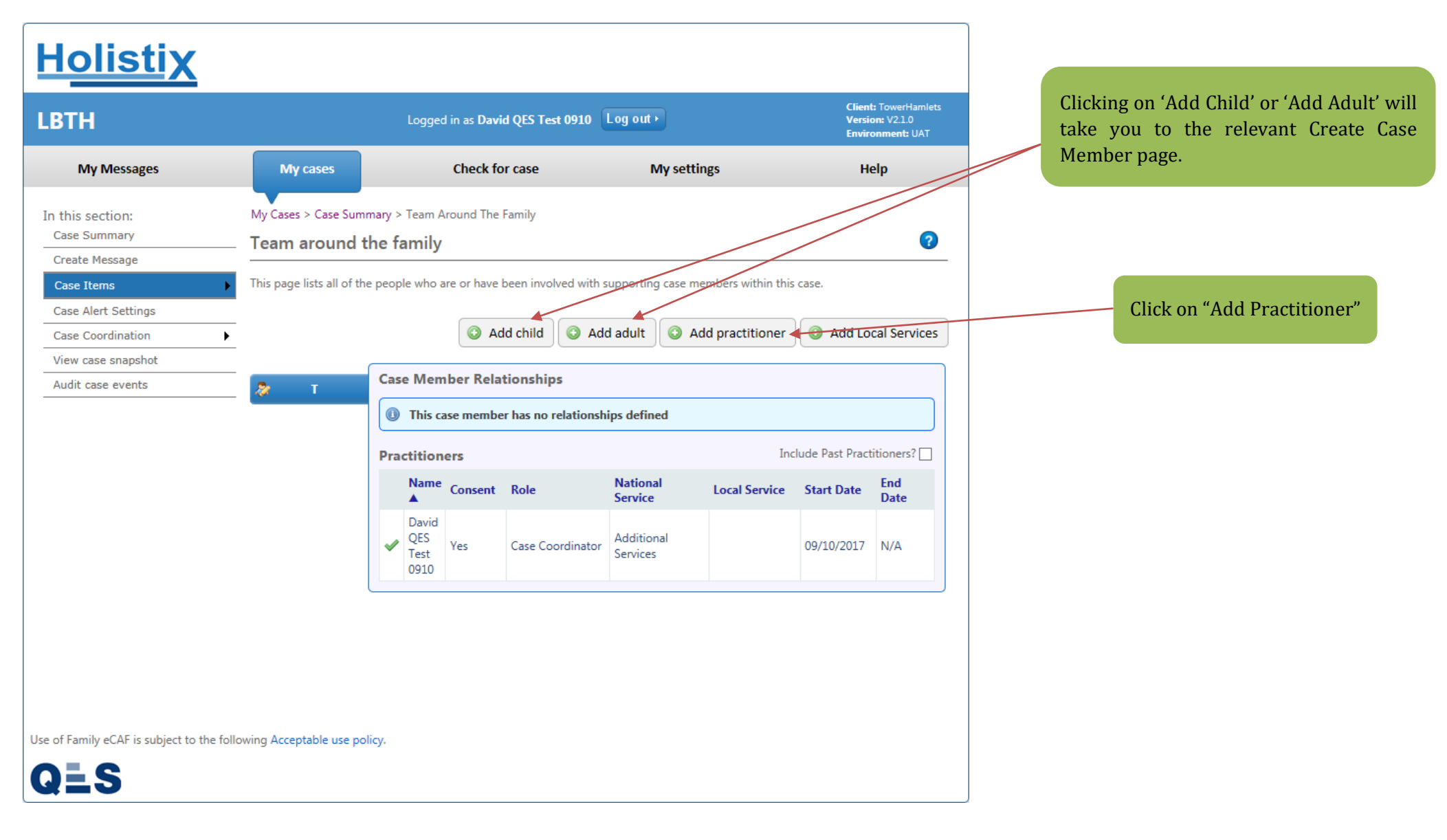

#### **EHA User Guide – Practitioner Manual System Users** can also be added to case:

| <u>Holistix</u>                                        |                                                                                                    |                                         |             |      |
|--------------------------------------------------------|----------------------------------------------------------------------------------------------------|-----------------------------------------|-------------|------|
|                                                        | Logged                                                                                                    | in as Mack TheKnife                     |             |      |
| My Messages                                            | My cases Check for ca                                                                                                    | se                                      | My settings | Help |
| In this section:<br>Case Summary<br>Create Message     | My Cases > Case Summary > Add Pra<br>Add Practitioner to TAF                                                                                                    | ctitioner                               |             |      |
| Case Items                                             | This page allows you to add a practiti <b>Practitioner Type</b>                                                                                                    | oner to the TAF                         |             |      |
| Case Coordination  View case snapshot                  | Туре                                                                                                    | System User                             | ~           |      |
| Audit case events                                      | Global User Search                                                                                                    |                                         |             |      |
| Surname<br>National Service<br>Local Service<br>Search | Vice Category           National Service List Categor           Job Title           National Service *           Local Service           Local Service Coordinator           Contact Details | ry Please Select No Information Entered |             | ~    |
|                                                        | Contact Number<br>Type<br>Email Address *<br>Comments                                                                                                    |                                         | ~           |      |
|                                                        | Associated with                                                                                                    |                                         |             |      |
|                                                        | Case Member(s) Episode TAF involvements                                                                                                    | ANO Case Members Selecter               | d           |      |

| Holist                                             | <u>tix</u>                          |                                                                                                    |                                                                       |                                              |          |             |      |
|----------------------------------------------------|-------------------------------------|----------------------------------------------------------------------------------------------------|-----------------------------------------------------------------------|----------------------------------------------|----------|-------------|------|
|                                                    |                                     |                                                                                                    | Logged in                                                             | as Mack TheKnife L                           | og out ≻ |             |      |
| My Messages                                        |                                     | My cases                                                                                                    | Check for case                                                        | 2                                            |          | My settings | Help |
| In this section:<br>Case Summary<br>Create Message |                                     | My Cases > Case<br>Add Practit                                                                                                   | Summary > Add Pract<br>tioner to TAF<br>you to add a practition       | itioner<br>er to the TAF                     |          |             |      |
| Case Items<br>Case Alert Setting                   | gs                                  | Practitioner T                                                                                                    | Гуре                                                                  |                                              |          |             |      |
| Case Coordination                                  | n                                   | • Туре                                                                                                    |                                                                       | System User                                  | ~        |             |      |
| View case snapsh<br>Audit case events              | iot<br>s                            | Global User                                                                                                    | Search                                                                |                                              |          |             |      |
|                                                    |                                     | You must searc                                                                                                    | ch Holistix for existing u                                            | isers to add them to this                    | case,    |             |      |
|                                                    | Surname<br>Majors<br><< (1)<br>Back | Given name(s<br>Brad<br><< Prev 1 Next ><br>Also known a                                                                         | ) National<br>Assessme<br>> (1) >><br>as/previous name                | Service Category<br>ent & Early Intervention |          | Page Size 5 |      |
|                                                    |                                     | National Ser<br>Job Title<br>National Service<br>Local Service<br>Contact Det<br>Contact Num<br>Type<br>Email Addres<br>Comments | rvice List Category<br>/ice *<br>Coordinator<br>tails<br>iber<br>is * | No Information Ent                           | ered     |             | ~    |
|                                                    |                                     | Associated w                                                                                                    | ith                                                                   |                                              |          |             |      |
|                                                    |                                     | Case Member(s                                                                                                    | 5)                                                                    | ANO Case Members                             | Selected |             |      |
|                                                    |                                     | Episode TAF i                                                                                                    | involvements                                                          |                                              |          |             |      |

#### **EHA User Guide – Practitioner Manual** The **User's details** will then appear on the form:

|                                            | Add Practitioner to TAF                  |                                 |                                                         |
|--------------------------------------------|------------------------------------------|---------------------------------|---------------------------------------------------------|
| Create Message                             | This page allows you to add a practition | er to the TAF                   |                                                         |
| Case Items                                 | Practitioner Type                        |                                 |                                                         |
| Case Coordination                          | Type                                     | System Liser                    |                                                         |
| View case snapshot                         | - ))P2                                   |                                 |                                                         |
| Audit case events                          | Global User Search                       |                                 |                                                         |
|                                            | You must search Holistix for existing us | sers to add them to this case.  |                                                         |
|                                            | Search                                   |                                 |                                                         |
|                                            | User Details                             |                                 |                                                         |
|                                            | Title                                    | $\checkmark$                    | 5. Select Associated Case Members                       |
|                                            | First name(s) *                          | Brad                            |                                                         |
|                                            | Surname *                                | Majors                          |                                                         |
|                                            | Requested name                           | 1114/013                        |                                                         |
|                                            | Also known as /previous name             |                                 |                                                         |
|                                            | Also known as/previous name              |                                 |                                                         |
|                                            | National Service List Category           |                                 |                                                         |
|                                            | Job Title                                |                                 |                                                         |
|                                            | National Service *                       | Assessment & Early Intervention |                                                         |
|                                            | Local Service                            | No Information Entered          |                                                         |
|                                            | Local Service Coordinator                |                                 |                                                         |
|                                            | Contact Details                          |                                 |                                                         |
|                                            | Contact Number                           |                                 |                                                         |
|                                            | Туре                                     | ~                               |                                                         |
|                                            | Email Address *                          | davidhill@qes-onling.com        | 6. Once all the details have been entered, click 'Save' |
|                                            | Comments                                 |                                 |                                                         |
|                                            |                                          |                                 |                                                         |
|                                            | Associated with                          |                                 |                                                         |
|                                            | Case Member(s)                           | No Case Members Selected        |                                                         |
|                                            | Episode TAF involvements                 |                                 |                                                         |
|                                            | Start Date                               | 25/07/2016                      |                                                         |
|                                            | End Date                                 | 12                              |                                                         |
|                                            | Reason for Involving                     | $\bigcirc$                      |                                                         |
|                                            | Save                                     |                                 |                                                         |
| Use of Family eCAF is subject to the follo | wing Acceptable use policy.              |                                 |                                                         |
| QLS                                        |                                          |                                 |                                                         |

Once you have recorded the involvement of a new practitioner, they will appear on the **Team around the Family** page.

V3.2 April 2020: Shanur Miah – MIS Data Quality Officer Early Help IT Service Desk Tel: 020 7364 6238 |Email: EarlyHelpIT@towerhamlets.gov.uk

You can also **remove** a practitioner when their involvement ends:

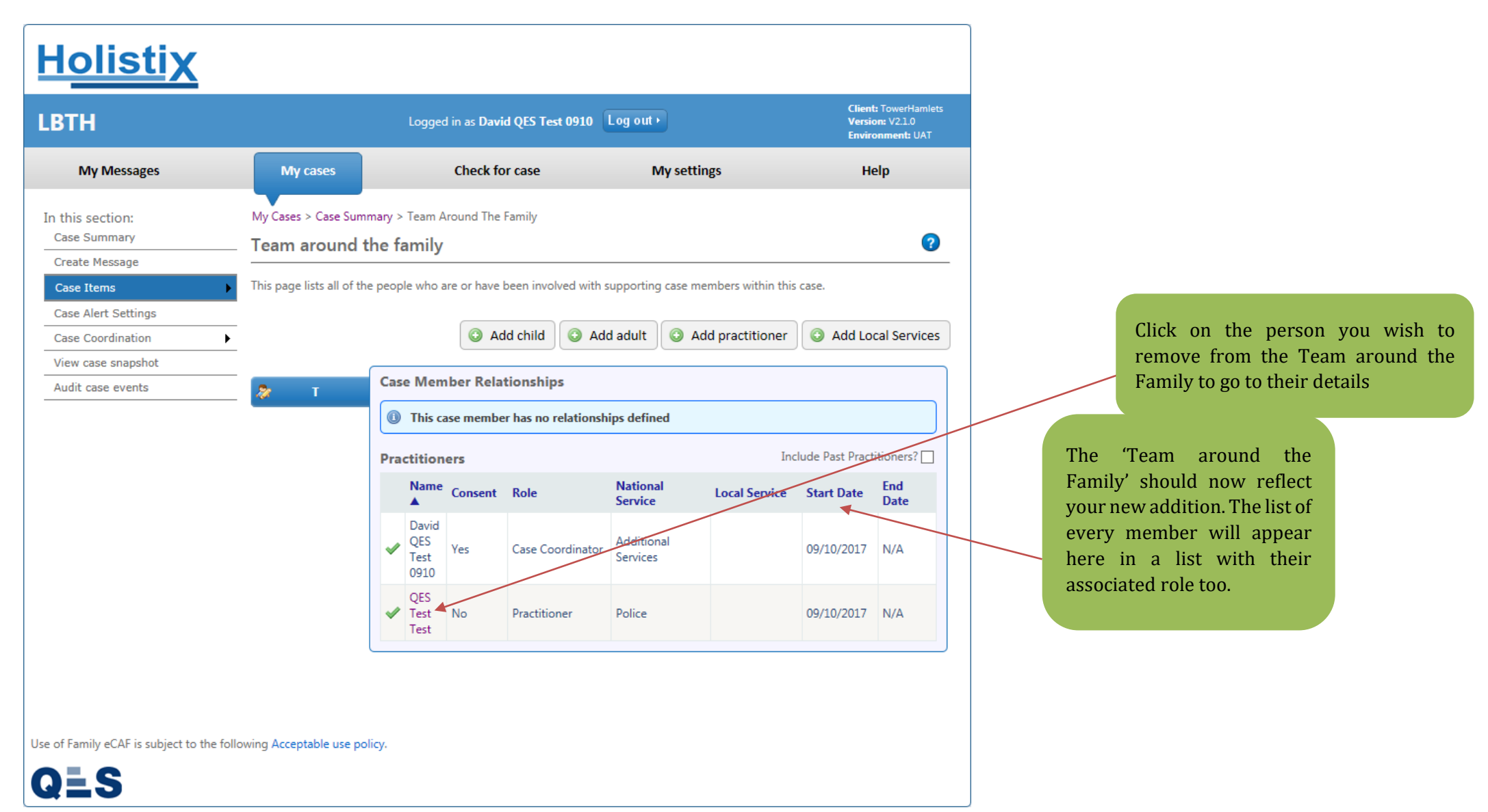

#### **EHA User Guide - Practitioner Manual** You will be taken to the **Practitioner Case Details**:

| Holistix                                                       |                                                                                                  |                                                      |                                 |                   |
|----------------------------------------------------------------|--------------------------------------------------------------------------------------------------|------------------------------------------------------|---------------------------------|-------------------|
|                                                                |                                                                                                  | Logged in as Mack TheKnife                           | t •                             |                   |
| My Messages                                                    | My cases                                                                                         | Check for case                                       | My settings                     | Help              |
| In this section:<br>Case Summary<br>Create Message             | My Cases > Case Sumr Practitioner Ca                                                             | mary > System User Case Details<br><b>se Details</b> | to the care member for this say |                   |
| Case Alert Settings<br>Case Coordination<br>View case snapshot | Save<br>TAF Information                                                                          | mation about now the practitioner is associated      | End TAF Me                      | ember Involvement |
| Audit case events                                              | Case Member<br>Start Date<br>End Date<br>Lead Professional<br>In Consent<br>Reason for Involving | Brad Smith           25/07/2016                      | 12                              |                   |
|                                                                | User Details<br>Title<br>First name(s) *<br>Surname *<br>Requested name<br>Also known as/previo  | Brad<br>Majors                                       |                                 |                   |
|                                                                | National Service L<br>Job Title<br>National Service *<br>Local Service<br>Local Service Coordin  | Assessment & Early Int<br>No Information Entered     | ervention                       | V                 |
|                                                                | Contact Details<br>Contact Number<br>Type<br>Email Address *<br>Comments                         | davidhill@qes-online.c                               | ►<br>m                          |                   |

| <u>Holistix</u>                                        |                                                                                                    |                                                                                                    |                       |                    |                                         |                        |
|--------------------------------------------------------|----------------------------------------------------------------------------------------------------|----------------------------------------------------------------------------------------------------|-----------------------|--------------------|-----------------------------------------|------------------------|
|                                                        | L                                                                                                    | ogged in as Mack TheKnife Log out +                                                                                           |                       |                    |                                         |                        |
| My Messages                                            | My cases Check                                                                                                    | for case                                                                                                    | My settings           | Help               |                                         |                        |
| In this section:<br>Case Summary<br>Create Message     | My Cases > Case Summary > Sy<br>Practitioner Case De                                                                                                    | ystem User Case Details<br>tails                                                                                              |                       |                    |                                         |                        |
| Case Items<br>Case Alert Settings<br>Case Coordination | Here you can see information al     Save                                                                                                    | bout how the practitioner is associated to the case                                                                           | member for this case. | Member Involvement |                                         |                        |
| View case snapshot<br>Audit case events                | Case M<br>Case M<br>Start D<br>End Da<br>Lead P<br>Reason<br>User D<br>Title<br>First na<br>Sumar<br>Reques<br>Confirm end in<br>Are you sure you wa<br>If you confirm, you w<br>this case.<br>Reason to End:<br>End Date 25/07/2<br>Cancel Confi | nvolvement<br>nt to end this TAF member involvement?<br>vill be redirected back to the TAF summary page for<br>to 16 12<br>rm |                       |                    | 1. Enter the Reas<br>2. Click 'Confirm' | on for ending involven |
|                                                        | National Service List Cate<br>Job Title<br>National Service *<br>Local Service<br>Local Service Coordinator                                                                                                    | egory Assessment & Early Intervention No Information Entered                                                                  |                       | ~                  |                                         |                        |
| e of Family eCAF is subject to th                      | Contact Number<br>Type<br>Email Address *<br>Comments<br>he following Acceptable use policy.                                                                                                    | davidhill@qes-online.com                                                                                                    |                       |                    |                                         |                        |

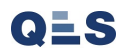

The Practitioner has now been **removed** from the case:

| Lc                          | ogged in as <b>Davi</b>   | d QES Test 0910      | Log out •              |                     | Client<br>Versie<br>Envire | t: TowerHamlets<br>on: V2.1.0<br>onment: UAT |  |  |
|-----------------------------|---------------------------|----------------------|------------------------|---------------------|----------------------------|----------------------------------------------|--|--|
| y cases                     | Check fo                  | or case              | My settir              | ngs                 | Help                       |                                              |  |  |
| es > Case Summary > Te      | am Around The             | Family               |                        |                     |                            | 0                                            |  |  |
| ream around the family      |                           |                      |                        |                     |                            |                                              |  |  |
| e lists all of the people v | who are or have           | been involved with s | upporting case me      | mbers within this   | case.                      |                                              |  |  |
|                             |                           |                      |                        |                     |                            |                                              |  |  |
|                             | 💿 Ad                      | ld child 💿 Add       | d adult 🛛 🕥 Ad         | ld practitioner     | Add Lo                     | cal Services                                 |  |  |
|                             |                           |                      |                        |                     |                            |                                              |  |  |
| I T<br>Practi               | his case membe            | r has no relationsh  | ips defined            | Inc                 | lude Past Pract            | itioners? 🗌                                  |  |  |
| N                           | ame Consent               | Role                 | National<br>Service    | Local Service       | Start Date                 | End<br>Date                                  |  |  |
|                             | avid<br>JES<br>est<br>910 | Case Coordinator     | Additional<br>Services |                     | 09/10/2017                 | N/A                                          |  |  |
| eptable use policy.         |                           |                      |                        |                     |                            |                                              |  |  |
|                             | eptable use policy.       | eptable use policy.  | eptable use policy.    | eptable use policy. | eptable use policy.        | eptable use policy.                          |  |  |

## EHA User Guide - Practitioner Manual 7 Setting/Changing the Case Lead Professional

In order to set or change the Lead Professional, they must have already been added to the Team Around the Family.

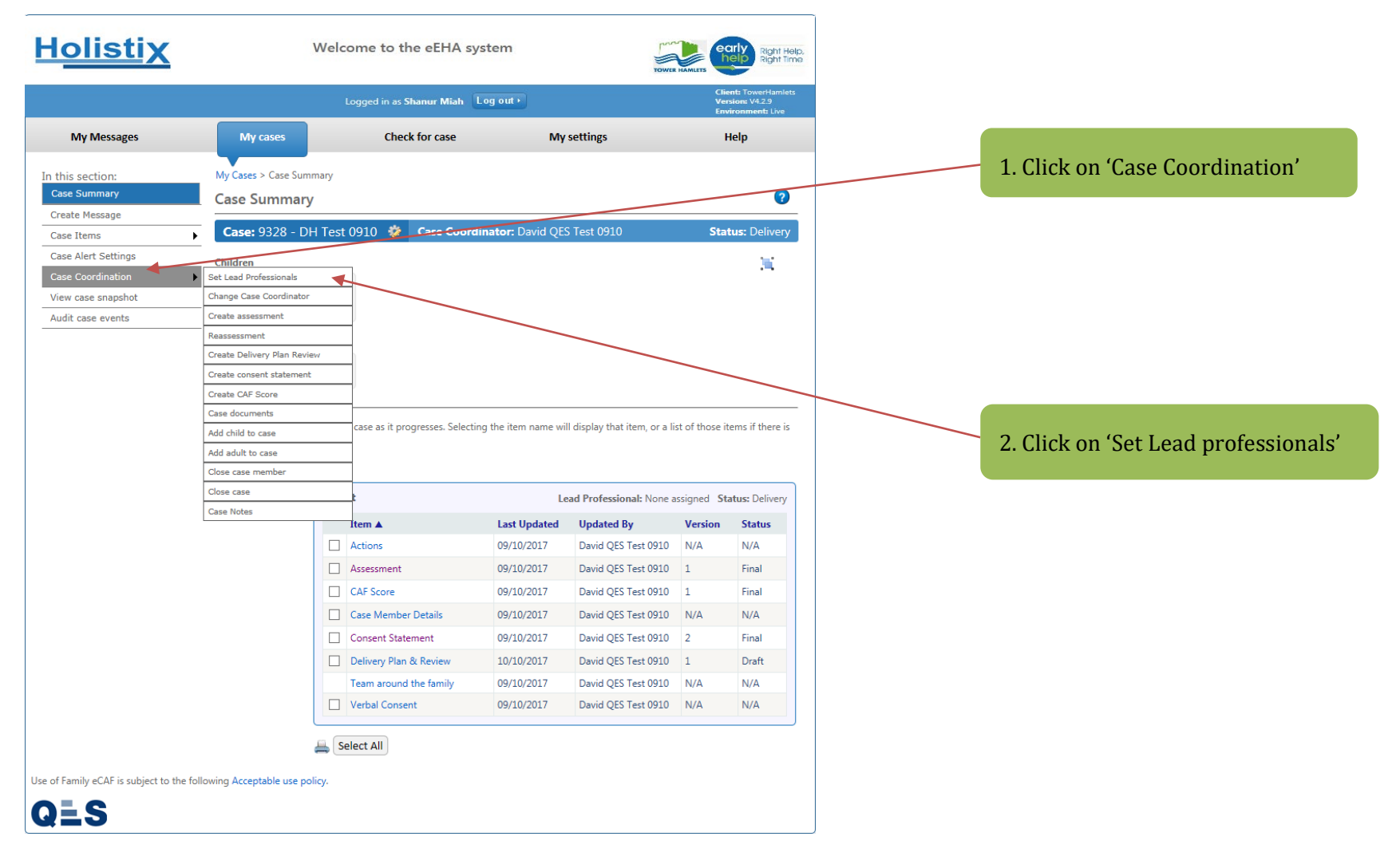

#### **EHA User Guide – Practitioner Manual** You will be taken to the **Lead Professional List**.

| <u>Holistix</u>                                     |                | Welcome to the eEHA system                                   | TOWER H     | Right Help,<br>Right Time                                    |
|-----------------------------------------------------|----------------|--------------------------------------------------------------|-------------|--------------------------------------------------------------|
|                                                     |                | Logged in as Shanur Miah Log out >                           |             | Client: TowerHamlets<br>Version: V4.2.9<br>Environment: Live |
| My Messages                                         | My cases       | Check for case                                               | My settings | Help                                                         |
| In this section:<br>Case Summary                    | My Cases > Ca  | ase Summary > Lead Professional List<br><b>essional List</b> |             | 7                                                            |
| Create Message<br>Case Items<br>Case Alert Settings | This page show | ws all lead professionals currently attached to this case.   |             |                                                              |
| Case Coordination                                   | •              |                                                              | 4           | Add Lead Professional                                        |
| Audit case events                                   | There are curr | rently no Lead Professionals for this case.                  |             |                                                              |

Click on 'Add Lead Professional.'

#### **EHA User Guide – Practitioner Manual** You will be taken to the **Lead Professional Details** page:

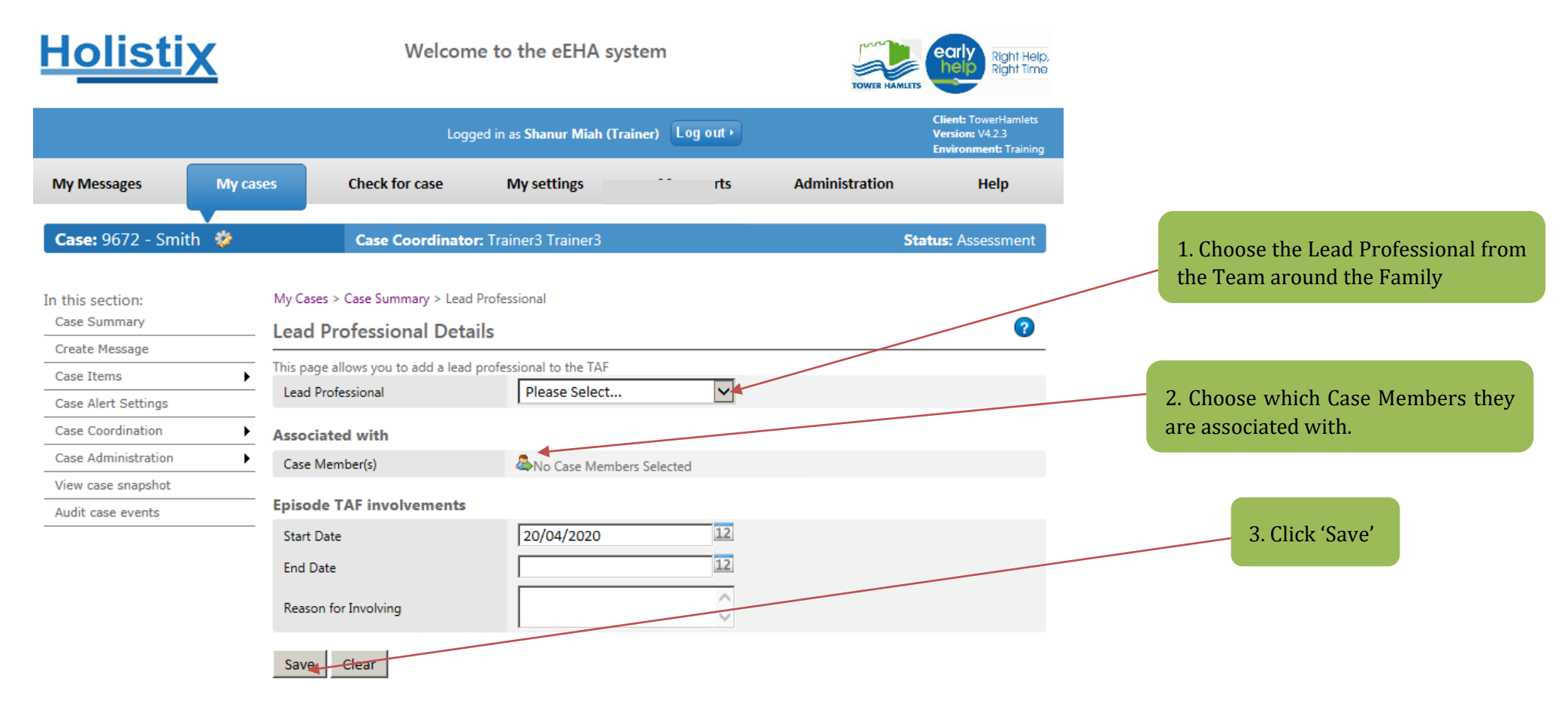

Once you have allocated the role to a member, they will appear on the **Team around the Family** page associated with tehir new role. This process can be followed to add a case coordinator if this has not already been allocated. Please do so at this stage before continuing.

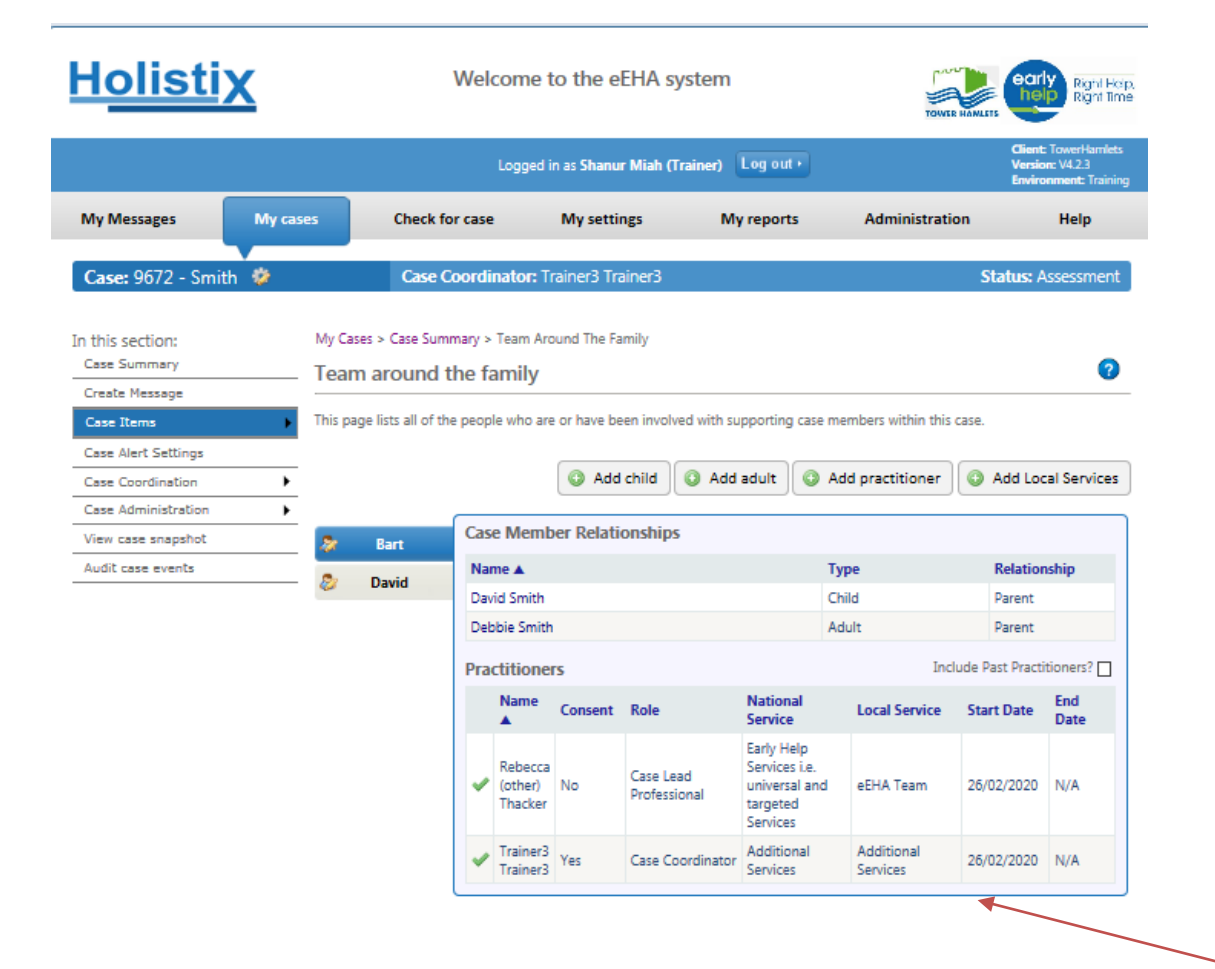

Use of LBTH eEHA is subject to the following Acceptable use policy

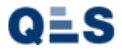

The 'Team around the Family' should now reflect your new addition. The list of every member will appear here in a list with their associated role too.

## EHA User Guide - Practitioner Manual 8 Creating the EHA Assessment Form

Once a case has been created and it has entered the status: 'Pre-Assessment,' an **Assessment form** can be created. Please take note of the following steps clearly and ensure each step is followed as described:

| Hol           | <u>istix</u>                                 | Welcome to                 | the eEHA system                              | TOWER HAMLETS                       | Right Help,<br>Right Time                                    | Click on the 'My Cases' Tab    |
|---------------|----------------------------------------------|----------------------------|----------------------------------------------|-------------------------------------|--------------------------------------------------------------|--------------------------------|
|               |                                              | Logged in a                | s Shanur Miah Log out >                      |                                     | Client: TowerHamlets<br>Version: V4.2.9<br>Environment: Live | chek on the My cases Tab       |
| My Me         | ssages My cases                              | Check for case             | Start new case                               | My settings                         | Help                                                         |                                |
| My case       | s                                            |                            |                                              |                                     | ?                                                            |                                |
| This page lis | ts all of the cases which you currently have | access to. You can use the | filter options on the right to filter the li | st of cases. Click on a row to take | you to that case.                                            |                                |
|               |                                              |                            |                                              | Filter by: No filter                | ~                                                            |                                |
| Case Id ▼     | Case Name                                    | My Role                    | Case Coordinator                             | Status and effective date           | Next Review                                                  |                                |
| 8343          | Jones                                        | Case Coordinator           | Mack TheKnife                                | Pre-Assessment 26/07/2016           |                                                              |                                |
| 8341          | Smith                                        | Case Coordinator           | Mack TheKnife                                | In Progress - 25/07/2016            |                                                              |                                |
| << (1)        | << Prev 1 Next >> (1) >>                     |                            |                                              | Pa                                  | age Size 10 🗸                                                | Check which cases are in 'Pre- |
|               |                                              |                            |                                              |                                     |                                                              | Assessment                     |
|               |                                              |                            |                                              |                                     |                                                              | Open a Case by clicking on it  |
|               |                                              |                            |                                              |                                     |                                                              |                                |
|               |                                              |                            |                                              |                                     |                                                              |                                |
|               |                                              |                            |                                              |                                     |                                                              |                                |
|               |                                              |                            |                                              |                                     |                                                              |                                |
|               |                                              |                            |                                              |                                     |                                                              |                                |
|               |                                              |                            |                                              |                                     |                                                              |                                |

You will be taken to the **Case Summary** screen, where you can begin creating the assessments. Before this we are going to

| Holisti                  | X                      | ١                   | Weld    | come to the eEHA sys            | tem                | TOWER                         |                      | rly<br>Rgm Hap<br>Rgm Tme                            |
|--------------------------|------------------------|---------------------|---------|---------------------------------|--------------------|-------------------------------|----------------------|------------------------------------------------------|
|                          |                        |                     |         | Logged in as Shanur Miah (Tra   | iner) Log out •    |                               | Clier<br>Vers<br>Env | it: TowerHamlets<br>ion: V4.2.3<br>ronment: Training |
| My Messages              | My cases               | Check for           | r case  | My settings                     | My reports         |                               |                      | Help                                                 |
| Case: 9672 - Smith       | h 🥸                    | Case Co             | ordir   | nator: Trainer3 Trainer3        |                    |                               | Sta                  | us: Delivery                                         |
| In this section:         | My Cas                 | ses > Case Summ     | hary    |                                 |                    |                               |                      | 9                                                    |
| Create Message           | Case                   | summary             | _       |                                 |                    |                               |                      |                                                      |
| Case Items               | , Case                 | Notes               |         |                                 |                    |                               | _                    |                                                      |
| Case Coordination        | Childre<br>Set Lead    | en<br>Professionals |         |                                 | _                  |                               |                      |                                                      |
| Case Administration      | Change C               | ase Coordinator     |         | David Smith<br>Male, 01/01/2007 |                    |                               |                      |                                                      |
| View case snapshot       | Create as              | sessment            |         | 1ge. 15                         | -1                 |                               |                      |                                                      |
| Audit case events        | Reassess               | ment                |         |                                 |                    |                               |                      |                                                      |
|                          | Create De              | elivery Plan Review | v       | Stephen Jones                   |                    |                               |                      |                                                      |
|                          | Create co              | inserit statement   | familie | Male, 02/02/1978                |                    |                               |                      |                                                      |
|                          | Create eE              | EHA Score           |         |                                 |                    |                               |                      |                                                      |
|                          | Case doc               | uments              |         | it progresses. Selecting        | the item name will | l display that item, or a lis | t of those it        | ems if there is                                      |
|                          | Add child              | to case             |         |                                 |                    |                               |                      |                                                      |
|                          | Add adult              | to case             |         |                                 |                    |                               |                      |                                                      |
|                          | Close cas              | e member            |         |                                 | Lead Prof          | essional: None assigned       | Status: Pr           | -Assessment                                          |
|                          | Close cas              | e                   |         |                                 | Last Updated       | Updated By                    | Version              | Status                                               |
|                          | Case Nob               | 5                   |         | Case Member Details             | 17/04/2020         | Shanur Miah (Trainer)         | N/A                  | N/A                                                  |
|                          |                        |                     |         | Team around the family          | 26/02/2020         | Trainer3 Trainer3             | N/A                  | N/A                                                  |
|                          |                        |                     |         | Verbal Consent                  | 26/02/2020         | Trainer3 Trainer3             | N/A                  | N/A                                                  |
|                          |                        |                     |         |                                 |                    |                               |                      |                                                      |
|                          |                        |                     |         |                                 |                    |                               |                      |                                                      |
|                          |                        | l                   |         |                                 |                    |                               |                      |                                                      |
|                          |                        |                     |         | elect All                       |                    |                               |                      |                                                      |
|                          |                        |                     |         |                                 |                    |                               |                      |                                                      |
|                          |                        |                     |         |                                 |                    |                               |                      |                                                      |
| Use of LBTH eEHA is subj | ect to the following A | Acceptable use po   | olicy.  |                                 |                    |                               |                      |                                                      |
|                          |                        |                     |         |                                 |                    |                               |                      |                                                      |
|                          |                        |                     |         |                                 |                    |                               |                      |                                                      |

You can then choose which **Case Member(s)** you want to assess:

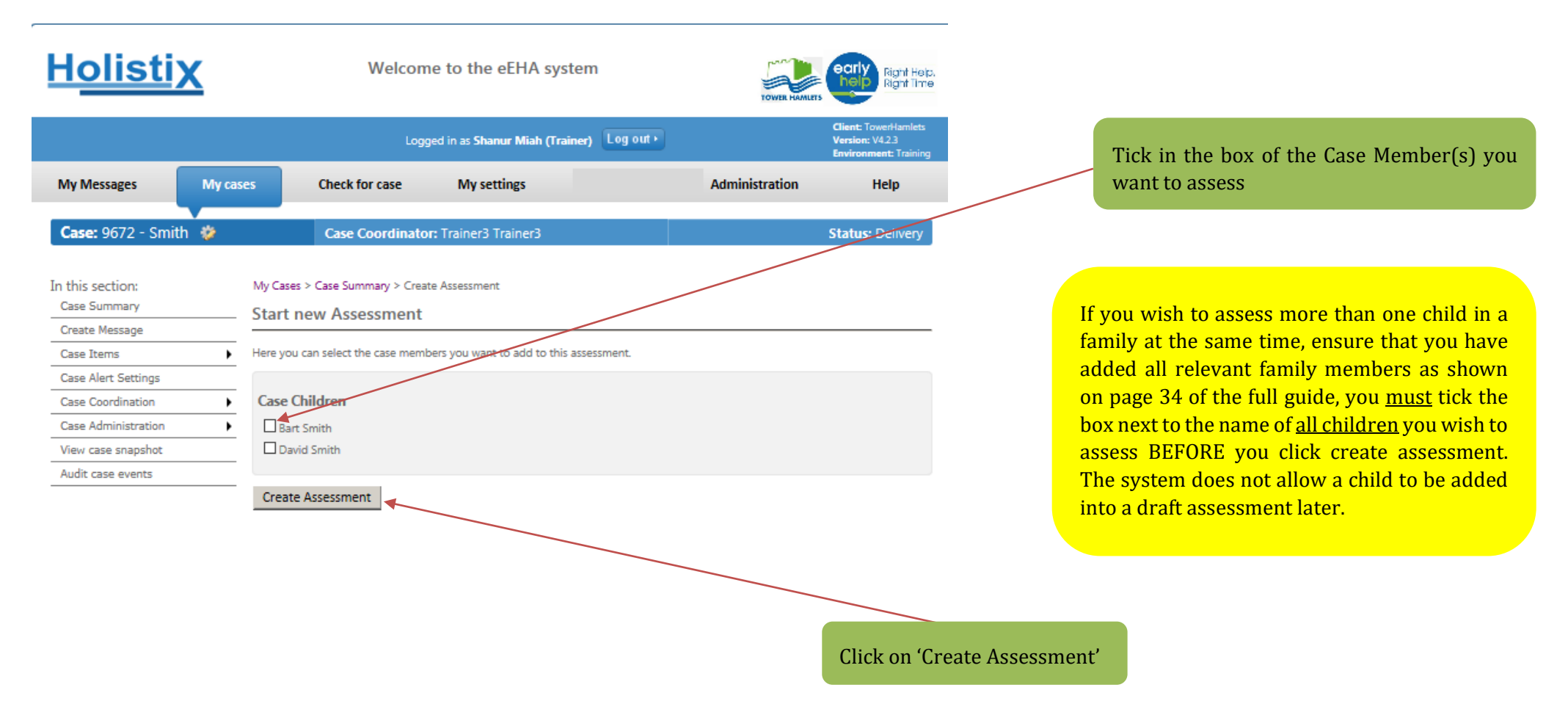

Use of LBTH eEHA is subject to the following Acceptable use policy.

You are now taken to the completed **draft form** of the Assessment.

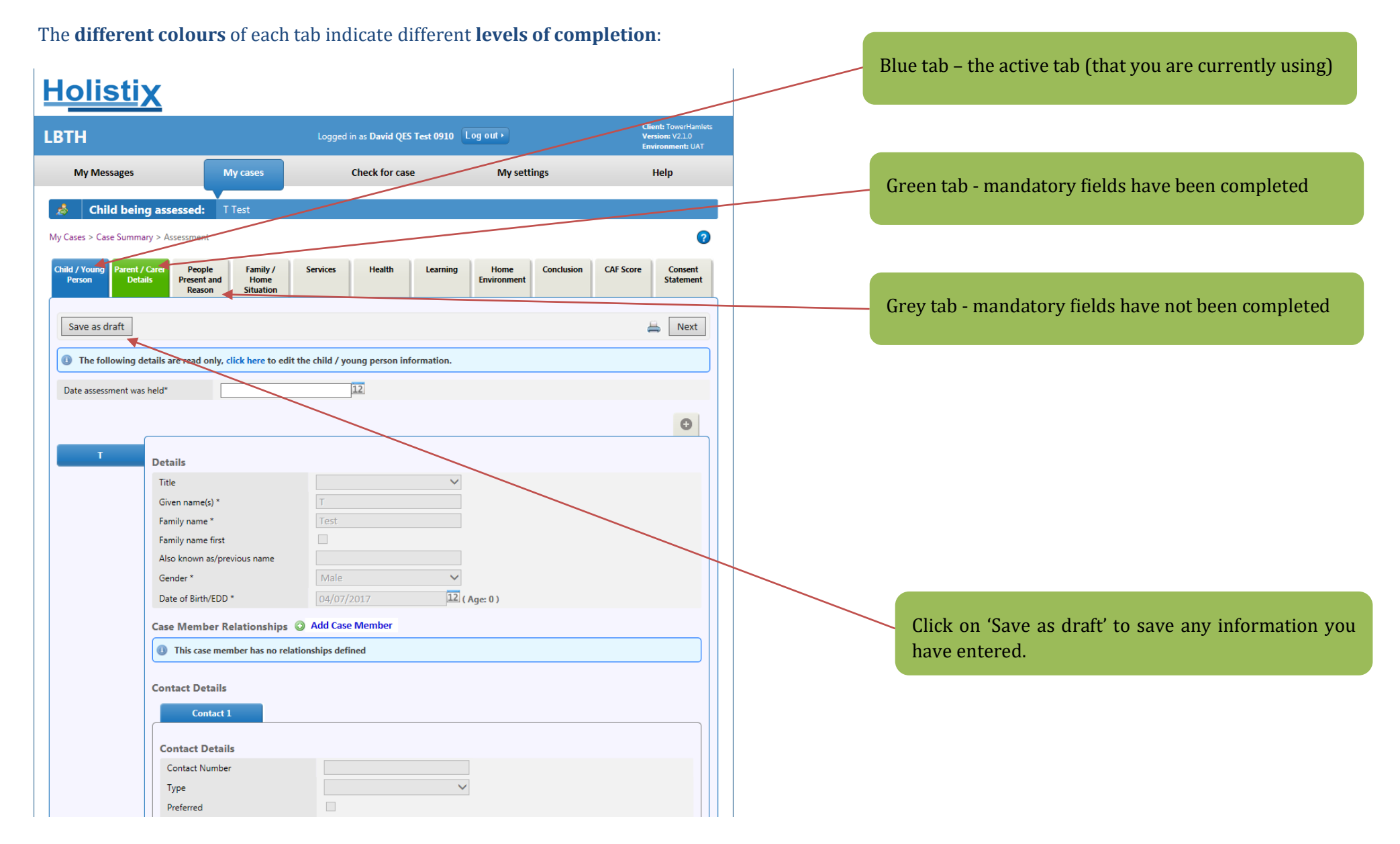

Each time you save the Assessment form by clicking on the Save as draft button, you will see this message:

| BTH     Logged in as David QES Test 0910     Log out *     Cherch for case<br>International Constraints       My Messages     My cases     Check for case     My settings     Help       Child being assessed:     Test       y Cases > Case Summary > Assessment       Details     People<br>Pesent and<br>Reason     Family /<br>Home<br>Reason     Femily /<br>Forme<br>Reason     Femily /<br>Forme<br>Reason     Femily /<br>Femily /<br>Femily Assessment saved successfully       Image: The following details are read only, click here to edit the child / young person information.     Image: Test<br>Femily name (S) *<br>Femily name (S) *<br>Femily name               | lolisti                             | X                                                                    |                                         |                                  |                                                            |
|----------------------------------------------------------------------------------------------------|-------------------------------------|----------------------------------------------------------------------|-----------------------------------------|----------------------------------|------------------------------------------------------------|
| My Messages       My cases       Check for case       My settings       Help         Child being assessed:       T rest         y Cases > Case Summary > Assessment         Child Joannesses       People         Person       Parent / Care       People         Person       Parent / Care       People         Save as draft       Environment       Conclusion         Assessment saved successfully       Environment       Conclusion         T       Details       Test         Date assessment was held*       12         T       Details       Test         Family / mane first       Image: Parent / Care       Family / People         Abo horown as/previous name       Gender *       Male       Image: Parent / Care         Care Mambar Belationschipter       Add Case Member       Care Membar Belationschipter       Add Case Member                                                                                                    | BTH                                 |                                                                      | Logged in as David QES Test 0910        | Log out •                        | Client: TowerHamlet<br>Version: V2.1.0<br>Environment: UAT |
| Child being assessed: T Test y Cases > Case Summary > Assessment Child / Young Parent / Care People Family / Hone Statem Present and Reason Brute Statem Assessment saved successfully Save as draft The following details are read only, click here to edit the child / young person information. Date assessment was held* Details The following details are read only, click here to edit the child / young person information. Date assessment was held* Details Title Given name(s)* Family name * Frest Family name * Frest Family name * Frest Family name first Also known as/previous name Gender * Date of Birth/EDD * Out/07/2017 Case Mamber Belationships @ Add Case Member                                                                                                    | My Messages                         | My cases                                                             | Check for case                          | My settings                      | Help                                                       |
| y Cases > Case Summary > Assessment       Land / Young     Parent / Care     People     Family /     Services     Health     Learning     Home     Conclusion     CAF Score     Consistent       Image: Assessment saved successfully     Image: Assessment saved successfully     Image: Assessment saved successfully     Image: Assessment saved successfully       Image: Assessment saved successfully     Image: Assessment saved successfully     Image: Assessment saved successfully     Image: Assessment saved successfully       Image: Assessment was held*     Image: Assessment saved successfully     Image: Assessment saved successfully     Image: Assessment saved successfully       Image: Assessment was held*     Image: Assessment saved successfully     Image: Assessment saved successfully     Image: Assessment saved successfully       Image: Assessment was held*     Image: Assessment saved successfully     Image: Assessment saved successfully     Image: Assessment saved successfully       Image: Assessment was held*     Image: Assessment saved successfully     Image: Assessment saved successfully     Image: Assessment saved successfully     Image: Assessment saved successfully       Image: Assessment saved successful assessment saved successful assessment saved successful assessment saved successful assessment saved successful assessment saved successful assessment saved successful assessment saved successful assessment saved successful assessment saved successful assessment saved successful assessment saved successful assessment saved successful assessment saved successful assessment saved successfu                                                                                                    | 👌 🛛 Child beir                      | ng assessed: T Test                                                  |                                         |                                  |                                                            |
| Mid / Young Percent and Reason Family / Services Health Learning Home Conclusion CAF Score Consistent States                                                                                                    | y Cases > Case Summ                 | ary > Assessment                                                     |                                         |                                  | ?                                                          |
| Assessment saved successfully          Save as draft       Image: Constraint of the child / young person information.         Image: Constraint of the child / young person information.         Date assessment was held*         Image: Constraint of the child / young person information.         Date assessment was held*         Image: Constraint of the child / young person information.         Date assessment was held*         Image: Constraint of the child / young person information.         Image: Constraint of the child / young person information.         Im                                                                                                    | hild / Young Parent /<br>Person Det | / Carer People Family /<br>ails Present and Home<br>Reason Situation | Services Health Learnin                 | g Home Conclusion<br>Environment | CAF Score Consent<br>Statement                             |
| Save as draft  T Details  T Details  T Details  T Given name(s)* Family name * Family name * Family name first Also known as/previous name Gender * Date of Birth/EDD * Given Date Garder Garder Garde | Assessment sav                      | red successfully                                                     |                                         |                                  |                                                            |
| T Details T Details T Title Given name(s)* Family name * Family name inst Gender * Date of Birth/EDD * Add Case Member Add Case Member                                                                                                    | Save as draft                       |                                                                      |                                         |                                  | 🚔 Next                                                     |
| Date assessment was held*                                                                                                    | ① The following d                   | letails are read only, click here to edit                            | t the child / young person information. |                                  |                                                            |
| T Details Title Given name(s)* Family name * Family name first Also known as/previous name Gender* Date of Birth/EDD* O4/07/2017 12 (Age: 0) Case Mamber Belationships Add Case Member                                                                                                    | Date assessment wa                  | s held*                                                              | 12                                      |                                  |                                                            |
| T Details Title Given name(s)* Family name * Family name * Family name first Also known as/previous name Gender * Date of Birth/EDD * 04/07/2017 12 (Age: 0) Case Member Relationships                                                                                                    |                                     |                                                                      |                                         |                                  | 0                                                          |
| T Details Title Given name(s)* Family name * Family name first Also known as/previous name Gender * Date of Birth/EDD * O4/07/2017 12 (Age: 0) Case Member Relationships OAdd Case Member                                                                                                    |                                     |                                                                      |                                         |                                  | •                                                          |
| Title     Image: Control of the second second                            | T                                   | Details                                                              |                                         |                                  |                                                            |
| Given name(s) *     T       Family name *     Test       Family name first     Image: Comparison of the second of the second                                                                                         |                                     | Title                                                                | ×                                       | /                                |                                                            |
| Family name *     Test       Family name first     Image: Comparison of the second of the second of                                                          |                                     | Given name(s) *                                                      | Т                                       |                                  |                                                            |
| Family name first     Image: Constraint of the second second                           |                                     | Family name *                                                        | Test                                    |                                  |                                                            |
| Also known as/previous name<br>Gender * Male<br>Date of Birth/EDD * 04/07/2017 12 (Age: 0)<br>Case Member Relationships ③ Add Case Member                                                                                                    |                                     | Family name first                                                    |                                         | _                                |                                                            |
| Gender * Male<br>Date of Birth/EDD * 04/07/2017 12 (Age: 0) Case Member Relationships  Add Case Member                                                                                                    |                                     | Also known as/previous name                                          |                                         |                                  |                                                            |
| Date of Birth/EDD * 04/07/2017 12 (Age: 0)                                                                                                    |                                     | Gender *                                                             | Male                                    |                                  |                                                            |
| Case Member Relationshins (3) Add Case Member                                                                                                    |                                     | Date of Birth/EDD *                                                  | 04/07/2017 1                            | 2 ( Age: 0 )                     |                                                            |
| Case memori rendonsings                                                                                                    |                                     | Case Member Relationships                                            | Add Case Member                         |                                  |                                                            |

## EHA User Guide - Practitioner Manual 9 Update an Assessment

Once created, you can complete and finalise an Assessment form.

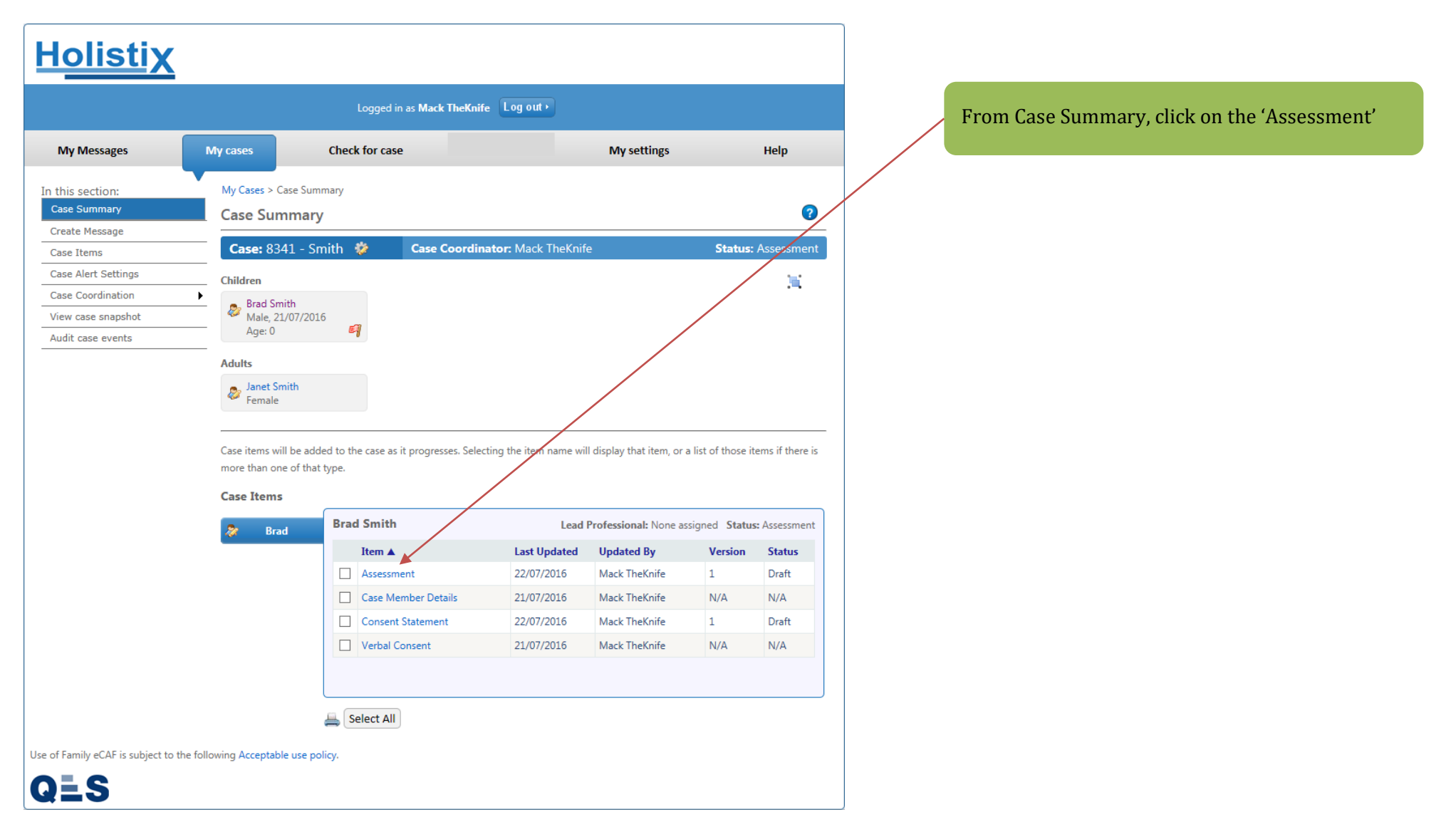

#### **EHA User Guide – Practitioner Manual** You will be taken to the **Child/ Young Person** tab:

|                                                                                            | ing roung reroon tub.                           |                                          |                                                   |              | 1. Check the Child/ Young Person details.                 |
|--------------------------------------------------------------------------------------------|-------------------------------------------------|------------------------------------------|---------------------------------------------------|--------------|-----------------------------------------------------------|
| <u>Holistix</u>                                                                            |                                                 |                                          |                                                   |              |                                                           |
| LBTH                                                                                       | Logged in as David QES Test 0910                | Clie<br>Dgout⊁ Ver<br>Env                | nt: TowerHamlets<br>sion: V2.1.0<br>ironment: UAT |              |                                                           |
| My Messages My case                                                                        | 25 Check for case                               | My settings                              | Help                                              |              |                                                           |
| A Child being assessed: T Test                                                             |                                                 |                                          |                                                   |              | 2. If there are any errors or the information needs to be |
| My Cases > Case Summary > Assessment                                                       |                                                 |                                          | ?                                                 |              | upuated the details can be edited by clicking liefe.      |
| Child / Young<br>Person Parent / Carer People Fan<br>Details Present and Ho<br>Reason Situ | nily / Services Health Learning<br>ome<br>ation | Home<br>Environment Conclusion CAF Score | Consent<br>Statement                              |              |                                                           |
| Save as draft                                                                              |                                                 |                                          | Next                                              |              |                                                           |
| The following details are read only, click here                                            | re dedit the child / young person information.  |                                          |                                                   |              |                                                           |
| Date assessment was held*                                                                  | 12                                              |                                          |                                                   |              |                                                           |
|                                                                                            |                                                 |                                          | θ                                                 | $\mathbf{N}$ |                                                           |
|                                                                                            |                                                 |                                          |                                                   |              |                                                           |
| Details                                                                                    |                                                 |                                          |                                                   |              | 3 Enter the date the Assessment was held                  |
| litle<br>Given name(s) *                                                                   | T                                               |                                          |                                                   |              | 5. Enter the date the histossment was new                 |
| Family name *                                                                              | Test                                            |                                          |                                                   |              |                                                           |
| Family name first                                                                          |                                                 |                                          |                                                   |              |                                                           |
| Also known as/previous n                                                                   | ame                                             |                                          |                                                   |              |                                                           |
| Date of Birth/EDD *                                                                        |                                                 | ge: () )                                 |                                                   |              |                                                           |
| Cose Member Polotio                                                                        | Add Case Member                                 | ye. v )                                  |                                                   |              |                                                           |
| This case member has been been been been been been been bee                                | as no relationships defined                     |                                          |                                                   |              |                                                           |
|                                                                                            |                                                 |                                          |                                                   |              | $\setminus$                                               |
| Contact Details                                                                            |                                                 |                                          |                                                   |              |                                                           |
| Contact 1                                                                                  |                                                 |                                          |                                                   |              | 4. After ensuring all the information on the tab is       |
| Contact Details                                                                            |                                                 |                                          |                                                   |              | correct, click 'Next'                                     |
| Contact Number                                                                             |                                                 |                                          |                                                   |              |                                                           |
| Туре                                                                                       | ~                                               |                                          |                                                   |              |                                                           |
| Preferred                                                                                  |                                                 |                                          |                                                   |              |                                                           |

### You will be taken to the **Parent/ Carer Details** tab:

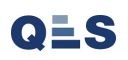

# <u>Holistix</u>

| LBTH                                              |                                                         | Logged in as David QES Test 0910    | Log out •                      | Client: TowerHamlets<br>Version: V21.0<br>Environment: UAT |                                                           |
|---------------------------------------------------|---------------------------------------------------------|-------------------------------------|--------------------------------|------------------------------------------------------------|-----------------------------------------------------------|
| My Messages                                       | My cases                                                | Check for case                      | My settings                    | Help                                                       | 2. If there are any errors or the information needs to be |
| 👌 Child being as                                  | ssessed: T Test                                         |                                     |                                |                                                            | updated the details can be edited by clicking here.       |
| My Cases > Case Summary >                         | Assessment                                              |                                     |                                | ?                                                          |                                                           |
| Child / Young<br>Person Parent / Caren<br>Details | People Family /<br>Present and Home<br>Reason Situation | Services Health Learning            | Home Conclusion<br>Environment | CAF Score Consent<br>Statement                             |                                                           |
| Back Save as draft                                |                                                         |                                     |                                | A Next                                                     |                                                           |
| ① The following details                           | are read only, click have to ea                         | dit the Parent / Carer information. |                                |                                                            |                                                           |
| Hfg De                                            | tails                                                   |                                     |                                |                                                            |                                                           |
| Т                                                 | ïtle                                                    | ×                                   | ]                              |                                                            |                                                           |
| F                                                 | irst Name(s) *                                          | Hfg                                 | ]                              |                                                            |                                                           |
| S                                                 | urname *                                                | Ghghg                               | ]                              |                                                            | 3. After ensuring all the information on the tab is       |
| A                                                 | liso known as/previous name                             | Mala                                | ]                              |                                                            | correct, click 'Next'                                     |
|                                                   | Date of Birth                                           | 112                                 |                                |                                                            |                                                           |
|                                                   | as Manubau Palatianahing                                | Add Case Member                     |                                |                                                            |                                                           |
| Ca                                                | This case member because                                |                                     |                                |                                                            |                                                           |
|                                                   | This case member has no re                              | eationships defined                 |                                |                                                            |                                                           |
| Co                                                | ntact Details                                           |                                     |                                |                                                            |                                                           |
|                                                   | Contact 1                                               |                                     |                                |                                                            |                                                           |
|                                                   |                                                         |                                     |                                |                                                            |                                                           |
| C                                                 | Contact Details                                         |                                     |                                |                                                            |                                                           |
|                                                   | Contact Number                                          |                                     |                                |                                                            |                                                           |
|                                                   | lype<br>Preferred                                       |                                     | ~                              |                                                            |                                                           |
|                                                   | Email Address                                           |                                     |                                |                                                            |                                                           |
|                                                   | Comments                                                |                                     |                                |                                                            |                                                           |
| Ad                                                | Idress Details                                          |                                     |                                |                                                            |                                                           |

You will be taken to the **People Present and Reason** tab - add the following mandatory sections:

1. Check the Parent/ Carer details.

## <u>Holistix</u>

|                                     |                                                                                                    | Logged i                                                                                                    | in as David QES                                                                                                    | Test 0910                                                                                                    | Log out •                                                                                                    |                                                                                                    | Version: V2.1.0<br>Environment: UAT                                                                                                    |
|-------------------------------------|----------------------------------------------------------------------------------------------------|----------------------------------------------------------------------------------------------------|----------------------------------------------------------------------------------------------------|----------------------------------------------------------------------------------------------------|----------------------------------------------------------------------------------------------------|----------------------------------------------------------------------------------------------------|----------------------------------------------------------------------------------------------------|
| N                                   | Ay cases                                                                                                    |                                                                                                    | Check for case                                                                                                    | 2                                                                                                    | My settin                                                                                                    | ngs                                                                                                    | Help                                                                                                    |
| assessed: ⊺                         | Test                                                                                                    |                                                                                                    |                                                                                                    |                                                                                                    |                                                                                                    |                                                                                                    |                                                                                                    |
| > Assessment                        |                                                                                                    |                                                                                                    |                                                                                                    |                                                                                                    |                                                                                                    |                                                                                                    | 0                                                                                                    |
| rer People<br>Present and<br>Reason | Family /<br>Home<br>Situation                                                                                                    | Services                                                                                                    | Health                                                                                                    | Learning                                                                                                    | Home<br>Environment                                                                                                    | Conclusion                                                                                                    | CAF Score Consent<br>Statement                                                                                                    |
| it                                  |                                                                                                    |                                                                                                    |                                                                                                    |                                                                                                    |                                                                                                    |                                                                                                    | hext                                                                                                    |
| reason for asse                     | ssment                                                                                                    |                                                                                                    |                                                                                                    |                                                                                                    |                                                                                                    |                                                                                                    |                                                                                                    |
| ns                                  |                                                                                                    |                                                                                                    |                                                                                                    |                                                                                                    |                                                                                                    |                                                                                                    |                                                                                                    |
|                                     | Family Name                                                                                                    |                                                                                                    | Relations                                                                                                    | hip                                                                                                    | Preferr                                                                                                    | red Contact Nun                                                                                                    | ıber                                                                                                    |
|                                     | Test                                                                                                    |                                                                                                    | Child / Yo                                                                                                    | ung Person                                                                                                    |                                                                                                    |                                                                                                    |                                                                                                    |
|                                     |                                                                                                    |                                                                                                    |                                                                                                    |                                                                                                    |                                                                                                    |                                                                                                    |                                                                                                    |
| )                                   | Family Name                                                                                                    |                                                                                                    | Relations                                                                                                    | hip                                                                                                    | Preferr                                                                                                    | red Contact Nun                                                                                                    | ıber                                                                                                    |
|                                     | Ghghg                                                                                                    |                                                                                                    | Parents / 0                                                                                                    | Carers                                                                                                    |                                                                                                    |                                                                                                    |                                                                                                    |
| nal                                 |                                                                                                    |                                                                                                    |                                                                                                    |                                                                                                    |                                                                                                    |                                                                                                    |                                                                                                    |
| nal Found                           |                                                                                                    |                                                                                                    |                                                                                                    |                                                                                                    |                                                                                                    |                                                                                                    |                                                                                                    |
|                                     |                                                                                                    |                                                                                                    |                                                                                                    |                                                                                                    |                                                                                                    |                                                                                                    |                                                                                                    |
|                                     | Family Manag                                                                                                    |                                                                                                    | Dele                                                                                                    |                                                                                                    | 0                                                                                                    |                                                                                                    |                                                                                                    |
| )                                   | OES Test 0010                                                                                                    |                                                                                                    | Case Coor                                                                                                    | dinator                                                                                                    | Urgani                                                                                                    | sation                                                                                                    |                                                                                                    |
|                                     | QL3 1651 0510                                                                                                    |                                                                                                    | case cool                                                                                                    | unator                                                                                                    |                                                                                                    |                                                                                                    |                                                                                                    |
|                                     |                                                                                                    |                                                                                                    |                                                                                                    |                                                                                                    |                                                                                                    |                                                                                                    |                                                                                                    |
| ound                                |                                                                                                    |                                                                                                    |                                                                                                    |                                                                                                    |                                                                                                    |                                                                                                    |                                                                                                    |
|                                     |                                                                                                    |                                                                                                    |                                                                                                    |                                                                                                    |                                                                                                    |                                                                                                    |                                                                                                    |
| esent                               |                                                                                                    |                                                                                                    |                                                                                                    |                                                                                                    |                                                                                                    |                                                                                                    |                                                                                                    |
|                                     |                                                                                                    |                                                                                                    |                                                                                                    |                                                                                                    |                                                                                                    |                                                                                                    | ~                                                                                                    |
|                                     |                                                                                                    |                                                                                                    |                                                                                                    |                                                                                                    |                                                                                                    |                                                                                                    |                                                                                                    |
|                                     |                                                                                                    |                                                                                                    |                                                                                                    |                                                                                                    |                                                                                                    |                                                                                                    |                                                                                                    |
|                                     | assessed: T<br>> Assessment<br>Present and<br>Reason<br>ft<br>Present and<br>Reason<br>for asse<br>in<br>in<br>in<br>in<br>in<br>in<br>in<br>in<br>in<br>in<br>in<br>in<br>in | Assessed: T Test<br>> Assessment<br>ref People Present and<br>Present and<br>Present and<br>Present and<br>Present and<br>Present and<br>Present and<br>Present and<br>Present<br>Family /<br>Home<br>Situation<br>Family Name<br>Ghghg<br>anal<br>Cound<br>CES Test 0910<br>CES Test 0910<br>CES TEST 0910<br>CES TEST 0910 | Logged  My cases  assessed: T Test  Assessment  People Present and Forme Situation  ft  reason for assessment  ft  reason for assessment  ft  f  f  f  f  f  f  f  f  f  f  f | Assessment  My cases  Assessment  People Present and Reason  Family Name  Relationsi  Family Name  Relationsi  Family Name  Relationsi  Family Name  Relationsi  Child / You  Relationsi  Family Name  Relationsi  Case Coord  Cound  Family Name  Role  Case Coord  Family Name  Role  Case Coord  Family Name  Role  Case Coord  Family Name  Role  Case Coord  Family Name  Role  Case Coord  Family Name  Role  Case Coord  Family Name  Role  Case Coord  Family Name  Role  Family Name  Role  Fam | Assessed: TTest  Assessment  My cases  Test  People People People Peosent and Situation  Test  Panily Name Relationship Test  Panily Name Relationship Relationship Relationsh | My cases     Check for case     My setting       assessed:     T Test       > Assessment       Interpresent and<br>Reason     Family /<br>Stuation     Services     Health     Learning     Home<br>Environment       ft     reason for assessment       ins     -       ins     - | My cases     Check for case     My settings       assessed:     T Test       > Assessment       rer     Progeter     Family / Home<br>Situation       ft       reason for assessment       ins       6     Family Name       Relationship     Preferred Contact Num       ins       6     Family Name       Relationship     Preferred Contact Num       ins     Child / Young Person |

# 1. Indicate which members of the Team around the Family attended the Assessment.

| People present and reason f                | or assessment                |                          |                          |                                                               |
|--------------------------------------------|------------------------------|--------------------------|--------------------------|---------------------------------------------------------------|
| Child / Young Persons                      |                              |                          |                          |                                                               |
| Present Given Name(s)                      | Family Name                  | Relationship             | Preferred Contact Number |                                                               |
| Brad                                       | Smith                        | Child / Young Person     |                          |                                                               |
| Parents / Carers                           |                              |                          |                          |                                                               |
| Present Given Name(s)                      | Family Name                  | Relationship             | Preferred Contact Number |                                                               |
| Janet                                      | Smith                        | Parents / Carers         |                          |                                                               |
| Case Lead Professional                     |                              |                          |                          | 2. Enter the Reason for assessment                            |
| No Lead Professional Found                 | i                            |                          |                          |                                                               |
| Case Coordinator                           |                              |                          |                          |                                                               |
| Present Given Name(s)                      | Family Name                  | Role                     | Organisation             |                                                               |
| Mack                                       | TheKnife                     | Case Coordinator         |                          |                                                               |
| Practitioners                              |                              |                          |                          |                                                               |
| 1 No Practitioners Found                   |                              |                          |                          |                                                               |
|                                            |                              |                          |                          |                                                               |
| Any Other People Present                   |                              |                          |                          |                                                               |
|                                            |                              |                          |                          |                                                               |
|                                            |                              |                          |                          |                                                               |
|                                            |                              |                          |                          |                                                               |
| What has led to this unborn                | baby, infant, child or young | g person being assessed? |                          |                                                               |
|                                            |                              |                          |                          | 3. Indicate if the child / young person is stepping down from |
| Brad Reason f                              | or assessment * {P           | lease Select}            | <b>~</b>                 | specialist services                                           |
|                                            |                              |                          | В                        |                                                               |
| Commer                                     | ts                           |                          | <u>u</u>                 |                                                               |
|                                            |                              |                          | ABG                      | 4. Once all the sections have been completed, click 'Next'    |
| Is this ch<br>down fro                     | ild/young person stepping    | V                        |                          |                                                               |
|                                            | In specialist services.      |                          |                          |                                                               |
| Back Save as draft                         |                              |                          | <b>a</b>                 | Next                                                          |
|                                            |                              |                          |                          |                                                               |
| Jse of Family eCAF is subject to the follo | wing Acceptable use policy.  |                          |                          |                                                               |
| 2=0                                        |                              |                          |                          |                                                               |
|                                            |                              |                          |                          |                                                               |

| EHA User Guide – Practi                                                                                                   | tioner Manual                                               |                             |                            |                              |                                                                  |        |                                                                                  |
|----------------------------------------------------------------------------------------------------|-------------------------------------------------------------|-----------------------------|----------------------------|------------------------------|------------------------------------------------------------------|--------|----------------------------------------------------------------------------------|
| Holistix                                                                                                    | Welcom                                                      | ne to the eEHA sy           | ystem                      | TOWER IDUALET                | early<br>help<br>Sghi Time                                       | tions: |                                                                                  |
|                                                                                                    | Logg                                                        | ged in as Shanur Miah (T    | rainer) Log out •          |                              | Client: TowerHamlets<br>Version: V4.2.3<br>Environment: Training |        |                                                                                  |
| My Messages My cases                                                                                                    | Check for case                                              | My settings                 | My reports                 | Administration               | Help                                                             |        | 1. Enter the 'Current family and home situation.'                                |
| Case: 9672 - Smith 🔅                                                                                                    | Case Coordinato                                             | r: Trainer3 Trainer3        |                            | St                           | tatus: Assessment                                                |        | The text boxes allow you to spell check, bold,<br>underline and add bullet point |
| A Child being assessed:                                                                                                   | Bart Smith                                                  |                             |                            |                              |                                                                  |        | undernine and add bunct point                                                    |
| My Cases > Case Summary > Assessment                                                                                      | Enmilie / Enmileer                                          | Hashib L                    | uning Home                 | Conclusion attacts           | Concert                                                          |        |                                                                                  |
| Person Details Present and Reason                                                                                         | Home<br>Situation                                           |                             | Environment                |                              | Statement                                                        |        |                                                                                  |
| Back Save as draft                                                                                                    |                                                             |                             |                            |                              | 🚔 Next                                                           |        | 2. Select Risks/ Vulnerabilities                                                 |
| Current family and home situation                                                                                         | n                                                           |                             |                            |                              |                                                                  |        | Add multiple if necessary.                                                       |
| Bart Situation<br>e.g. family struct<br>siblings, other sig<br>adults etc, who li<br>child and who di<br>with the child * | ure including<br>gnificant<br>ives with the<br>oes not live |                             |                            |                              | B<br>III<br>V                                                    |        |                                                                                  |
| Supporting Stronger Comilier                                                                                              |                                                             |                             |                            |                              |                                                                  |        |                                                                                  |
| Please add all of the issues which affect the                                                                             | family or household either b                                | ecause they are currently   | occurring or because its   | past occurrence still bears  | in impact.                                                       |        |                                                                                  |
| Add                                                                                                    |                                                             |                             |                            |                              |                                                                  |        |                                                                                  |
| Risks / Vulnerabilities<br>Please elaborate any risks to others, specific                                                 | c people, or groups (such as fi                             | amily or professionals), as | well as risk to self or by | thers at present and if issu | ues are not                                                      |        |                                                                                  |
| addressed or select No current risk. *                                                                                    |                                                             |                             |                            |                              | •                                                                |        | 3. Once all the details are completed, click 'Next'                              |
| Bart                                                                                                    | { Please S                                                  | ielect }                    |                            |                              |                                                                  |        |                                                                                  |
| Person Undertaking Assessment                                                                                             |                                                             | _                           |                            |                              |                                                                  |        |                                                                                  |
| System User                                                                                                    | Please Select                                               | Show / Hide                 | Details                    |                              |                                                                  |        |                                                                                  |
| Back Save as draft                                                                                                    |                                                             |                             |                            |                              | hext                                                             |        |                                                                                  |

You will be taken to the **Services** tab - add the following mandatory sections:

#### EHA User Guide - Practitioner Manual **Holistix** Client: TowerHamlets Version: V2.1.0 Environment: UAT LBTH Logged in as David QES Test 0910 Log out > My Messages My cases Check for case My settings Help **Solution** Sector And Addition of the sector of the sector 1. Enter GP details ? My Cases > Case Summary > Assessment CAF Score Child / Youn rent / Care Services Health Learning Home Conclusion Consent Ho Statement Details Environment Back Save as draft 🚔 Next Services working with this child or young person **Universal Services** т 2. Indicate Educational Status of the child GP Please provide as much detail as В possible however always include a minimum of surgery name and town \* U ABC. Contact Number Education status of child/young person 3. Once all the details are completed, click 'Next' Please indicate whether the CAF subject is at school, nursery, not of school age {Please Select ...} or not registered at an EY setting or NEET.\* **Other Services** Details Contact Number Service Add Another Service Back Save as draft 🚔 Next 🖌 Use of Family eCAF is subject to the following Acceptable use policy. QLS

You will be taken to the **Health** tab - add the following mandatory sections:

| <u>Holistix</u>                                                                                                    |                                                                                                    |                                                                                                    |                                |                                                                                      |
|----------------------------------------------------------------------------------------------------|----------------------------------------------------------------------------------------------------|----------------------------------------------------------------------------------------------------|--------------------------------|--------------------------------------------------------------------------------------|
| LBTH                                                                                                    | և                                                                                                    | ogged in as David QES Test 0910                                                                                               | Log out •                      | Client: TowerHamlets<br>Version: V2.1.0<br>Environment: UAT                          |
| My Messages                                                                                                    | My cases                                                                                                    | Check for case                                                                                                    | My settings                    | Help                                                                                 |
| 👌 Child being asses                                                                                                    | ssed: T Test                                                                                                    |                                                                                                    |                                |                                                                                      |
| My Cases > Case Summary > Asset<br>Child / Young<br>Person Parent / Carer<br>Details P<br>Back Save as draft<br>Consider each of the elements to<br>comments on evidence, not just<br>1. Development of unbor<br>Health                                                       | People<br>Present and<br>Reason Situation Servi<br>Situation Situation<br>to the extent they are appropriate in th<br>t opinion, and indicate what your evide<br><b>rn baby, infant, child or young</b>                                                                                                    | ices Health Learning he circumstances. You do not need to lence is. However, if there are any maj g person                    | Home<br>Environment Conclusion | CAF Score Consent<br>Statement<br>Next<br>rever possible, base<br>d be recorded too. |
| T Test<br>Genera<br>Gener<br>persor<br>condit<br>young<br>physic<br>Factor<br>acces<br>and h<br>child H<br>signifi<br>The ct<br>and h<br>Healt<br>signifi<br>Overa<br>frequu<br>accide<br>feedir<br>(I.e. b)<br>and u<br>those<br>immu<br>chealt<br>includ<br>of any<br>asthr | ral health<br>eral Health - The baby, child or young<br>on's current health condition e.g.<br>ditions of relevance to a baby, child or<br>go person, including growth, developm<br>ical and mental wellbeing. Protective<br>ors A. The child is healthy B. The child I<br>so to and makes use of appropriate health<br>advice services. Risk Factors A.T<br>I has a health condition or disability with<br>ficantly impairs everyday functioning,<br>child arely accesses appropriate health<br>health advice services. Potential evider<br>th conditions or impairments which<br>ficantly affect everyday life functioning<br>rall health, reported sickness; Number<br>uency of hospital admissions and<br>dents; Diet / weight concerns, including<br>ing concerns in babies; Premature birth<br>before 37th week of pregnancy); Acces<br>use of appropriate health services, suc<br>e provided by a GP/dentist/optician,<br>unisations an appropriate developmer<br>ks; Access to and use of appropriate<br>th advice and information, for example<br>ding diet, sexual health and managem<br>y health condition such as diabetes on<br>ma; Attitude to / use of cigarettes, alcca<br>al drugs or harmful substances; * | hent,<br>has<br>alth<br>The<br>hich<br>B.<br>dh<br>nce<br>g;<br>and<br>g<br>th<br>ss to<br>th as<br>nt<br>e ent<br>r<br>ohol, | 4 5                            | B<br>E<br>U<br>G<br>G                                                                |

## You will be taken to the **Learning** tab- add the following mandatory sections:

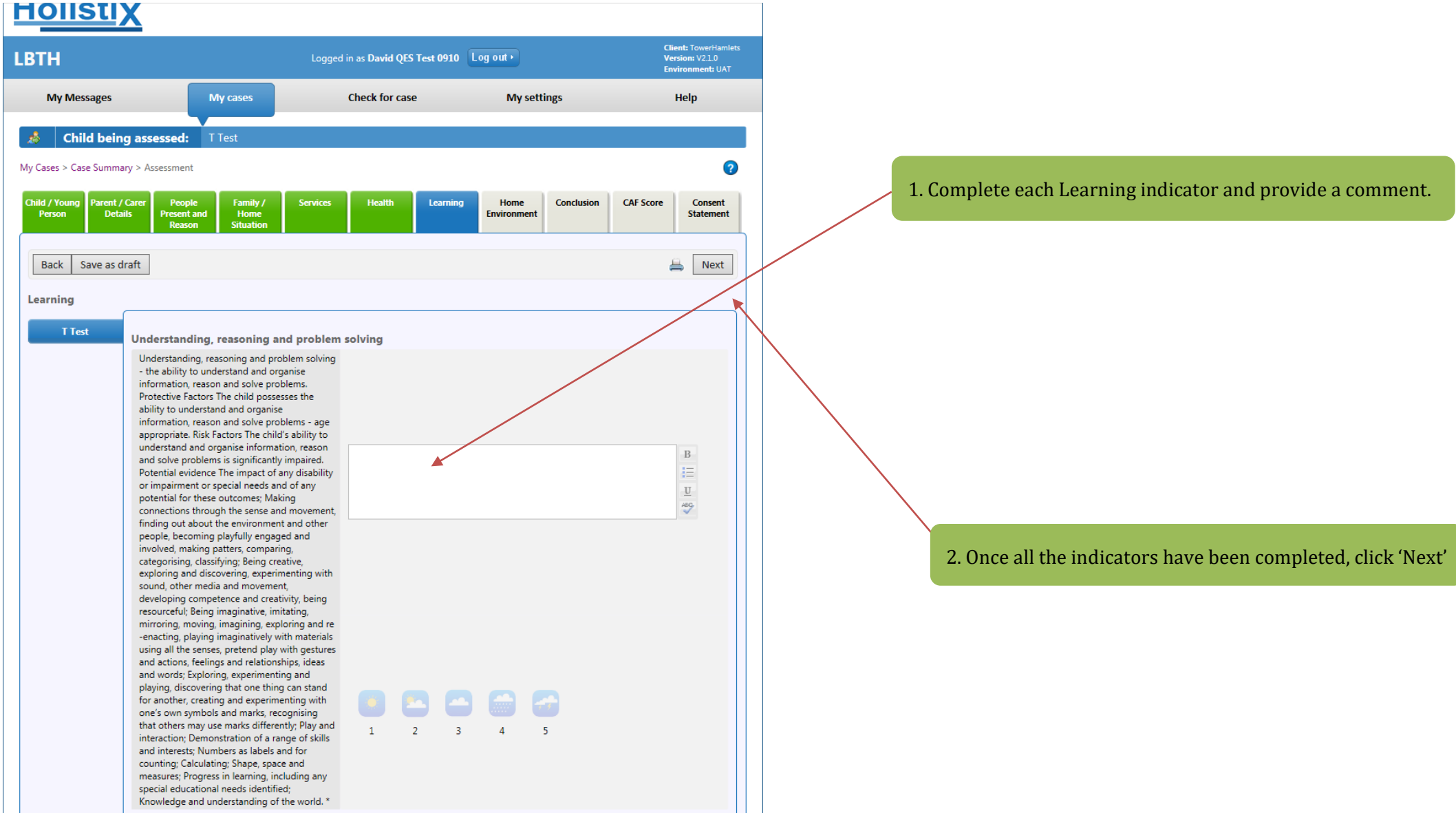

#### You will be taken to the **Home Environment** tab - add the following mandatory sections:

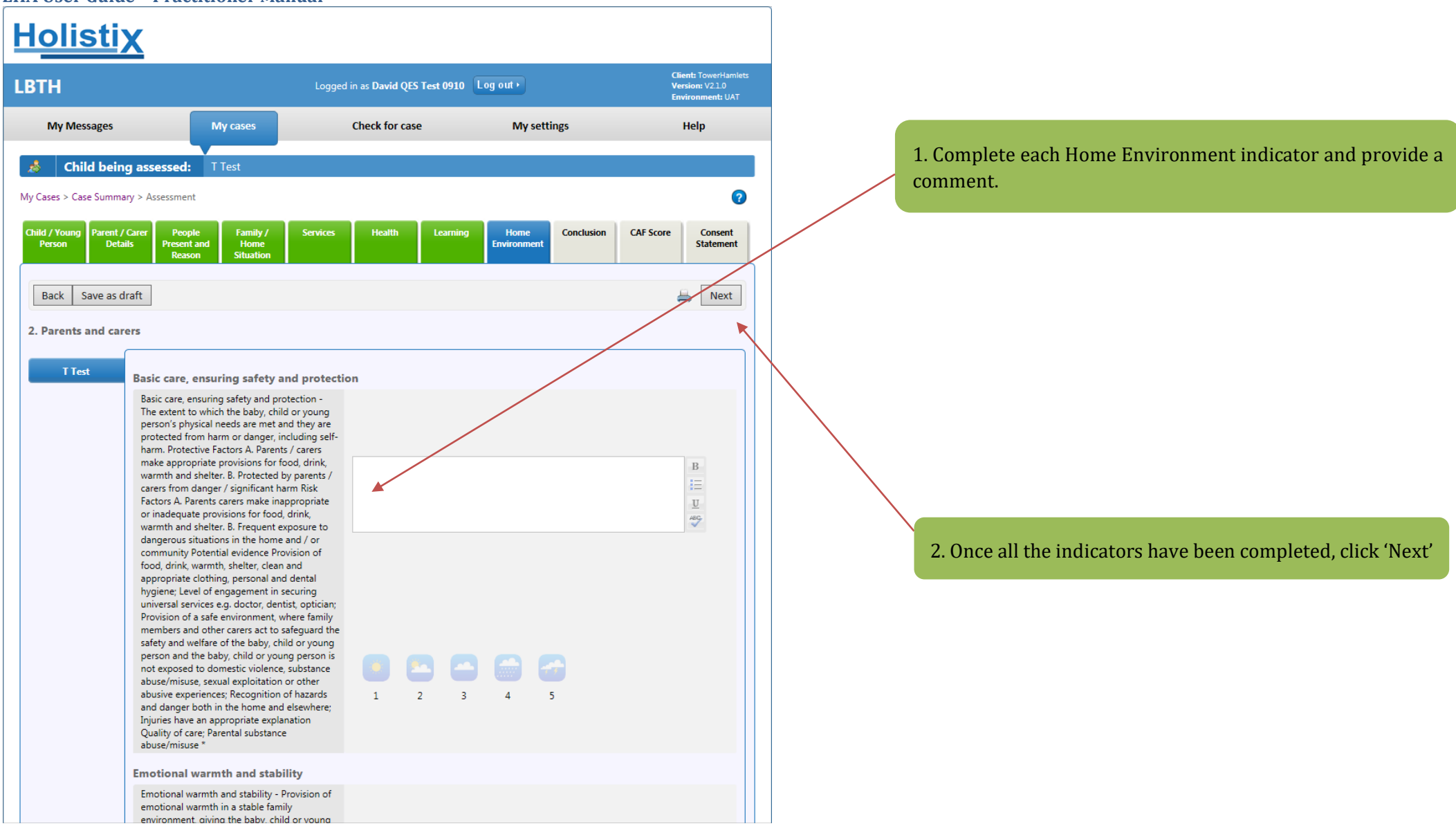

You will be taken to the **Conclusion** tab - add the following mandatory sections:

#### **EHA User Guide - Practitioner Manual** <u>Holistix</u> Welcome to the eEHA system ight Heip, light Time Logged in as Shanur Miah (Trainer) Log out My Messages Check for case My cases My settings My reports Administration Help Case: 9672 - Smith 🛭 🀲 Case Coordinator: Trainer3 Trainer3 Status: Assessment Child being assessed: Bart Smith -My Cases > Case Summary > Assessment 2 1. Enter the Case Member's Strength's & Resources arent / Care Child / Young People Present and Family / Home Services Health eEHA Score Consent Home Person Statement Reason Situation Back Save as draft Next ₩. Conclusions and analysis of assessment 2. Enter the Case Member's Needs & Risks What are your Conclusions and Analysis...? (What are the child's/young person's/family's strengths and resources, what are their needs - e.g. no additional needs, additional needs, complex needs, risk of harm to self or others) Bart Smith R Strengths & Resources \* U 100 3. Record an Outcome. Add multiple if necessary В Needs & Risks \* U 189 Bart Smith 4. Record an Aim. Add multiple if necessary What are your Outcomes? O Add Another Outcome What are your aims? O Add Another Aim

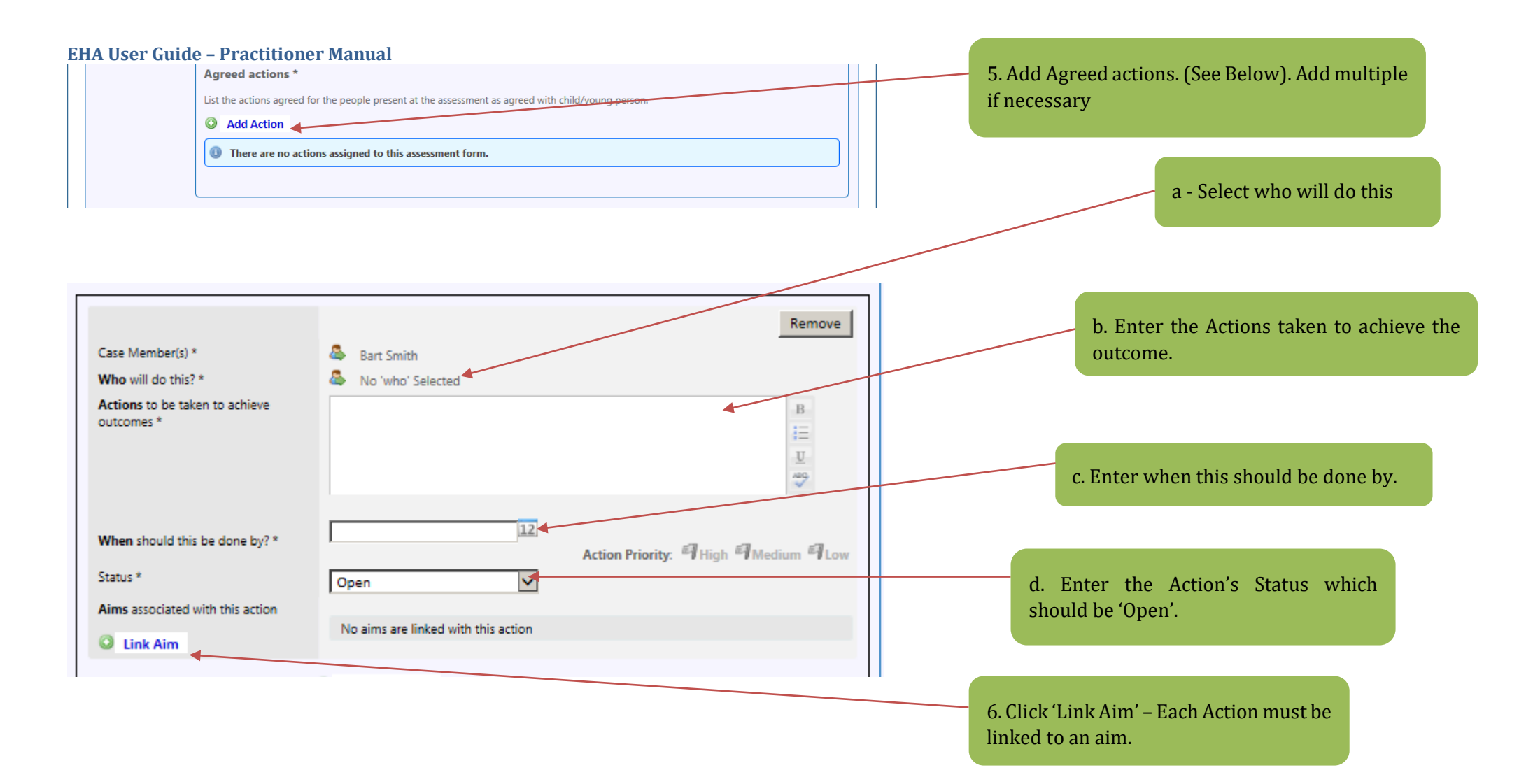

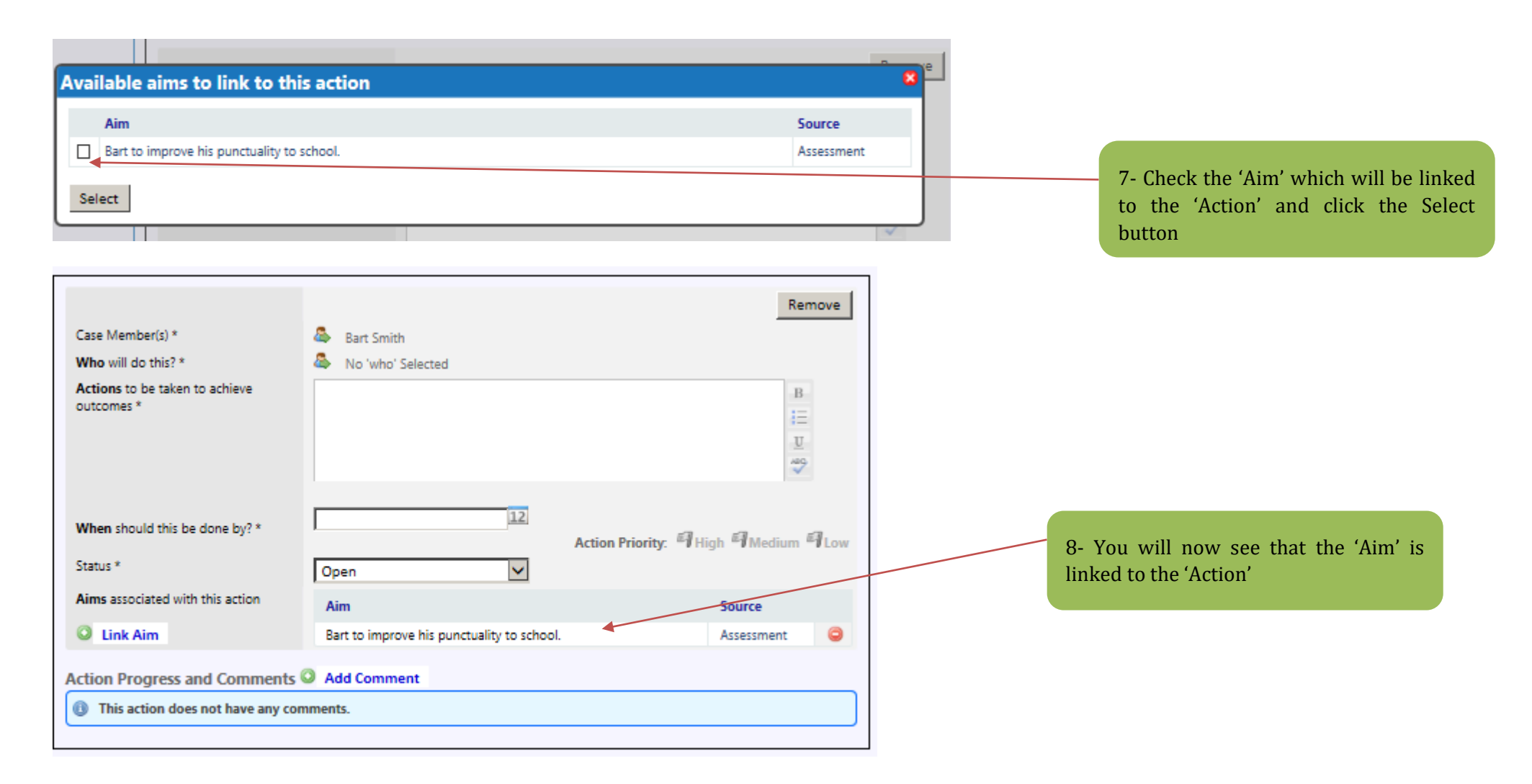

|                  | Agreed actions *                                                                                    |                                                       |
|------------------|----------------------------------------------------------------------------------------------------|-------------------------------------------------------|
|                  | List the actions agreed for the people present at the assessment as agreed with child/young person. |                                                       |
|                  | O Add Action                                                                                        | 9 Enter TAC/TAE meeting date this is when             |
|                  | There are no actions assigned to this assessment form.                                              | you are due to review this assessment and can         |
|                  |                                                                                                    | be a simple meeting directly with the parent /        |
|                  |                                                                                                    | guardian if annronriate                               |
| TAC / TAF Meetin | Ig Date                                                                                             |                                                       |
| Planned Date ^   |                                                                                                    |                                                       |
| Comments on the  | e assessment and actions identified:                                                                |                                                       |
|                  |                                                                                                    | 10. Enter each individuals comments relating          |
| Brad Smith       | Child, young person, family comments *                                                              | to assessment or actions set.                         |
|                  | B                                                                                                   |                                                       |
|                  | υ                                                                                                   |                                                       |
|                  | ASC                                                                                                 | 11. Indicate if the Child was seen alone.             |
|                  | Parent carer comments *                                                                             |                                                       |
|                  | В                                                                                                   |                                                       |
|                  |                                                                                                    |                                                       |
|                  | U ABG                                                                                               |                                                       |
|                  |                                                                                                    |                                                       |
|                  |                                                                                                    |                                                       |
|                  | B                                                                                                   |                                                       |
|                  | Ψ                                                                                                   |                                                       |
|                  | HC HC                                                                                               | 12 Once all sections have been completed click 'Next' |
|                  |                                                                                                    |                                                       |
| Child Seen Alone |                                                                                                    |                                                       |
| Brad Smith       | Child Seen Alone?                                                                                   |                                                       |
| brod Shireh      | B                                                                                                   |                                                       |
|                  | If not / not appropriate, why? E.g. too                                                             |                                                       |
|                  | young, etc U                                                                                        |                                                       |
|                  |                                                                                                    |                                                       |
|                  |                                                                                                    |                                                       |
|                  |                                                                                                    |                                                       |
| Back Save as o   | draft 🗎 Next                                                                                        |                                                       |

### You will be taken to the **eEHA Score** tab - add the following mandatory sections:

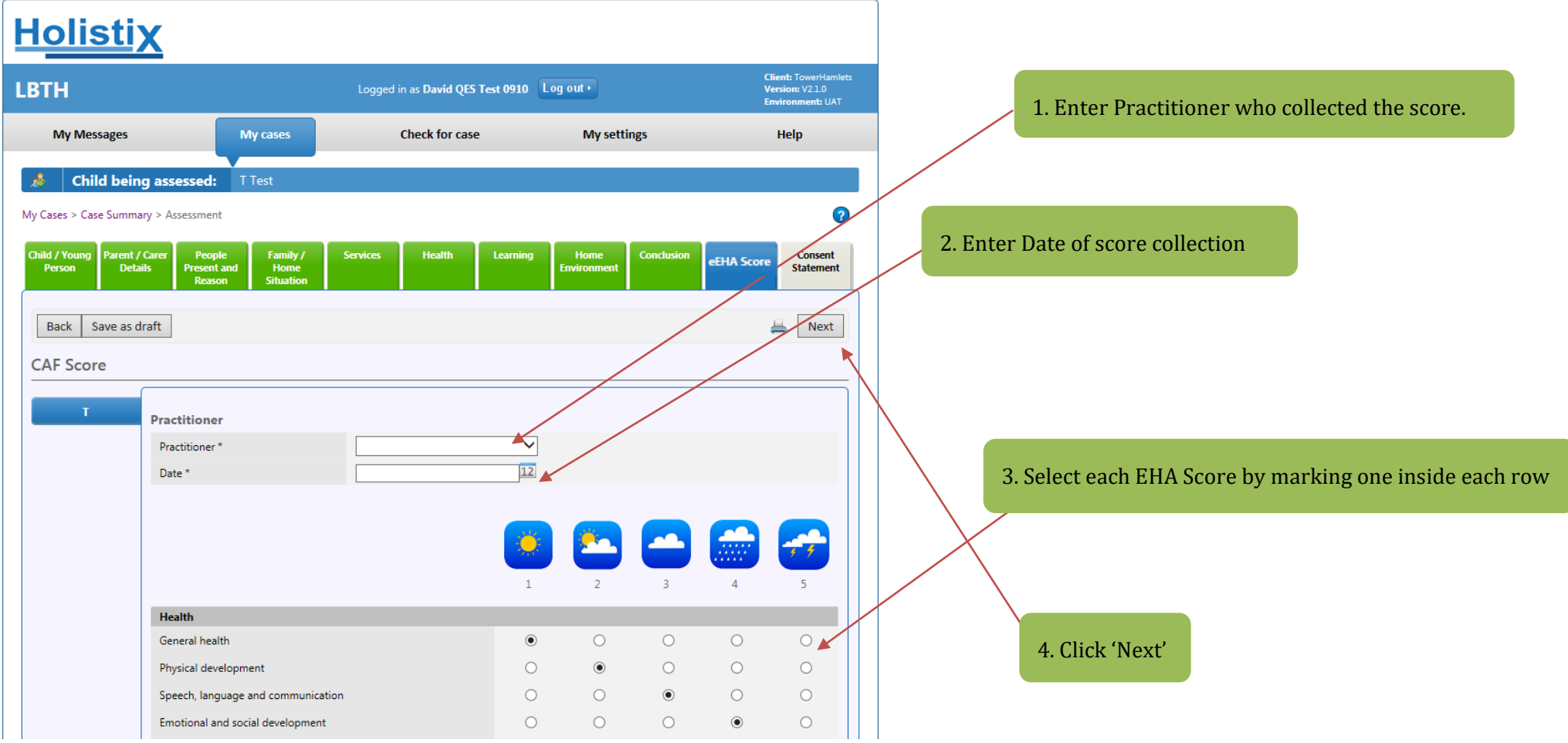

You will be taken to the **Consent Statement** tab – **GDPR – Update (See Page 30)**:

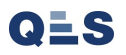

| <u>Holistix</u>                                                                                                  |                                                                                  |                                                                                                    |                                                                                                    |                                                             |                                                   |
|----------------------------------------------------------------------------------------------------|----------------------------------------------------------------------------------|----------------------------------------------------------------------------------------------------|----------------------------------------------------------------------------------------------------|-------------------------------------------------------------|---------------------------------------------------|
| LBTH                                                                                                    |                                                                                  | Logged in as David QES Test 0910                                                                                                    | ) Log out •                                                                                           | Client: TowerHamlets<br>Version: V2.1.0<br>Environment: UAT | 1. Select Case Members                            |
| My Messages                                                                                                    | My cases                                                                         | Check for case                                                                                                    | My settings                                                                                           | Help                                                        |                                                   |
| 👌 Child being assessed                                                                                           | : T Test                                                                         |                                                                                                    |                                                                                                    |                                                             | 2. Enter Consent Date                             |
| My Cases > Case Summary > Assessmen                                                                              | nt                                                                               |                                                                                                    |                                                                                                    | 0                                                           |                                                   |
| Child / Young Parent / Carer Peoo<br>Person Details Presen<br>Read                                               | ple Family /<br>ht and Home<br>son Situation                                     | Services Health Learnin                                                                                                    | ig Home Conclusion<br>Environment                                                                     | eEHA Score Consent<br>Statement                             | 3. Enter who granted consent                      |
| Back Save as draft                                                                                               |                                                                                  |                                                                                                    | /                                                                                                    | ave as final                                                |                                                   |
| Consent Statement(s)                                                                                             |                                                                                  |                                                                                                    |                                                                                                    |                                                             |                                                   |
| Consent 1                                                                                                    |                                                                                  |                                                                                                    |                                                                                                    | 9                                                           |                                                   |
| "We need to collect the information<br>needs we may need to share some of<br>to share information with any other | n in this CAF form and r<br>of this information with<br>organisation(s) later to | ecord it on Family eCAF so that we can und<br>the other organisations specified below, s<br>offer you more help we will ask you about | derstand what help you may need 1<br>so that they can help us provide the<br>t this before we do it." | f we cannot cover all of your services you need. If we need |                                                   |
| "We will treat your information as co<br>person will come to some harm if w                                      | onfidential and we will<br>e do not share it. In an                              | not share it with any other organisation un<br>y case we will only ever share the minimum                                             | nless we are required by law to share<br>n information we need to share.                              | it or unless you or any other                               |                                                   |
| I understand the information that is                                                                             | recorded on this form                                                            | and that it will be stored and used for the                                                                                           | purpose of providing rervices.                                                                        |                                                             |                                                   |
| Consent statement for infor                                                                                      | mation storage                                                                   |                                                                                                    |                                                                                                    |                                                             | 4 Indicate signature                              |
| Case Member(s)*                                                                                                  | مه<br>۱۹۹/۱۱                                                                     | lest                                                                                                    |                                                                                                    |                                                             | i. maleate signature                              |
| Consent granted by *                                                                                             |                                                                                  |                                                                                                    |                                                                                                    |                                                             |                                                   |
| Signed *                                                                                                    |                                                                                  | ave signed a copy of the consent statemen                                                                                             | nt                                                                                                    |                                                             | E Indicate Drivery notice                         |
| Privacy notice *                                                                                                 |                                                                                  | ave had the reasons for information storag                                                                                            | e sharing explained to me and I un                                                                    | derstand those reasons.                                     | 5. multate Privacy notice                         |
| Consent statement for infor                                                                                      | mation sharing                                                                   |                                                                                                    |                                                                                                    |                                                             |                                                   |
|                                                                                                    | ,, <u>,</u>                                                                      |                                                                                                    |                                                                                                    | B                                                           |                                                   |
|                                                                                                    |                                                                                  |                                                                                                    |                                                                                                    | U<br>ABG                                                    |                                                   |
| I agree to the sharing of informati                                                                              | ion as agreed between                                                            | the services below *                                                                                                    |                                                                                                    | V                                                           | 6. Chose which services can share the information |
| National Service List Consen                                                                                     | nt Options                                                                       |                                                                                                    |                                                                                                    |                                                             |                                                   |
| Additional Services                                                                                              |                                                                                  |                                                                                                    | ● Yes ○ No ○ Not S                                                                                    | tated                                                       |                                                   |

| Privacy notice * und<br>consent statement for information s<br>I agree to the sharing of information as agre<br>services below *<br>lational Service List Consent Option<br>Additional Services<br>Early Help Services i.e. universal and targeted<br>Early Years: settings and services<br>Education: Schools and Services | I have had the reasons for information storage sharing explained to me and I<br>erstand those reasons.                                                                             |
|----------------------------------------------------------------------------------------------------|----------------------------------------------------------------------------------------------------|
| Consent statement for information s<br>I agree to the sharing of information as agre<br>services below *<br>National Service List Consent Option<br>Additional Services<br>Early Help Services i.e. universal and targeted<br>Early Years: settings and services<br>Early Years: settings and services                      | haring B B C B B C B B C B B C B B C B B C B B C B B C B B C B B C B B C B B C B B C B B C B B C B B C B B C B B C B B C B B B C B B B B C B B B B B B B B B B B B B B B B B B B B |
| I agree to the sharing of information as agre<br>services below *<br><b>National Service List Consent Option</b><br>Additional Services<br>Early Help Services i.e. universal and targeted<br>Early Years: settings and services<br>Education: Schools and Services                                                         | ed between the  Services  B  B  C  B  C  C  C  C  C  C  C  C  C                                                                                                    |
| I agree to the sharing of information as agre<br>services below *<br><b>National Service List Consent Option</b><br>Additional Services<br>Early Help Services i.e. universal and targeted<br>Early Years: settings and services<br>Education: Schools and Services                                                         | ed between the s  ( Yes O No O Not Stated Services O Yes O No O Not Stated                                                                                                    |
| I agree to the sharing of information as agre<br>services below *<br><b>National Service List Consent Option</b><br>Additional Services<br>Early Help Services i.e. universal and targeted<br>Early Years: settings and services<br>Folluction: Schools and Services                                                        | ed between the s  ( Yes O No O Not Stated O Yes O No O Not Stated                                                                                                    |
| I agree to the sharing of information as agre<br>services below *<br>National Service List Consent Option<br>Additional Services<br>Early Help Services i.e. universal and targeted<br>Early Years: settings and services<br>Education: Schools and Services                                                                | ed between the s  Pervices  Yes  No  No  Not Stated  Yes  No  No  No  Stated  No  No  No  No  No  No  No  No  No  N                                                                |
| Additional Service List Consent Option<br>Additional Services<br>Early Help Services i.e. universal and targeted<br>Early Years: settings and services                                                                                                    | I Services O Yes O No O Not Stated                                                                                                    |
| Additional Services<br>Early Help Services i.e. universal and targeted<br>Early Years: settings and services<br>Education: Schools and Services                                                                                                    | Yes O No O Not Stated     OYes O No O Not Stated                                                                                                    |
| Early Help Services i.e. universal and targeted<br>Early Years: settings and services<br>Education: Schools and Services                                                                                                    | Services O Yes O No O Not Stated                                                                                                    |
| Early Years: settings and services                                                                                                    |                                                                                                    |
| Education Schools and Services                                                                                                    | ○ Yes ○ No ● Not Stated                                                                                                    |
| Education. Schools and Services                                                                                                    | ○ Yes ○ No ● Not Stated                                                                                                    |
| Health Services                                                                                                    | ○ Yes ○ No ④ Not Stated                                                                                                    |
| Police                                                                                                    | ○ Yes ○ No ● Not Stated                                                                                                    |
| Statutory Services e.g. Social Care, YOT, SEN                                                                                                    | ○ Yes ○ No ④ Not Stated                                                                                                    |
| Voluntary and Community Services                                                                                                    | ○ Yes ○ No ● Not Stated                                                                                                    |
| urther Information                                                                                                    |                                                                                                    |
|                                                                                                    | В                                                                                                    |
|                                                                                                    | 1=                                                                                                    |
|                                                                                                    | <u>U</u>                                                                                                    |
|                                                                                                    | ABC.                                                                                                    |

#### \*\*\*\*NOTE\*\*\*\*

#### National Service Consent

- Any Service as "no' or "not stated" will be <u>blocked</u> from accessing the case and this can be a delay in support services, particularly where multi-agency involvement is required.
- 2. Early Help **MUST selected as Yes**, as the system belongs to Early Help Services and if the family do not consent to this their data should not be collected on an eEHA at all.

Once all the information has been entered, click 'Save as Final'

You will need to store evidence of consent for this assessment. This can be carried out by scanning a signed document and uploading this using the case documents upload instructions in this guide. You can still do this after finalising the eEHA.
# EHA User Guide – Practitioner Manual 10 Finalise an Assessment

You can only finalise an assessment from the **Consent Statement tab** and all tabs must be **green** in order to be able to finalise it. When you finalise an assessment, it becomes **read-only** and you cannot make any further changes.

| <u>Holistix</u>                                                                                                    |                                                                                                    |                                                                                                    |                                                                                                    |                                                             |
|----------------------------------------------------------------------------------------------------|----------------------------------------------------------------------------------------------------|----------------------------------------------------------------------------------------------------|----------------------------------------------------------------------------------------------------|-------------------------------------------------------------|
| .BTH                                                                                                    |                                                                                                    | Logged in as David QES Test 0910                                                                                                    | Log out •                                                                                                    | Client: TowerHamlets<br>Version: V2.1.0<br>Environment: UAT |
| My Messages                                                                                                    | My cases                                                                                                    | Check for case                                                                                                    | My settings                                                                                                    | Help                                                        |
| A Child being assessed:                                                                                                    | T Test                                                                                                    |                                                                                                    |                                                                                                    |                                                             |
| My Cases > Case Summary > Assessmer                                                                                                    | nt                                                                                                    |                                                                                                    |                                                                                                    | ?                                                           |
| Child / Young Parent / Carer Peop<br>Person Details Presen<br>Reas                                                                                                    | ple Family /<br>t and Home<br>son Situation                                                                                                | Services Health Learning                                                                                                    | Home<br>Environment                                                                                                    | CAF Score Consent<br>Statement                              |
| Back Save as draft                                                                                                    |                                                                                                    |                                                                                                    |                                                                                                    | 🚔 Save as final                                             |
| Consent Statement(s)                                                                                                    |                                                                                                    |                                                                                                    |                                                                                                    |                                                             |
| Consent 1                                                                                                    |                                                                                                    |                                                                                                    |                                                                                                    | O                                                           |
| to share information with any other<br>"We will treat your information as cc<br>person will come to some harm if we<br>I understand the information that is<br>Consent statement for inform | organisation(s) later to c<br>onfidential and we will no<br>e do not share it. In any<br>recorded on this form an<br><b>mation storage</b> | In one organisation spectruce science, so<br>offer you more help we will ask you about t<br>ot share it with any other organisation unle<br>case we will only ever share the minimum i<br>nd that it will be stored and used for the pu | this before we do it."<br>ess we are required by law to share i<br>information we need to share."<br>urpose of providing services. | t or unless you or any other                                |
| Case Member(s)*                                                                                                    | 🖧 тт                                                                                                    | Test                                                                                                    |                                                                                                    |                                                             |
| Consent Date * Consent granted by *                                                                                                    | 09/10/<br>T Test                                                                                                    | ✓2017 12                                                                                                    |                                                                                                    |                                                             |
| Signed *                                                                                                    | ✓ I hav                                                                                                    | ve signed a copy of the consent statement                                                                                                    |                                                                                                    |                                                             |
| Privacy notice *                                                                                                    | ✓ I hav                                                                                                    | ve had the reasons for information storage                                                                                                    | sharing explained to me and I unde                                                                                                 | erstand those reasons.                                      |
| Consent statement for inform                                                                                                    | mation sharing<br>on as agreed between th                                                                                                  | ne services below * ☑                                                                                                    |                                                                                                    | B<br>i≘<br>IJ                                               |
| National Service List Consen                                                                                                    | t Options                                                                                                    |                                                                                                    |                                                                                                    |                                                             |
| Additional Services                                                                                                    |                                                                                                    |                                                                                                    | ● Yes ○ No ○ Not Sta                                                                                                    | ted                                                         |

Always read the additional messages in the warning box, they help you to understand exactly what you are confirming.

#### \*\*\*\*NOTE\*\*\*\*

If you have not completed all mandatory fields or errors, you will get a message similar to below telling where the missing date is required. Until this is not completed then you will not be able to finalise the assessment.

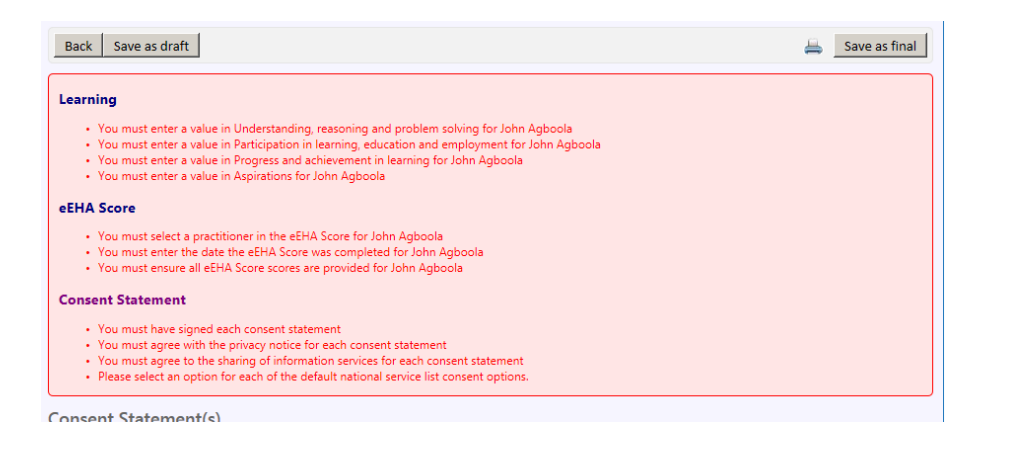

| <u>lolistix</u>                                                                                                    |                                                                  |                                          |                                 |                                                             |
|----------------------------------------------------------------------------------------------------|------------------------------------------------------------------|------------------------------------------|---------------------------------|-------------------------------------------------------------|
| втн                                                                                                    |                                                                  | Logged in as David QES Test 0910         | Log out +                       | Client: TowerHamlets<br>Version: V2.1.0<br>Environment: UAT |
| My Messages                                                                                                    | My cases                                                         | Check for case                           | My settings                     | Help                                                        |
| 👌 Child being assessed                                                                                                    | : T Test                                                         |                                          |                                 |                                                             |
| y Cases > Case Summary > Assessme                                                                                                    | nt                                                               |                                          |                                 | 0                                                           |
| Child / Young Parent / Carer Peo<br>Person Details Preser<br>Rear                                                                                                    | ple Family / S<br>tt and Home<br>son Situation                   | ervices Health Learning                  | Home Conclusion<br>Environment  | CAF Score Consent<br>Statement                              |
| Back Save as draft                                                                                                    |                                                                  |                                          |                                 | 📥 🛛 Save as final                                           |
| Consent Statement(s)                                                                                                    |                                                                  |                                          |                                 |                                                             |
| Consent 1                                                                                                    |                                                                  |                                          |                                 | 0                                                           |
| needs we may need to share some i<br>to share information with any other<br>"We will treat your information as co<br>person will come to some harm if w<br>I understand the information that is | organisa<br>onfidenti<br>e do not<br>recorded on this form and t | finalise this assessment, continue?      | by law to share,"               | e services you need. If we need                             |
| Consent statement for infor                                                                                                    | mation storage                                                   |                                          |                                 |                                                             |
| Consent Date *                                                                                                    | 09/10/201                                                        | .7 12                                    |                                 |                                                             |
| Consent granted by *                                                                                                    | T Test                                                           | ~                                        |                                 |                                                             |
| Signed *                                                                                                    | ☑ I have si                                                      | gned a copy of the consent statement     |                                 |                                                             |
| Privacy notice *                                                                                                    | ☑ I have h                                                       | ad the reasons for information storage s | haring explained to me and I ur | nderstand those reasons.                                    |
| Consent statement for infor                                                                                                    | mation sharing                                                   |                                          |                                 |                                                             |
|                                                                                                    |                                                                  |                                          |                                 | B<br>!≡<br>型<br>495                                         |
| I agree to the sharing of informati                                                                                                    | ion as agreed between the se                                     | ervices below *                          |                                 |                                                             |
| National Service List Consen                                                                                                    | nt Options                                                       |                                          |                                 |                                                             |
| Additional Services                                                                                                    |                                                                  |                                          | ● Yes O No O Not                | Stated                                                      |

From the Case Summary, the **Case Items list** shows all the items you have created so far.

Note that the Assessment and Consent statement now show as Final and Version 1 (Final means they are now read only and you cannot make changes to them)

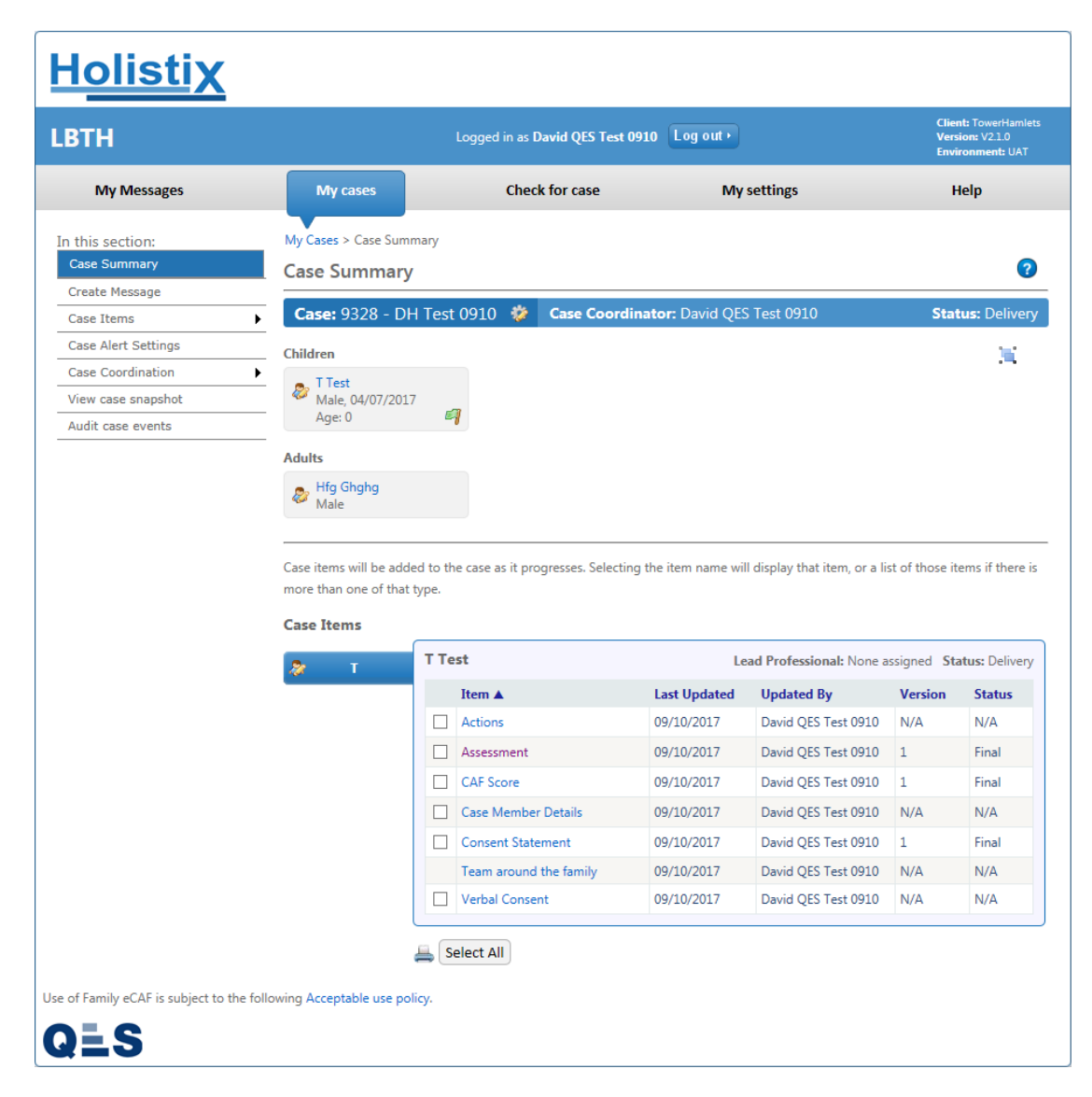

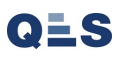

# EHA User Guide - Practitioner Manual 11 Attaching Documents

To **Attach Documents** follow the steps below; the first document that should be attached is the Consent Document.

| <u>Holisti</u>                                     | <u>×</u> | Welco                            | ome to the eEHA sy                 | /stem                 | TOWER                         |                             | P Right Help<br>Right Time                     |
|----------------------------------------------------|----------|----------------------------------|------------------------------------|-----------------------|-------------------------------|-----------------------------|------------------------------------------------|
|                                                    |          | L                                | Logged in as <b>Shanur Miah (T</b> | rainer) Log out •     | )                             | Client:<br>Versio<br>Enviro | : TowerHamlets<br>n: V4.2.3<br>nment: Training |
| My Messages                                        | My cases | Check for case                   | My settings                        | My reports            | Administratio                 | on                          | Help                                           |
| <b>Case:</b> 9672 - Smith                          | *        | Case Coordina                    | ator: Trainer3 Trainer3            |                       |                               | Status: A                   | ssessment                                      |
| In this section:<br>Case Summary<br>Create Message | My C     | ases > Case Summary<br>e Summary |                                    |                       |                               |                             | ?                                              |
| Case Items                                         | ► Ca:    | se Notes                         |                                    |                       |                               |                             |                                                |
| Case Coordination                                  | Child    | ren<br>d Professionals           | David Smith                        |                       |                               |                             |                                                |
| Case Administration                                | Change   | Case Coordinator                 | Male, 01/01/2007                   | <b>6</b> 3            |                               |                             |                                                |
| View case snapshot                                 | Create   | assessment                       | Mge. 15                            | -0                    |                               |                             |                                                |
| Audit case events                                  | Reasses  | isment                           |                                    |                       |                               |                             |                                                |
|                                                    | Create   | consent statement                | Stephen Jones                      |                       |                               |                             |                                                |
|                                                    | Create   | supporting stronger families     | form                               |                       |                               |                             |                                                |
|                                                    | Create   | eEHA Score                       |                                    |                       |                               |                             |                                                |
|                                                    | Case do  | ocuments                         | it progresses. Selecti             | ing the item name wil | ll display that item, or a li | ist of those iten           | ns if there is                                 |
|                                                    | Add chi  | ld to case                       |                                    |                       |                               |                             |                                                |
|                                                    | Add add  | ult to case                      |                                    |                       |                               |                             |                                                |
|                                                    | Close c  | ase member                       |                                    | Lead                  | Professional: None assic      | gned Status: /              | Assessment                                     |
|                                                    | Close c  | ase                              |                                    | Last Hadated          | Undeted Dec                   | Varian                      | Charles                                        |
|                                                    |          |                                  |                                    | Last Opdated          | Updated by                    | version                     | Status                                         |
|                                                    | Case No  | otes                             |                                    | 20.10.4.120.20        |                               |                             |                                                |

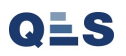

You will now be taken to the **Case Documents** page. If there is no folder present create a new folder before attaching a document and placing it in the relevant folder.

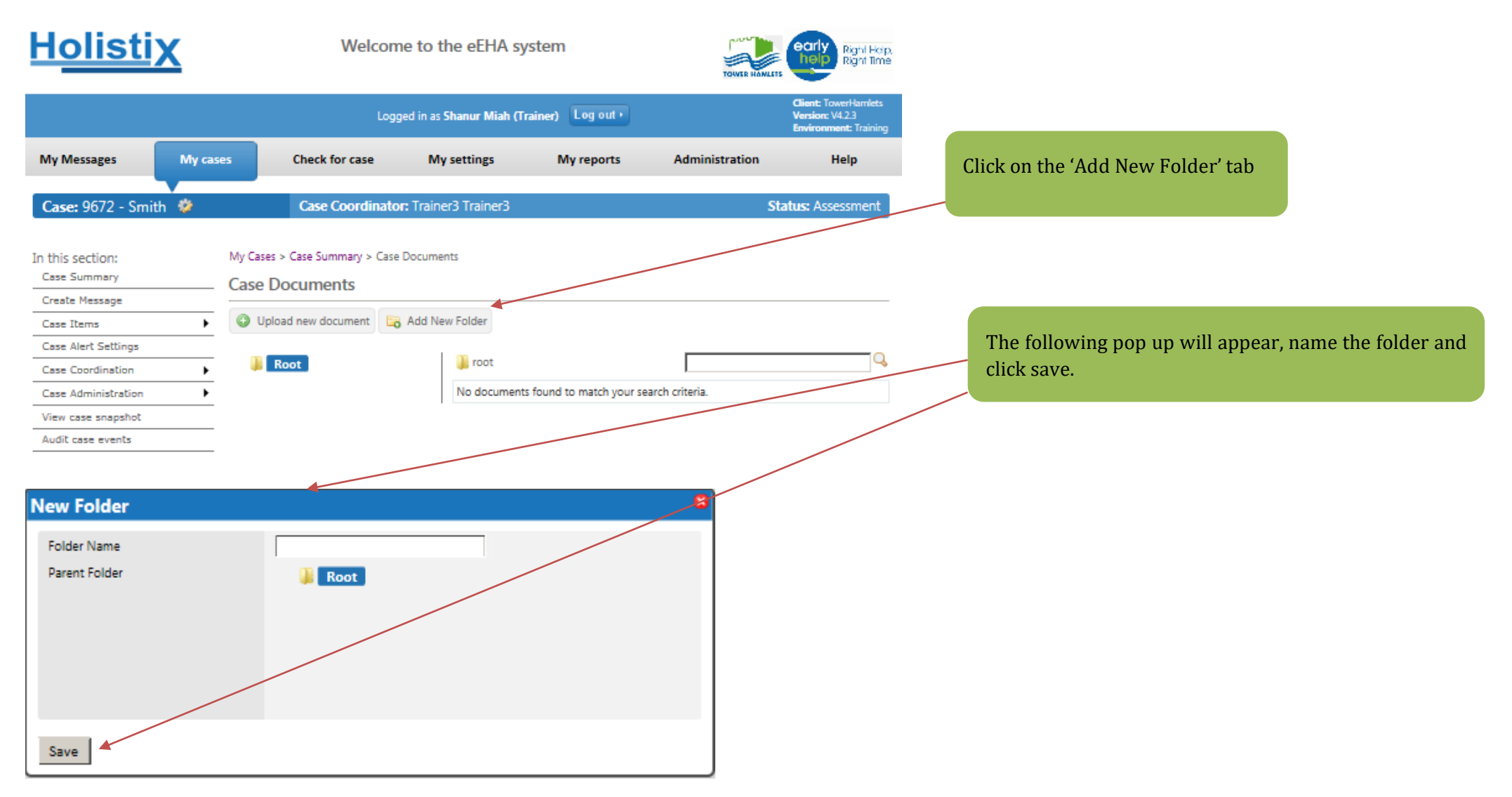

The Folder will no appear under the 'root folder'. Select the appropriate folder to add the document to.

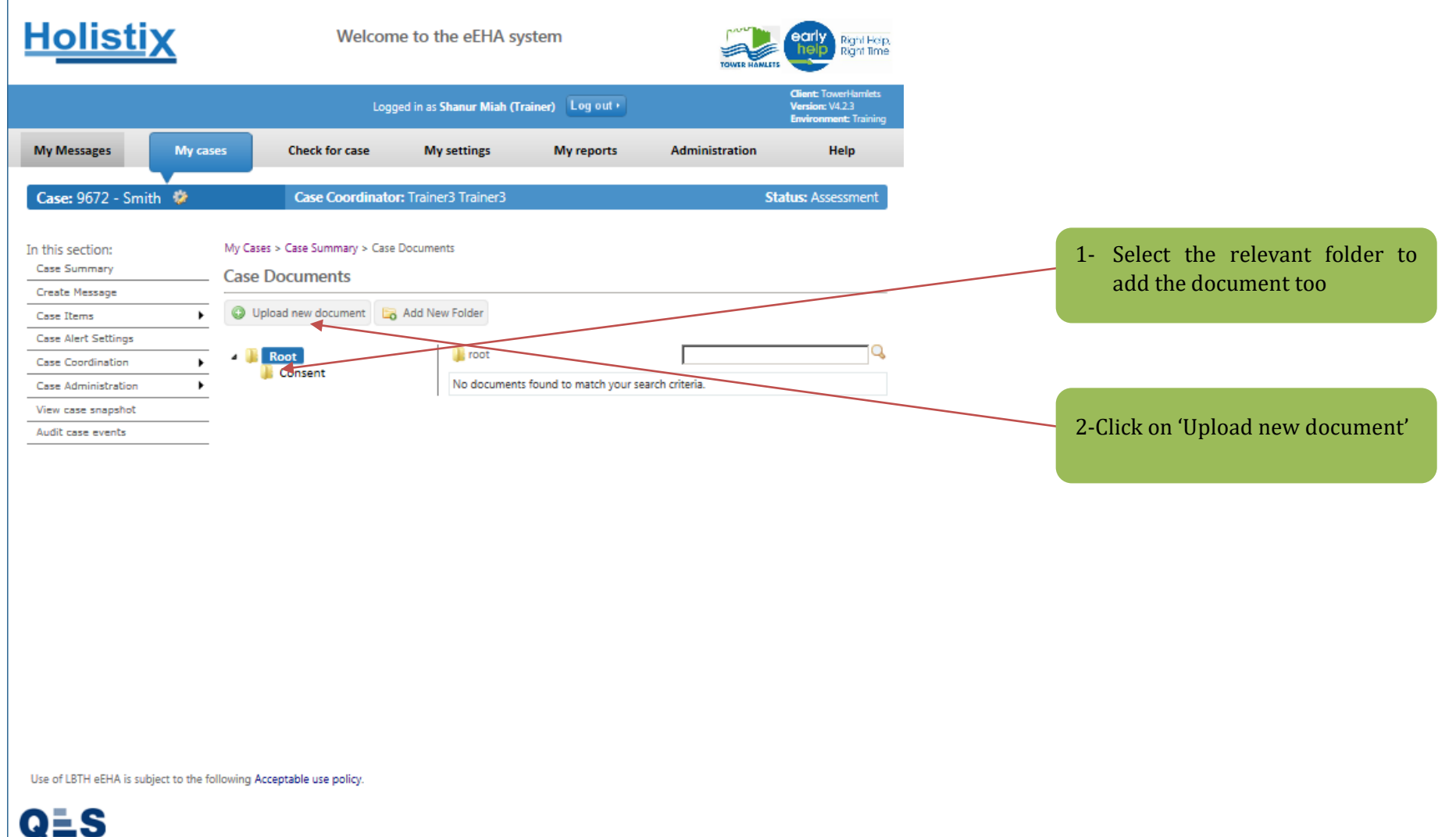

You will be taken to the **Upload Document** page; complete the details on the page below:

For the 'Document Type' - Please DO NOT select "eEHA" or "eEHA Review"\* for items that are not evidence of these. Please see instructions below:

| <u>Holistix</u>                                                                                            | Welcome to the eEHA system                                                                                                    |                                                                                                    |
|----------------------------------------------------------------------------------------------------|----------------------------------------------------------------------------------------------------|----------------------------------------------------------------------------------------------------|
|                                                                                                    | Logged in as Shanur Miah (Trainer) Log out P Client: TowerHamlets<br>Environment: Training                                                                                                    |                                                                                                    |
| My Messages                                                                                                | y cases Check for case My settings My reports Administration Help                                                                                                    | 3 - Please name the document that is being                                                                                           |
| Case: 9672 - Smith                                                                                         | Case Coordinator: Trainer3 Trainer3 Status: Assessment                                                                                                    | uploaded                                                                                                    |
| In this section:<br>Case Summary<br>Create Message<br>Case Items                                           | My Cases > Case Summary > Case Documents Case Documents  Upload new document  Add New Folder                                                                                                    |                                                                                                    |
| Case Alert Settings<br>Case Coordination<br>Case Administration<br>View case snapshot<br>Audit case events | Vpload Document       Title *       Document Type *       Notes                                                                                                    | 4 - Select the document type - If the document<br>type is not available such as "consent" please<br>select document type as "Other". |
|                                                                                                    | Case Member(s)     Image: Selected       Document     Browse     Save       Image: Root     Image: Consent     Image: Selected       Image: Root     Image: Consent     Image: Selected       Image: No documents found to match your search criteria.     Image: Selected |                                                                                                    |

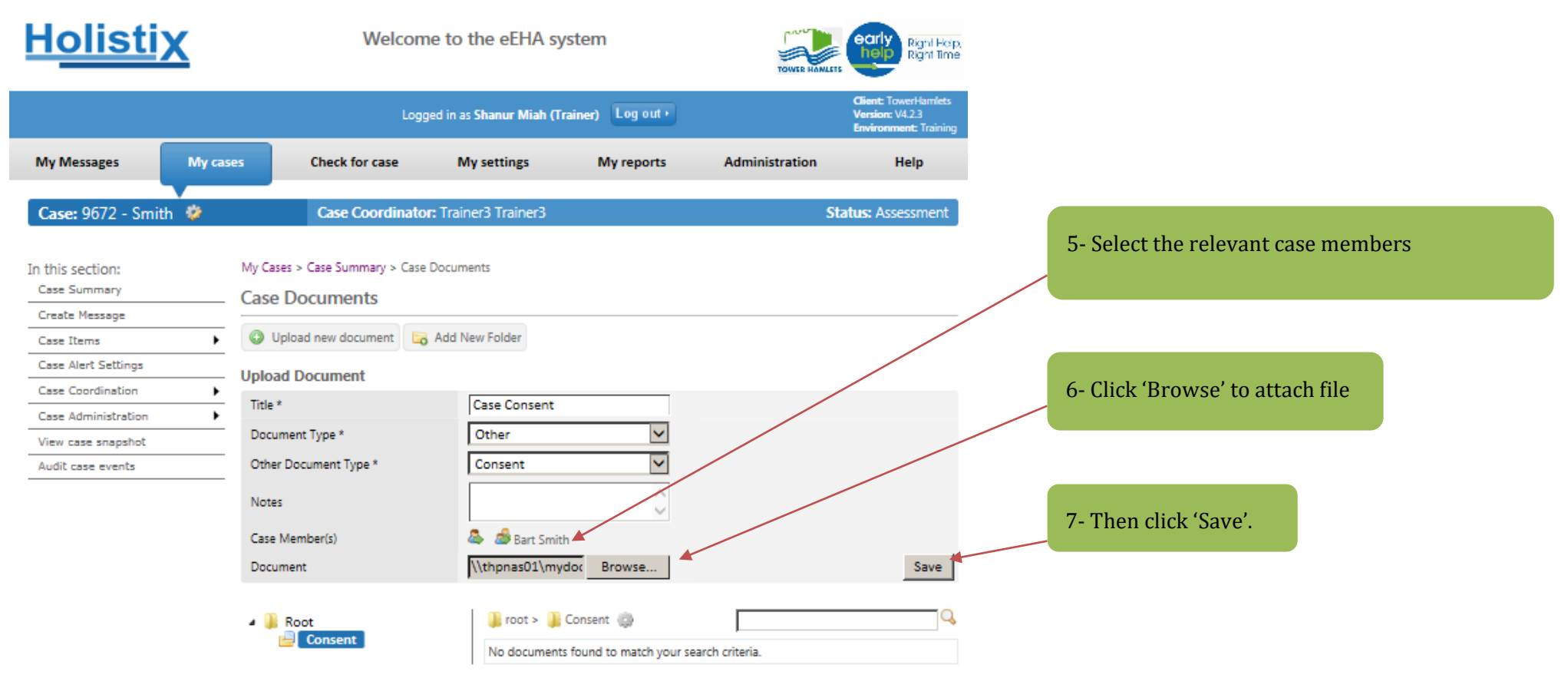

Use of LBTH eEHA is subject to the following Acceptable use policy.

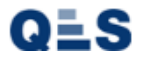

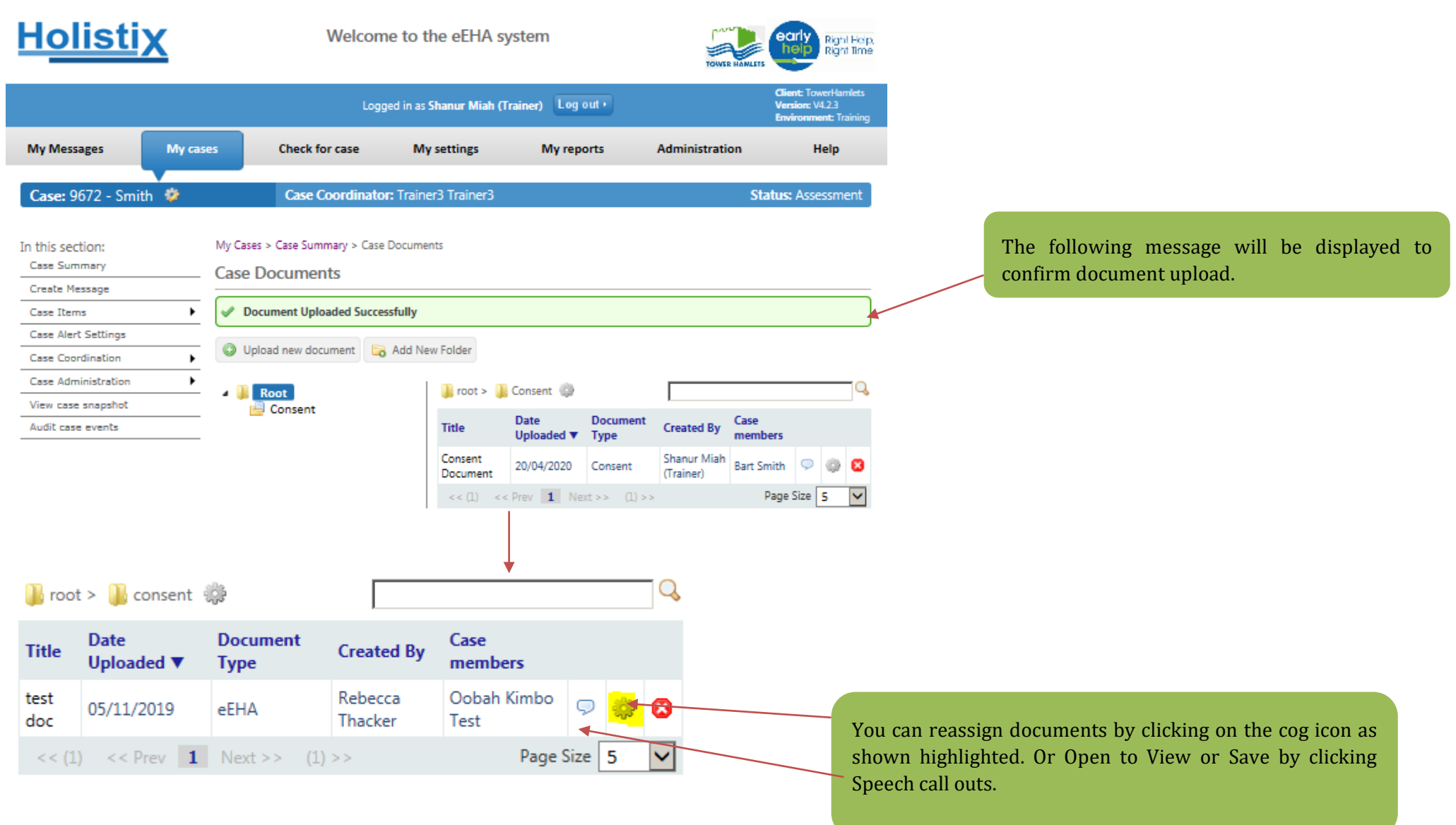

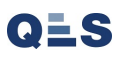

# EHA User Guide - Practitioner Manual 12 View and edit an Action

### Actions can be added to a case:

| ТН              |                                                                                                    | Logged in as David QES Test                                                                                                    | t 0910 Log out •                                                                                                    |                                                                                                    | Versi                                                                                         | on: V2.1.0<br>onment: UAT                                                             |  |                       |                  |
|-----------------|----------------------------------------------------------------------------------------------------|----------------------------------------------------------------------------------------------------|----------------------------------------------------------------------------------------------------|----------------------------------------------------------------------------------------------------|-----------------------------------------------------------------------------------------------|---------------------------------------------------------------------------------------|--|-----------------------|------------------|
| My Messages     | My cases                                                                                                    | Check for case                                                                                                    | My                                                                                                    | settings                                                                                                    | Н                                                                                             | elp                                                                                   |  |                       |                  |
| is section:     | My Cases > Case Sum                                                                                             | imary                                                                                                    |                                                                                                    |                                                                                                    |                                                                                               |                                                                                       |  | 1. Click on 'Case Ite | ms               |
| e Summary       | Case Summary                                                                                                    | /                                                                                                    |                                                                                                    |                                                                                                    |                                                                                               | ?                                                                                     |  |                       |                  |
| te Message      |                                                                                                    | 1010 🏘 Case Coor                                                                                                    | dinator: David OES                                                                                                    | Test 0910                                                                                                    | State                                                                                         | ue: Delivery                                                                          |  |                       |                  |
| e Items         | Assessment<br>Action list                                                                                       |                                                                                                    |                                                                                                    | 1250 0910                                                                                                    | Stati                                                                                         | us. Delivery                                                                          |  |                       |                  |
| e Coordination  | Consent Statements                                                                                              |                                                                                                    |                                                                                                    |                                                                                                    |                                                                                               | 1                                                                                     |  |                       |                  |
| v case snapshot | CAF Score                                                                                                    |                                                                                                    |                                                                                                    |                                                                                                    |                                                                                               |                                                                                       |  | 2 Click on Action I   |                  |
| it case events  | Team around the family                                                                                          |                                                                                                    |                                                                                                    |                                                                                                    |                                                                                               |                                                                                       |  | 2. CHEK OH ACHOH I    | ict              |
|                 |                                                                                                    |                                                                                                    |                                                                                                    |                                                                                                    |                                                                                               |                                                                                       |  |                       | is,              |
|                 | Adults<br>Hig Ghghg<br>Male<br>Case items will be add<br>more than one of that                                  | led to the case as it progresses. Select<br>: type.                                                                                                    | ting the item name will                                                                                                    | l display that item, or a li:                                                                                                    | it of those ite                                                                               | ems if there is                                                                       |  |                       | Lis              |
|                 | Adults<br>Hig Ghghg<br>Male<br>Case items will be add<br>more than one of that<br>Case Items                    | led to the case as it progresses. Select<br>: type.                                                                                                    | ting the item name will                                                                                                    | l display that item, or a li                                                                                                    | t of those ite                                                                                | ems if there is                                                                       |  |                       | <i>i</i> s       |
|                 | Adults<br>Hig Ghghg<br>Male<br>Case items will be add<br>more than one of that<br>Case Items<br>T               | led to the case as it progresses. Select<br>type.<br>T Test                                                                                                    | ing the item name will<br>Let                                                                                                    | l display that item, or a li:<br>ad Professional: None a<br>Undated By                                                                                                    | st of those ite<br>ssigned Star                                                               | ems if there is<br>tus: Delivery<br>Status                                            |  |                       | <sup>1</sup> is  |
|                 | Adults<br>Hig Ghghg<br>Male<br>Case items will be add<br>more than one of that<br>Case Items<br>T               | led to the case as it progresses. Select<br>: type.<br>T Test<br>Item ▲<br>Actions                                                                                                    | ing the item name will<br>Let<br>Usat Updated<br>09/10/2017                                                                                                    | l display that item, or a li<br>ad <b>Professional:</b> None a<br><b>Updated By</b><br>David QES Test 0910                                                                                                    | it of those ite<br>ssigned <b>Sta</b><br><b>Version</b><br>N/A                                | tus: Delivery<br>Status<br>N/A                                                        |  |                       | <i>is</i> t      |
|                 | Adults<br>Hig Ghghg<br>Male<br>Case items will be add<br>more than one of that<br>Case Items<br>Rese Items<br>T | led to the case as it progresses. Select<br>: type.<br>T Test<br>Item ▲<br>Actions<br>Assessment                                                                                         | ting the item name will<br>Lee<br>09/10/2017<br>09/10/2017                                                                                                    | I display that item, or a li<br>ad Professional: None a<br>Updated By<br>David QES Test 0910<br>David QES Test 0910                                                                                                    | st of those ite<br>ssigned Star<br>Version<br>N/A<br>1                                        | tus: Delivery Status N/A Final                                                        |  |                       | <i>is</i> t      |
|                 | Adults<br>Hig Ghghg<br>Male<br>Case items will be add<br>more than one of that<br>Case Items<br>T               | ed to the case as it progresses. Select<br>: type.<br>T Test<br>Item ▲<br>Actions<br>Assessment<br>CAF Score                                                                             | ting the item name will<br>Lee<br>09/10/2017<br>09/10/2017<br>09/10/2017                                                                                                    | ad Professional: None a<br>Updated By<br>David QES Test 0910<br>David QES Test 0910<br>David QES Test 0910                                                                                                    | ssigned Star<br>Version<br>N/A<br>1<br>1                                                      | tus: Delivery<br>Status<br>N/A<br>Final<br>Final                                      |  |                       | ,ist             |
|                 | Adults<br>Male<br>Hig Ghghg<br>Male<br>Case items will be add<br>more than one of that<br>Case Items<br>T       | ed to the case as it progresses. Select<br>type.<br>T Test<br>Item ▲<br>Actions<br>Assessment<br>CAF Score<br>Case Member Details                                                        | ting the item name will<br>the set updated<br>09/10/2017<br>09/10/2017<br>09/10/2017<br>09/10/2017                                                                                                    | I display that item, or a lia<br>Arr Professional: None a<br>Updated By<br>David QES Test 0910<br>David QES Test 0910<br>David QES Test 0910<br>David QES Test 0910                                                                                                    | ssigned Star<br>N/A<br>N/A                                                                    | tus: Delivery<br>Status<br>N/A<br>Final<br>N/A                                        |  |                       | is,              |
|                 | Adults<br>Male<br>Hig Ghghg<br>Male<br>Case items will be add<br>more than one of that<br>Case Items<br>T       | Ied to the case as it progresses. Select<br>type.  T Test  Item ▲  Actions  Assessment  CAF Score  Case Member Details  Consent Statement                                                | ting the item name will<br>tem name will<br>tem tem name will<br>tem tem name will<br>tem tem name will<br>tem tem name will<br>tem tem name will<br>tem tem name will<br>tem tem name will<br>tem tem name will<br>tem tem name will<br>tem tem name will<br>tem tem name will<br>tem tem tem name will<br>tem tem tem tem tem tem tem tem tem tem                                                                                                    | I display that item, or a lia       Professional: None a       Updated By       David QES Test 0910       David QES Test 0910       David QES Test 0910       David QES Test 0910       David QES Test 0910       David QES Test 0910       David QES Test 0910       David QES Test 0910       David QES Test 0910       David QES Test 0910                                                                                                    | ssigned Star<br>N/A<br>1<br>N/A<br>2                                                          | tus: Delivery<br>Status<br>N/A<br>Final<br>Final<br>N/A<br>Final                      |  |                       | is,              |
|                 | Adults<br>Male<br>Hig Ghghg<br>Male<br>Case items will be add<br>more than one of that<br>Case Items<br>T       | Inter the case as it progresses. Select<br>type.  T Test  Item ▲  Actions  Assessment  CAF Score  Case Member Details  Consent Statement  Team around the family                         | iiii item name will<br>tem server server serve                                                                                                    | I display that item, or a lia       ad Professional: None a       David QES Test 0910       David QES Test 0910       David QES Test 0910       David QES Test 0910       David QES Test 0910       David QES Test 0910       David QES Test 0910       David QES Test 0910       David QES Test 0910       David QES Test 0910       David QES Test 0910       David QES Test 0910                                                                          | ssigned Star<br>N/A<br>N/A<br>2<br>N/A                                                        | tus: Delivery<br>Status<br>N/A<br>Final<br>N/A<br>Final<br>N/A<br>Final<br>N/A        |  |                       | is,              |
|                 | Adults<br>Male<br>Hig Ghghg<br>Male<br>Case items will be add<br>more than one of that<br>Case Items<br>T       | ed to the case as it progresses. Select<br>type.<br>T Test                                                                                                    | ting it item name will<br>tem tem name will<br>tem tem tem name will<br>tem tem tem tem tem tem tem tem tem tem                                                                                                    | I display that item, or a lia       ard Professional: None at       Updated By       I David QES Test 0910       David QES Test 0910       David QES Test 0910       David QES Test 0910       David QES Test 0910       David QES Test 0910       David QES Test 0910       David QES Test 0910       David QES Test 0910       David QES Test 0910       David QES Test 0910       David QES Test 0910       David QES Test 0910       David QES Test 0910 | signed Star<br>N/A<br>1<br>N/A<br>2<br>N/A<br>2<br>N/A<br>N/A                                 | tus: Delivery<br>Status<br>N/A<br>Final<br>Final<br>N/A<br>Final<br>N/A<br>N/A<br>N/A |  |                       | <sup>,</sup> is  |
|                 | Adults<br>Male<br>Hig Ghghg<br>Male<br>Case items will be add<br>more than one of that<br>Case Items<br>T       | ed to the case as it progresses. Select<br>type.<br>T Test<br>Actions<br>Assessment<br>CAF Score<br>Case Member Details<br>Consent Statement<br>Team around the family<br>Verbal Consent | ting the item name will<br>the tem name will<br>the tem | I display that item, or a lis         ad Professional: None a         David QES Test 0910         David QES Test 0910         David QES Test 0910         David QES Test 0910         David QES Test 0910         David QES Test 0910         David QES Test 0910         David QES Test 0910         David QES Test 0910         David QES Test 0910         David QES Test 0910         David QES Test 0910         David QES Test 0910                    | ssigned Star<br>N/A 1<br>N/A 1<br>N/A 2<br>N/A 1<br>N/A 1<br>N/A 1<br>N/A 1<br>N/A 1<br>N/A 1 | tus: Delivery<br>Status<br>N/A<br>Final<br>Final<br>N/A<br>Final<br>N/A<br>N/A<br>N/A |  |                       | Lis <sup>-</sup> |

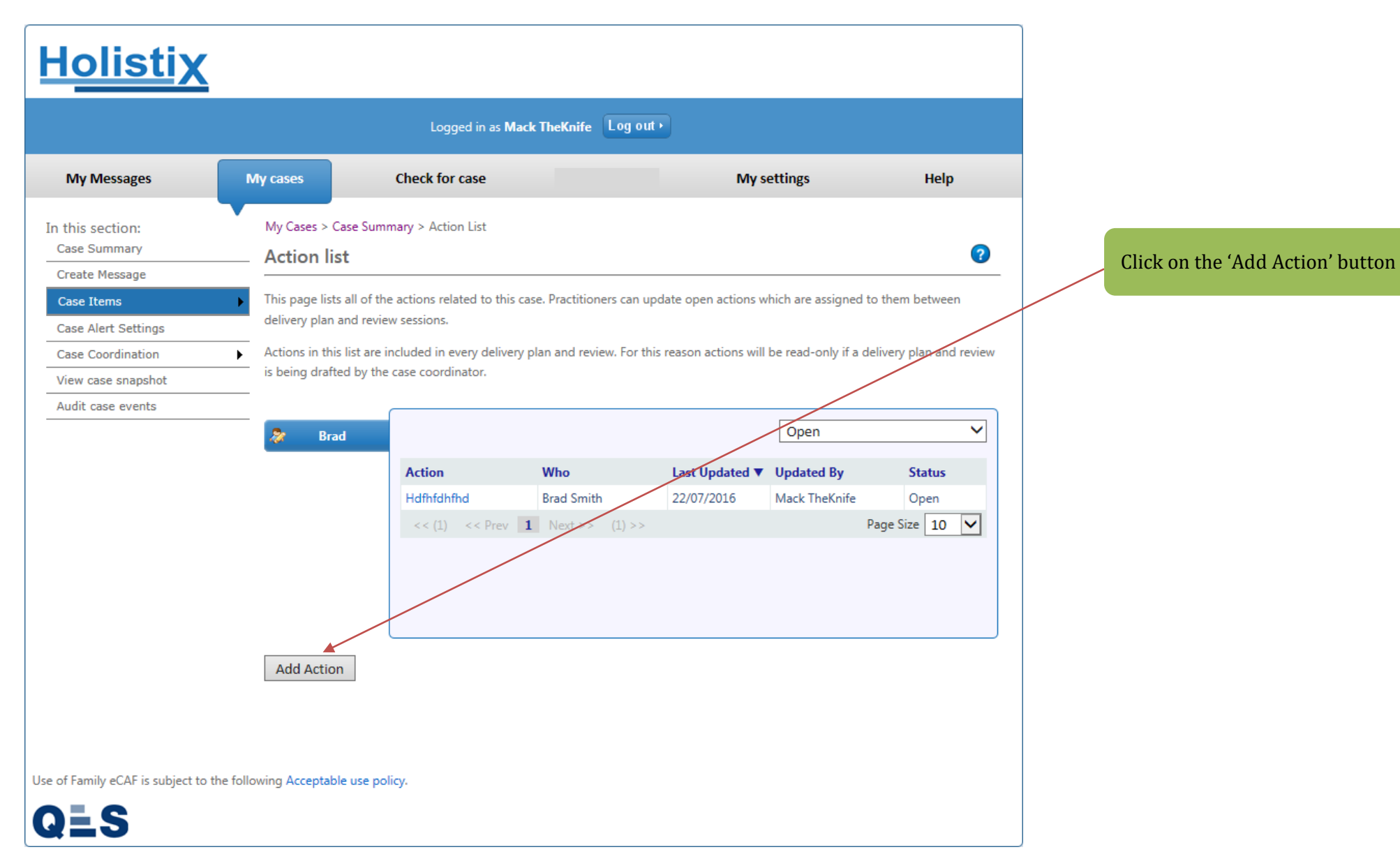

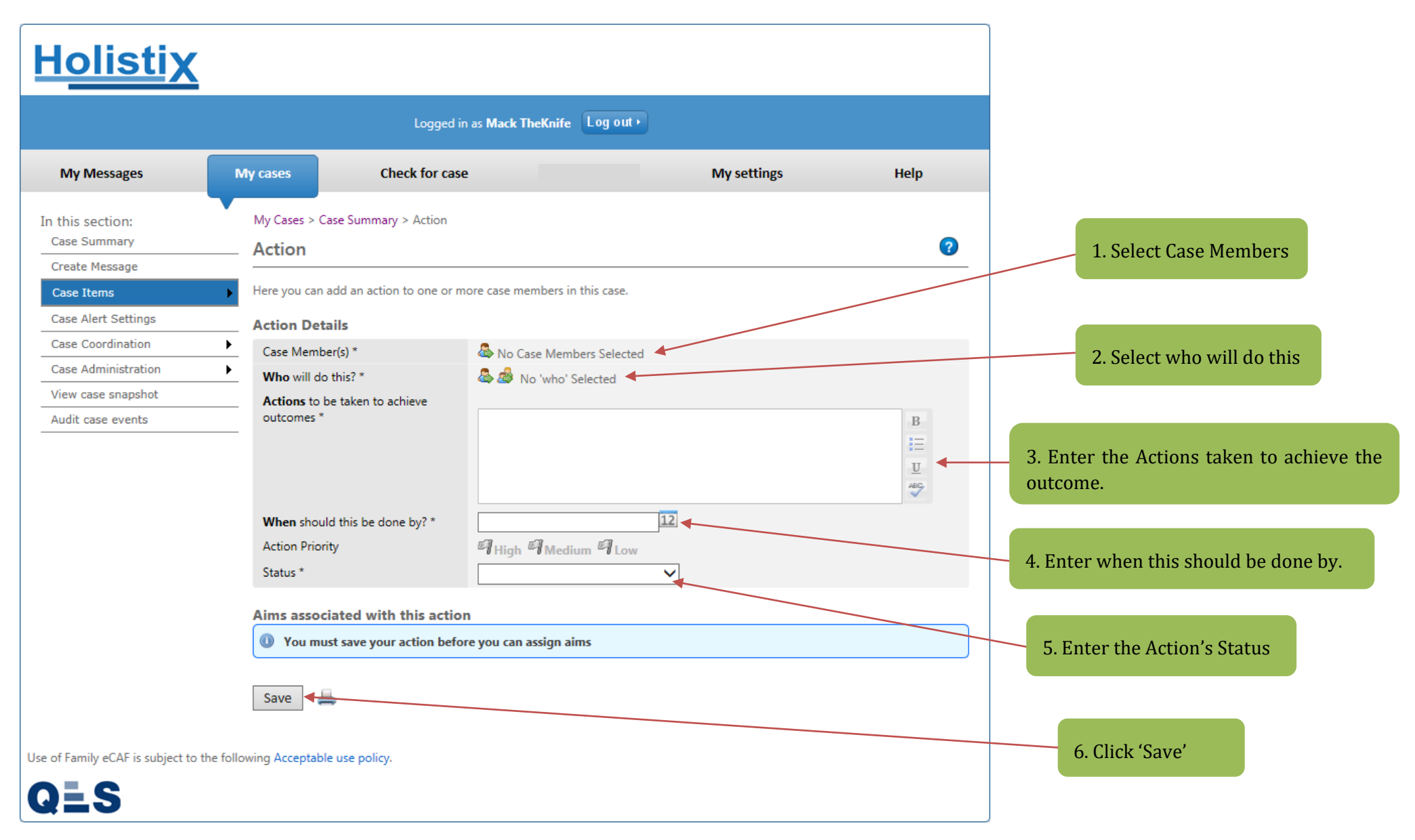

#### You will be taken to the **Action List** page:

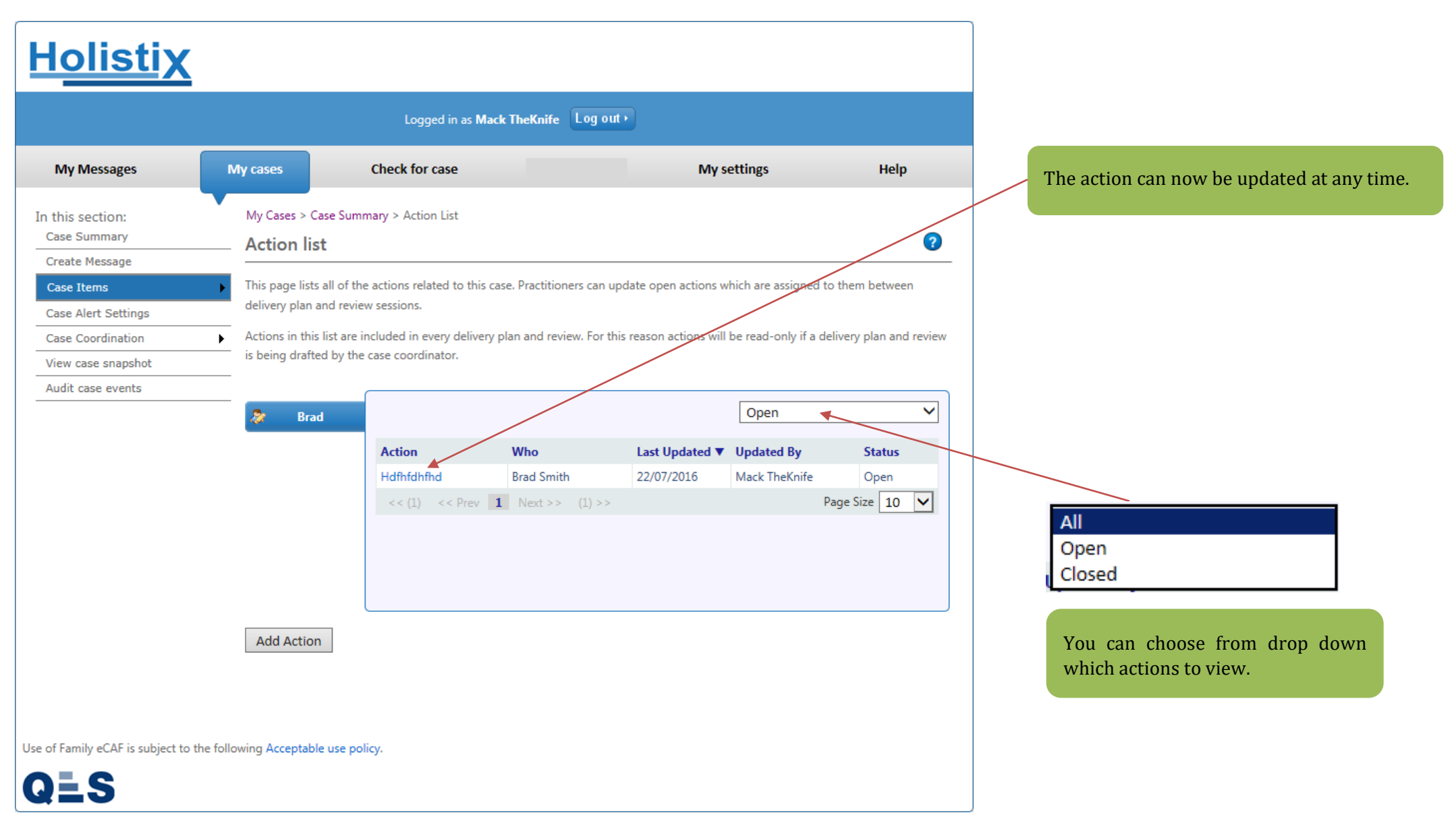

# EHA User Guide - Practitioner Manual 13 Closing Open Actions

Actions can be closed by following the steps below:

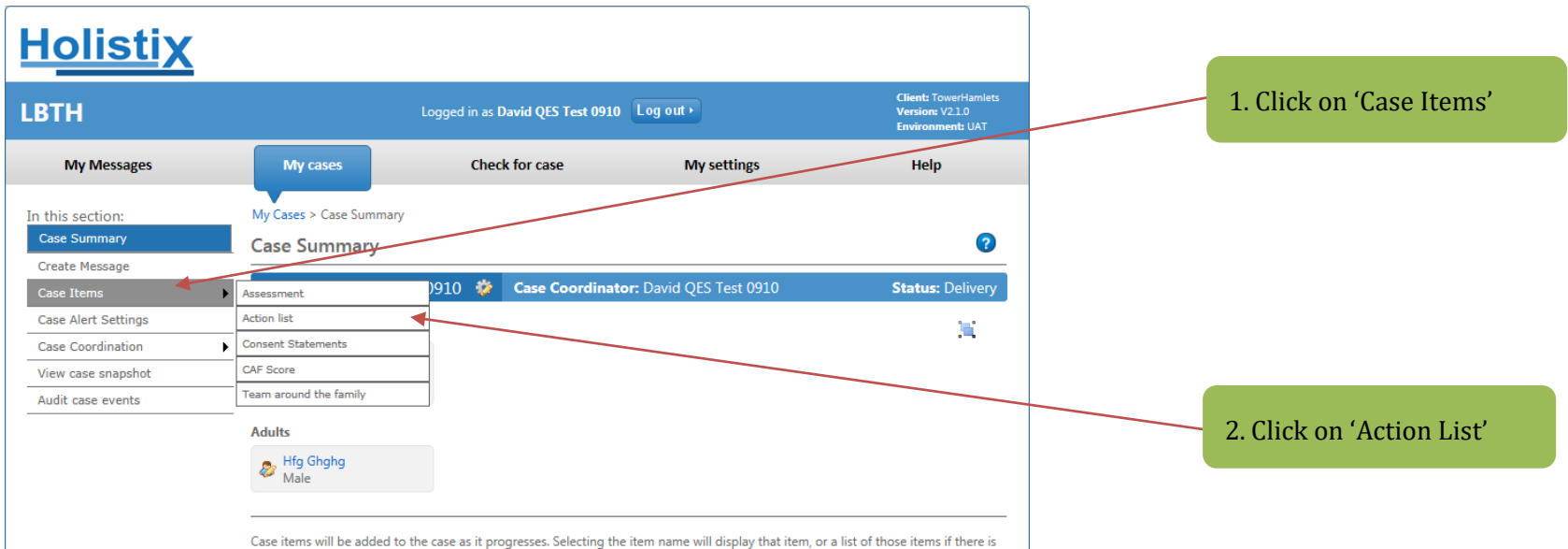

more than one of that ture

#### **EHA User Guide – Practitioner Manual** You will be taken to the **Action List**:

| In this section:    | My Cases > Case      | Summary > Action Lis   | t                                               |                       |                   |                     |        |                                                                               |
|---------------------|----------------------|------------------------|-------------------------------------------------|-----------------------|-------------------|---------------------|--------|-------------------------------------------------------------------------------|
| Case Summary        | Action list          |                        |                                                 | ?                     |                   |                     |        |                                                                               |
| Create Message      |                      |                        |                                                 |                       |                   |                     |        |                                                                               |
| Case Items          | This page lists all  | of the actions related | to this case. Practitioners can up              | date open actions w   | /hich are assigne | ed to them betwee   | n      |                                                                               |
| Case Alert Settings | delivery plan and    | review sessions.       |                                                 |                       |                   |                     |        |                                                                               |
| Case Coordination   | Actions in this list | are included in every  | delivery plan and review. For thi               | s reason actions will | be read-only if   | a delivery plan and | review |                                                                               |
| Case Administration | is being drafted b   | y the case coordinator |                                                 |                       |                   |                     |        |                                                                               |
| View case snapshot  |                      |                        |                                                 |                       |                   |                     |        |                                                                               |
| Audit case events   | 🛷 Family             |                        |                                                 |                       | All               |                     | ~      |                                                                               |
|                     | 🐉 mary               | Action                 | Who                                             | Last Updated <b>V</b> | Updated By        | Status              |        |                                                                               |
|                     | Ann                  | More actions required  | PRAC (Test) PRAC, Trainer4<br>(Delete) Trainer4 | 08/04/2020            | Shanur Miah       | Open                |        |                                                                               |
|                     | 🐉 🛛 Athena           | Referral               | Ann Adam Test, Trainer4                         | 08/04/2020            | Shanur Miah       | Open                |        |                                                                               |
|                     | 🐉 🛛 mandy            | << (1) <<              | (Belete) Trainer4 Prev 1 Next >> (1) >>         |                       |                   | Page Size 10        |        |                                                                               |
|                     |                      |                        |                                                 |                       |                   |                     |        | <br>3. Check Status and Click<br>on the 'Open' Action that<br>needs to closed |

#### **EHA User Guide – Practitioner Manual** The Action screen will appear:

| Case Summary        | Action                                                                                                    |                                          | (7)        |                                  |
|---------------------|----------------------------------------------------------------------------------------------------|------------------------------------------|------------|----------------------------------|
| Create Message      |                                                                                                    |                                          |            |                                  |
| Case Items          | Here you can add an action to one or m                                                                                                    | ore case members in this case.           |            |                                  |
| Case Alert Settings | Action Details                                                                                                    |                                          |            |                                  |
| Case Coordination   | Туре                                                                                                    | Case Action                              |            |                                  |
| Case Administration | Case Member(s) *                                                                                                    | Ann Adam Test                            |            | 4 Salact 'Closed' from drop down |
| View case snapshot  | Who will do this? *                                                                                                    | Ann Adam Test Trainer4 (Delete) Trainer4 |            | 4. Select closed from drop down  |
| Audit case events   | Actions to be taken to achieve                                                                                                    |                                          |            | list.                            |
|                     | outcomes *                                                                                                    | Referral required                        | В          |                                  |
|                     |                                                                                                    |                                          | 1          |                                  |
|                     |                                                                                                    |                                          | <u>U</u>   |                                  |
|                     |                                                                                                    |                                          | ABC        |                                  |
|                     | When should this be done by? *                                                                                                    | 29/04/2020 12                            |            |                                  |
|                     | Action Priority                                                                                                    | High Medium Low                          |            |                                  |
|                     | Status *                                                                                                    | Closed                                   |            |                                  |
|                     | Action closed on:                                                                                                    | 12                                       |            |                                  |
|                     |                                                                                                    |                                          |            |                                  |
|                     | Aims associated with this action                                                                                                    | n 💿 Link Aim                             |            |                                  |
|                     | Aim                                                                                                    |                                          | Source     |                                  |
|                     | JONNY TO IMPROVE TO 90% BY EASTE                                                                                                    | ER                                       | Assessment |                                  |
|                     | Action Progress and Comments                                                                                                    | 🔞 Add Comment                            |            |                                  |
|                     | This action does not have any contract the second second secon | omments.                                 |            |                                  |
|                     |                                                                                                    |                                          |            | 5. Complete Date and Click Save  |
|                     | Save 🛓                                                                                                    |                                          |            |                                  |
|                     |                                                                                                    |                                          |            |                                  |

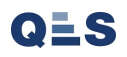

# EHA User Guide - Practitioner Manual 14 Creating the Delivery Plan & Review (DPR)

Once an Assessment has been Completed, you can complete a **Delivery Plan Review**:

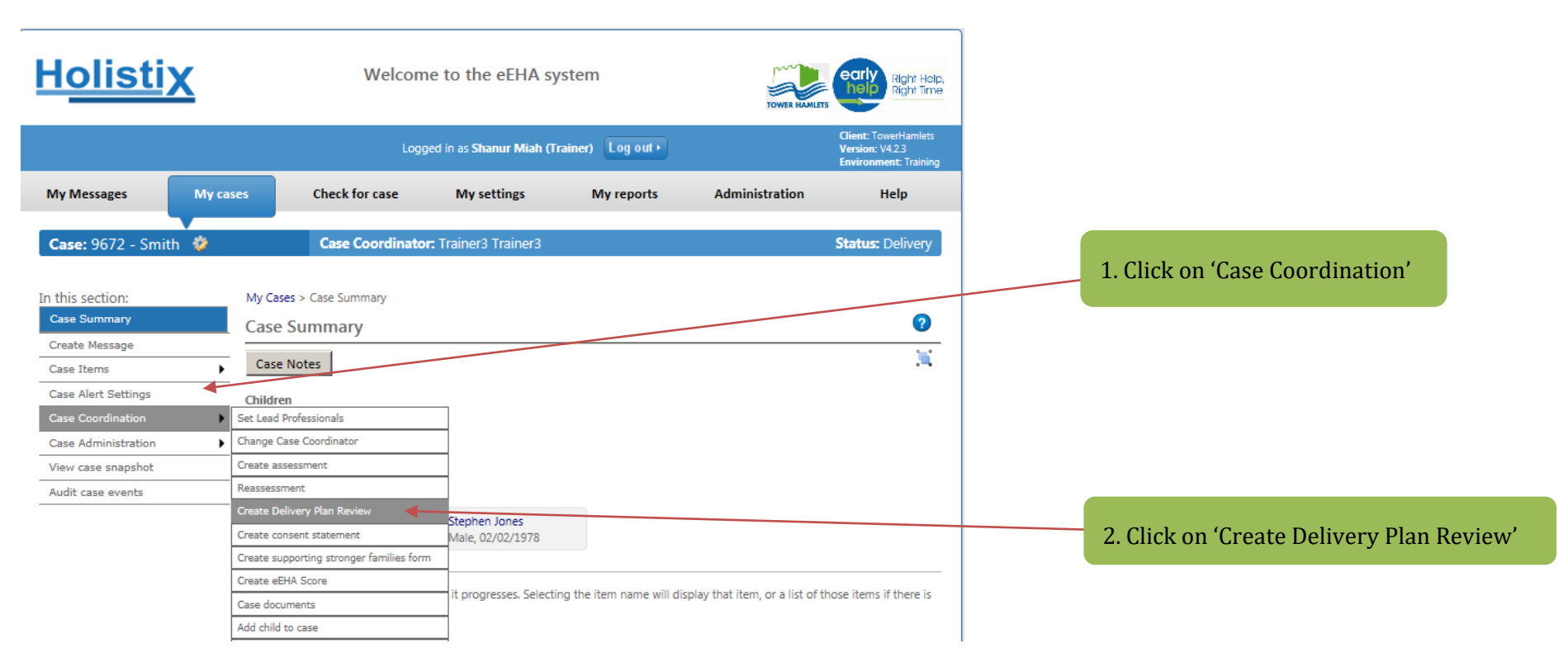

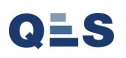

Here you can chose which **Case Members** receive a Delivery Plan & Review:

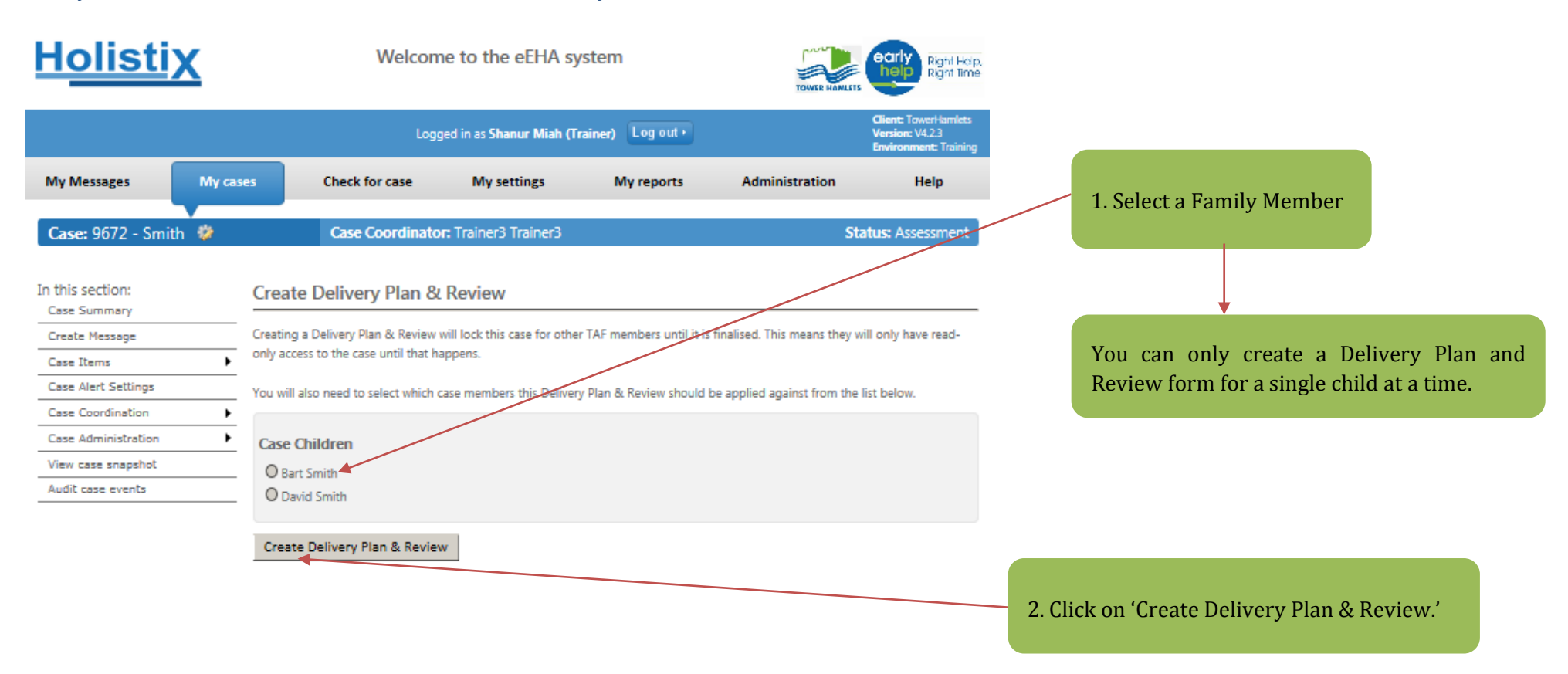

Use of LBTH eEHA is subject to the following Acceptable use policy.

The draft DPR is then created. You are taken to the **Delivery Plan** tab.

|                                                                                                    |                        | Logg                                                                                                    | ged in as Shanur Miah (Tr                                                                     | ainer) Log out •                                                                                               |                                                                                                    | Client: TowerHamlets<br>Version: V4.2.3<br>Environment: Training                        |
|----------------------------------------------------------------------------------------------------|------------------------|----------------------------------------------------------------------------------------------------|-----------------------------------------------------------------------------------------------|----------------------------------------------------------------------------------------------------|----------------------------------------------------------------------------------------------------|-----------------------------------------------------------------------------------------|
| My Messages                                                                                                    | My cases               | Check for case                                                                                                    | My settings                                                                                   | My reports                                                                                                    | Administration                                                                                                    | Help                                                                                    |
| Case: 9672 - Smith                                                                                                    | 1 🀲                    | Case Coordinato                                                                                                    | r: Trainer3 Trainer3                                                                          |                                                                                                    |                                                                                                    | Status: Delivery                                                                        |
| In this section:<br>Case Summary<br>Create Message<br>Case Items<br>Case Alert Settings<br>Case Coordination<br>Case Administration<br>View case snapshot<br>Audit case events | My Ca<br>Deliv<br>Save | ses > Case Summary > Deliv<br>very Plan & Review<br>e as Draft Save as Fina<br>ery Plan Meeting<br>Notes el<br>ivery Plan Review<br>ons from any assessment(s) a<br>be updated here until the dr<br>response is required and/or<br>review process.<br>se complete both pages from<br>ised TAC members will not b | ery Plan Review                                                                               | will be brought forward<br>inalised. Actions should t<br>lease complete both pag<br>lelivery plan and review p | into this delivery plan and<br>be updated or added to w<br>les of this form as part of<br>process. Until the delivery p | ?<br>review. They can<br>here a multi-agency<br>the delivery plan<br>plan and review is |
|                                                                                                    | Per                    | sonal Details                                                                                                    |                                                                                               |                                                                                                    |                                                                                                    |                                                                                         |
|                                                                                                    |                        | David Details<br>Title<br>Given<br>Family<br>Also k<br>Gende<br>Date c                                                                                                    | s<br>name(s) *<br>r name *<br>r name first<br>nown as/previous name<br>tr *<br>of Birth/EDD * | Mr<br>David<br>Smith<br>Male<br>01/01/2007                                                                     |                                                                                                    | ge: 13 )                                                                                |

1. Check the TAF details to make sure they are correct and amend if necessary.

| Lead Professional D | Petails<br>Professional assigned to this ca                                                                                                    | se member. Click Here to set the L                                                                                                    | ead                       |                                                                                                    |
|---------------------|----------------------------------------------------------------------------------------------------|----------------------------------------------------------------------------------------------------|---------------------------|----------------------------------------------------------------------------------------------------|
| Professional.       | Outcomes<br>Outcomes from assessment<br>Outcomes from this TAC/TAF r<br>Aims<br>Aims from assessment                                                                                                    | Ac neeting                                                                                                    | id Another Review Outcome | 2. Add any relevant Review Outcomes, Aims or Actions to the<br>3. Click on 'Meeting Notes' tab                                                                                                    |
|                     | Aims from this TAC/TAF meeti<br>Actions<br>Case Member(s) *<br>Who will do this? *<br>Actions to be taken to<br>achieve outcomes *<br>When should this be done<br>by? *<br>Status *<br>Aims associated with this<br>action | ng       T Test       T Test, Hig Ghghg, David QE       Test       09/10/2017       Action Priority:       Open                                                                                                    | C Add Action              | Closing Actions         If an action has been completed – whether successful or not please set the status of it to closed (from this drop down and you can add a relevant comment if needed.         Only actions that are not yet complete should have an Open status. |
|                     | <ul> <li>Link Aim</li> <li>Action Progress and Cor</li> <li>This action does not had</li> </ul>                                                                                                    | No aims are linked with this actions and the section of the section of the sectio | n                         | 4. Once all the details have been entered click 'Save as<br>Draft'. Then go to Meeting Notes Tab                                                                                                    |

You will then be taken to the **Meeting Notes** tab, which will generate information to be completed at (or after) the TAC meeting.

V3.2 April 2020: Shanur Miah – MIS Data Quality Officer Early Help IT Service Desk Tel: 020 7364 6238 |Email: EarlyHelpIT@towerhamlets.gov.uk

| My Messages         | My cases | Check fo         | r case My              | settings My reports | Administration     | Help                                    |
|---------------------|----------|------------------|------------------------|---------------------|--------------------|-----------------------------------------|
| Case: 9672 - Smit   | h 🤣      | Case C           | oordinator: Trainer    | r3 Trainer3         |                    | Status: Delivery                        |
|                     |          |                  |                        |                     |                    |                                         |
| n this section:     | My Ci    | ases > Case Sumr | mary > Delivery Plan R | eview               |                    |                                         |
| Case Summary        | Deli     | very Plan 8      | Review                 |                     |                    | 0                                       |
| Create Message      |          | -                |                        |                     |                    |                                         |
| Case Items          | Sav      | e as Draft S     | ave as Final 🛛 🚔       |                     |                    |                                         |
| Case Alert Settings |          |                  |                        |                     |                    |                                         |
| Case Coordination   | Deliv    | ery Plan Me      | eting eEHA Score       |                     |                    |                                         |
| Case Administration | <u> </u> |                  |                        |                     |                    |                                         |
| View case snapshot  |          |                  |                        |                     |                    |                                         |
| Audit case events   | Re       | view             |                        |                     |                    |                                         |
|                     | D        | ate of TAC/TAF m | eeting *               | 12                  | >                  |                                         |
|                     |          |                  |                        |                     |                    |                                         |
|                     | IA       | C members pi     | resent at review       |                     |                    |                                         |
|                     | Pro      | esent Anologie   | s Given Name(s)        | Family Name         | Relationshin       |                                         |
|                     |          |                  | David                  | Smith               | Child / Young Pa   | rson                                    |
|                     | Par      |                  | 00110                  | 2000                | child / roung re   |                                         |
|                     | Par      | ents / Carers    | Given Name(c)          | Family Name         | Polationship       |                                         |
|                     |          |                  | Debbie                 | Conith              | Daront / Carorr    |                                         |
|                     |          |                  | Cent                   | Smith               | Parent / Carers    |                                         |
|                     |          |                  | Stephen                | Jones               | Parent / Carers    |                                         |
|                     | Lea      | d Professional   |                        |                     |                    |                                         |
|                     | Pro      | esent Apologies  | s Given Name(s)        | Family Name         | Role               |                                         |
|                     |          |                  | Rebecca (other)        | Thacker             | Lead Professiona   |                                         |
|                     | Cas      | e Coordinator    |                        |                     |                    |                                         |
|                     | Pro      | esent Apologie   | Given Name(s)          | Family Name         | Role               |                                         |
|                     |          |                  | Trainer3               | Trainer3            | Case Coordinator   | r i i i i i i i i i i i i i i i i i i i |
|                     | Pra      | ctitioners       |                        |                     |                    |                                         |
|                     | Pr       | esent Apologie   | Given Name(s)          | Family Name         | Role               |                                         |
|                     |          |                  | Rebecca (other)        | Thacker             | Practitioner (Syst | em user)                                |
|                     | Ott      | ner neonle pr    | esent                  |                     |                    |                                         |
|                     | U        | ici people pi    | usunt                  |                     |                    | R                                       |
|                     |          |                  |                        |                     |                    | E                                       |
|                     |          |                  |                        |                     |                    | U                                       |
|                     |          |                  |                        |                     |                    |                                         |

Any field with an \* is mandatory and must be completed

#### **Please Note:**

This is the date of the review it does not have to have been a TAC / TAF meeting.

Blue tab – the active tab (that you are currently using)

Green tab - mandatory fields have been completed

Grey tab - mandatory fields have not been completed

People identified during the assessment or added to the TAF will appear on this page. If you needed to add other people to the TAF, just add them through Case Items / Team Around the Family, and it will automatically update this screen.

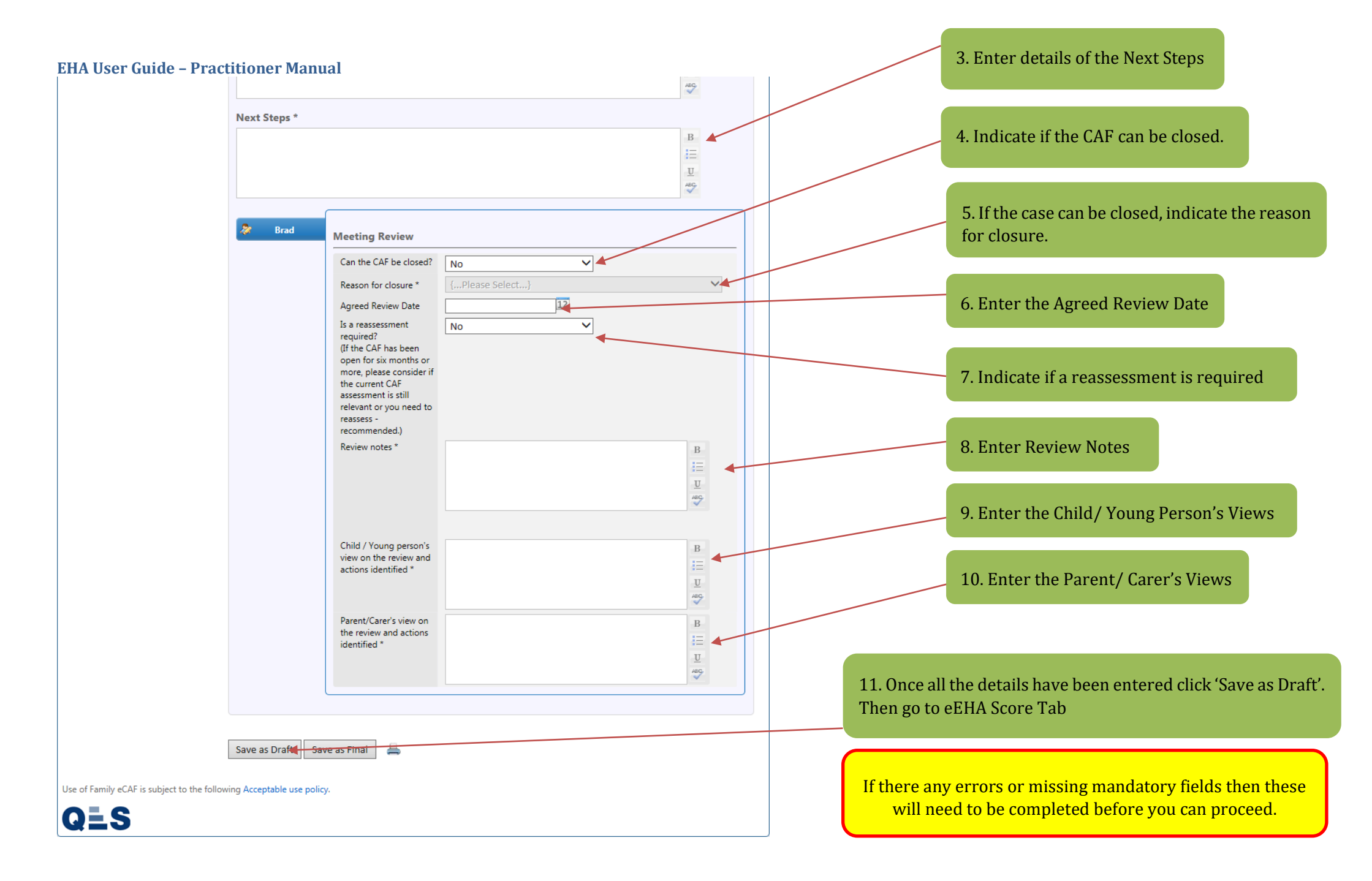

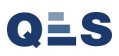

#### **EHA User Guide – Practitioner Manual** 14a eEHA Score

You will then be taken to the **eEHA Score** tab, which will generate information to be completed at (or after) the TAC meeting.

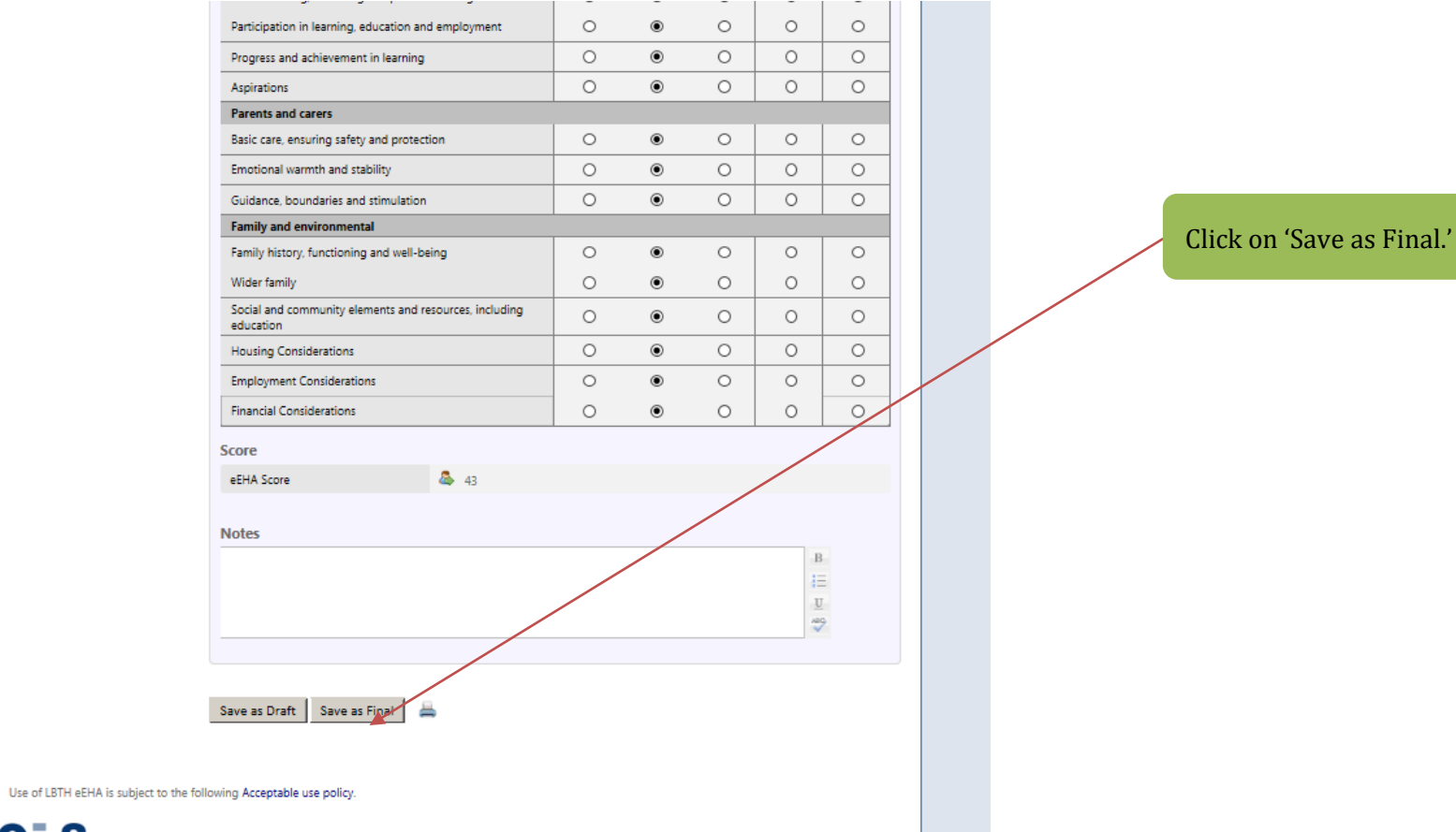

QES

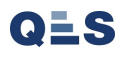

Always read the **additional messages** in the warning box, they help you to understand exactly what you are confirming.

|                                               |                                                                                                    |                                                                                   | ABC                       |                     |
|-----------------------------------------------|----------------------------------------------------------------------------------------------------|-----------------------------------------------------------------------------------|---------------------------|---------------------|
|                                               | Next Steps *                                                                                                    |                                                                                   |                           |                     |
|                                               | AAAAAAAAAAAAAAAAAAAAAAAAAAAAAAAAAAAAAA                                                                                                    |                                                                                   | B<br>↓≡<br>⊻              |                     |
|                                               | Brad      Meeting Review      Can the CAF be closed?      Reason for closure *      Agreed Review Date Is a reassessment     required?     (If the CAF has been     open for six months or     more, please consider if     the current CAF     assessment is still      Save TAC/TAF Review as Fin      You are about to save this TAC/TAF review      Are you sure you usen to continue?      Finalise     Cancel | No     ✓       {Please Select}       25/07/2016       12       No       as final. | ><br>B<br>III<br>II<br>40 | Click on 'Finalise' |
|                                               | Child / Young person's<br>view on the review and<br>actions identified *                                                                                                    | ΑΑΑΑΑΑΑΑΑΑΑΑΑΑΑΑ                                                                  | B<br>III<br>U             |                     |
|                                               | Parent/Carer's view on<br>the review and actions<br>identified *                                                                                                    | ΑΑΑΑΑΑΑΑΑΑΑΑΑΑΑΑΑΑΑΑΑΑΑΑΑΑΑΑΑΑΑΑΑΑΑΑΑΑΑ                                           | B<br>!⊒<br>⊻              |                     |
| Use of Family eCAF is subject to the followin | Save as Draft Save as Final 🚐                                                                                                    |                                                                                   |                           |                     |

The Delivery Plan and Review shows as Final in Case Items and is now **Read Only**:

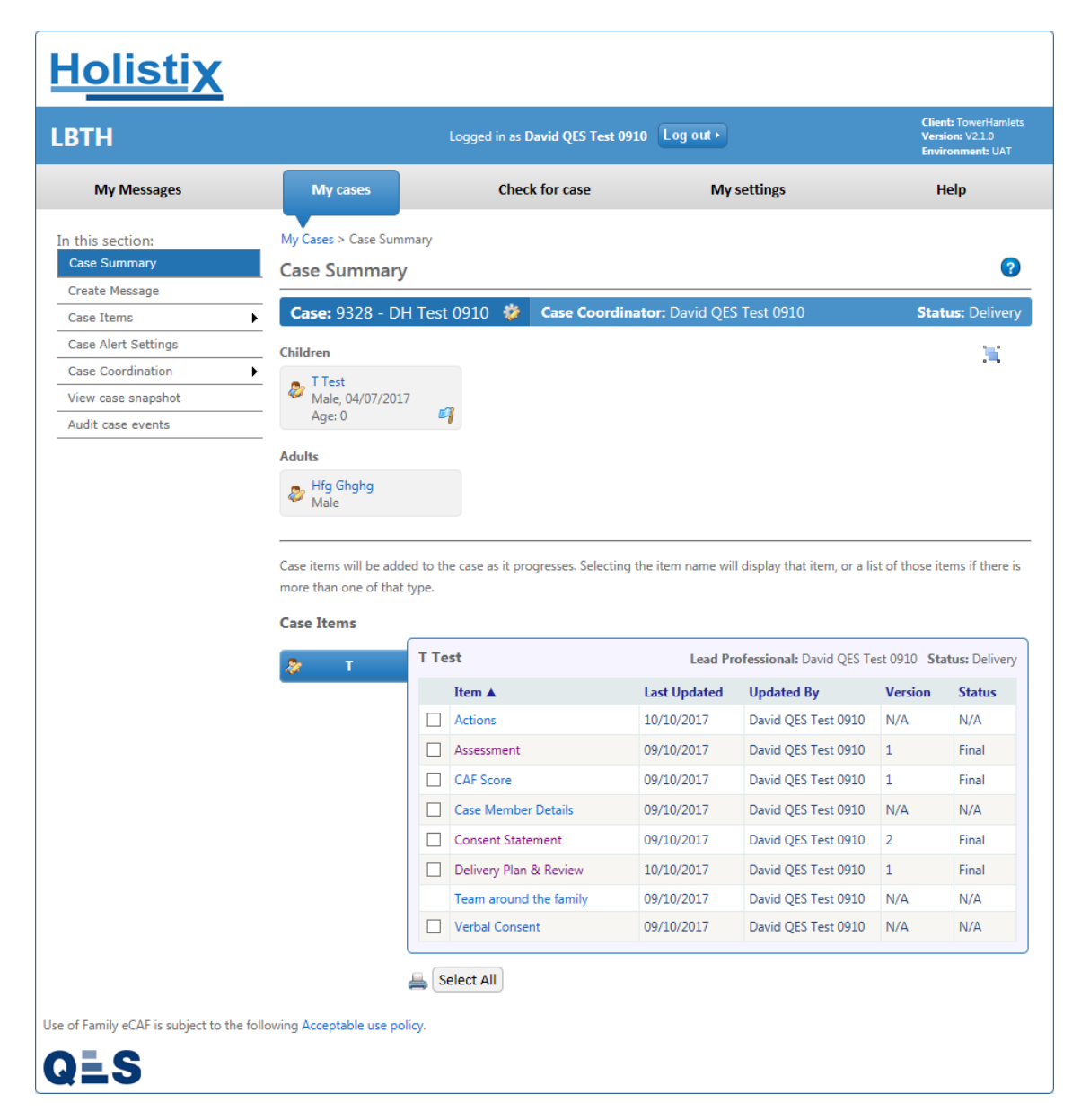

# 15 eEHA Score Distance Travelled

| ποιιστι                                                                                                    | X           |                                                                                                    | Welco                                    | nie to the ethia sys                                                | stern                | TOWER                         |                       | Right Holp.<br>Right Time                            |                                                         |
|----------------------------------------------------------------------------------------------------|-------------|----------------------------------------------------------------------------------------------------|------------------------------------------|---------------------------------------------------------------------|----------------------|-------------------------------|-----------------------|------------------------------------------------------|---------------------------------------------------------|
|                                                                                                    |             |                                                                                                    | Lo                                       | gged in as <mark>Shanur Miah (Tra</mark>                            | ainer) Log out •     | l.                            | Clies<br>Vers<br>Envi | nt: TowerHamlets<br>ion: V4.2.3<br>ronment: Training |                                                         |
| My Messages                                                                                                    | My cas      | es Check fo                                                                                                    | or case                                  | My settings                                                         | My reports           | Administratio                 | n                     | Help                                                 |                                                         |
| Case: 9672 - Smith                                                                                                    | h 🌮         | Case C                                                                                                    | oordinat                                 | tor: Trainer3 Trainer3                                              |                      |                               | Stat                  | tus: Delivery                                        |                                                         |
| In this section:<br>Case Summary<br>Create Message<br>Case Items<br>Case Alert Settings<br>Case Coordination<br>Case Administration<br>View case snapshot<br>Audit case events | <b>&gt;</b> | My Cases > Case Sum<br>Case Summary<br>Case Notes<br>Children<br>David Smith<br>Male, 01/01/200<br>Age: 13<br>Adults<br>Debbie Smith<br>Female, 17/11/15<br>Case items will be add<br>more than one of that | mary<br>7<br>978<br>ed to the c<br>type. | Stephen Jones<br>Male, 02/02/1978<br>ase as it progresses. Selectin | g the item name will | l display that item, or a lis | st of those it        | epris if there is                                    | 1. On the Case Summary Page<br>2. Click on 'eEHA score' |
|                                                                                                    |             | S David                                                                                                    | David                                    | Smith                                                               | Lead Profe           | ssional: Rebecea (other)      | Thacker Sta           | atus: Delivery                                       |                                                         |
|                                                                                                    |             |                                                                                                    | It                                       | em 🔺                                                                | Last Updated         | Updated By                    | Version               | Status                                               |                                                         |
|                                                                                                    |             |                                                                                                    |                                          | ctions                                                              | 08/04/2020           | Shanur Miah (Trainer)         | N/A                   | N/A                                                  |                                                         |
|                                                                                                    |             |                                                                                                    | □ A                                      | ssessment                                                           | 26/02/2020           | Trainer3 Trainer3             | 1                     | Final                                                |                                                         |
|                                                                                                    |             |                                                                                                    |                                          | ase Member Details                                                  | 26/02/2020           | Shanur Miah (Trainer)         | N/A                   | N/A                                                  |                                                         |
|                                                                                                    |             |                                                                                                    |                                          | onsent Statement                                                    | 26/02/2020           | Trainer3 Trainer3             | 1                     | Final                                                |                                                         |
|                                                                                                    |             |                                                                                                    | D                                        | elivery Plan & Review                                               | 08/04/2020           | Shanur Miah (Trainer)         | 2                     | Draft                                                |                                                         |
|                                                                                                    |             |                                                                                                    | 🗌 ei                                     | EHA Score                                                           | 08/04/2020           | Shanur Miah (Trainer)         | 3                     | Draft                                                |                                                         |
|                                                                                                    |             |                                                                                                    | Te                                       | eam around the family                                               | 26/02/2020           | Trainer3 Trainer3             | N/A                   | N/A                                                  |                                                         |
|                                                                                                    |             |                                                                                                    |                                          |                                                                     |                      |                               |                       |                                                      |                                                         |

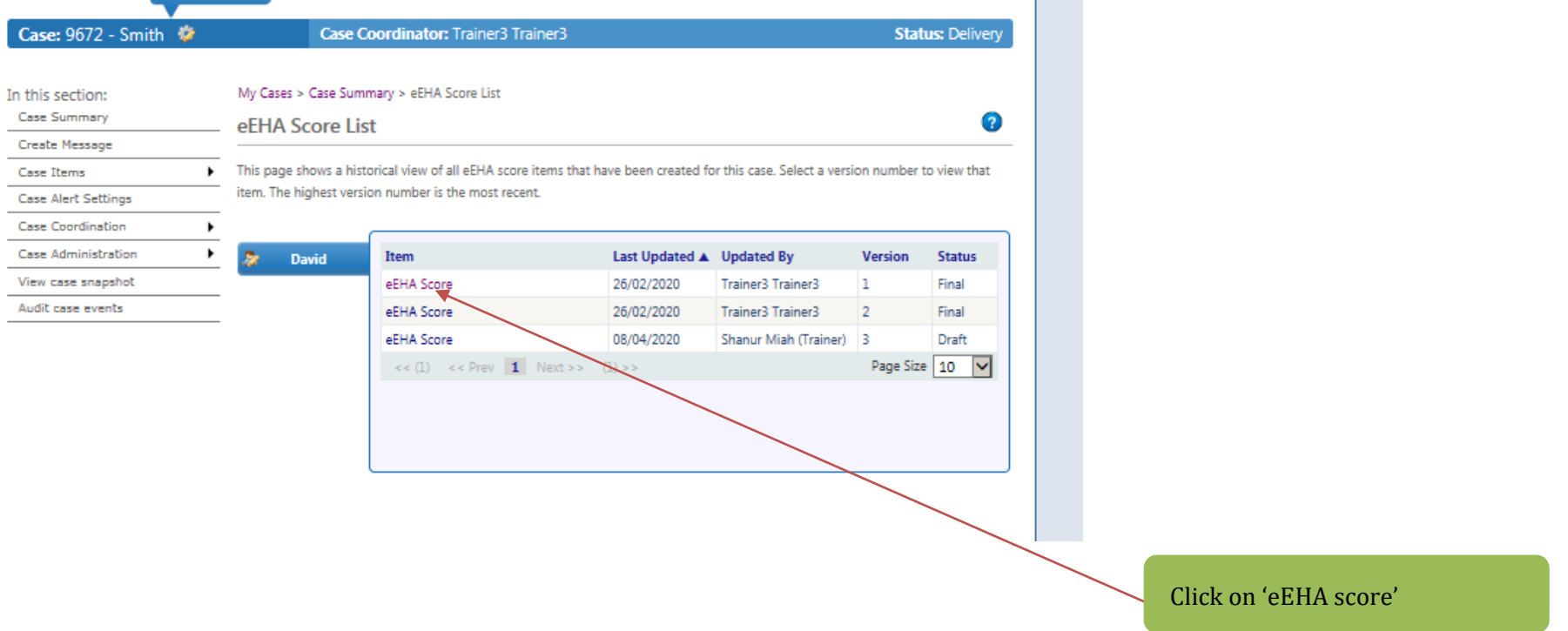

This will show you the distance travelled by individuals in the cases

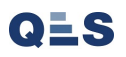

| <u>Holisti</u> y                                                                                                    | <u>×</u>                                                                                                    | Welcon                                                                                                    | ne to the eEHA sy               | TOWER HAMLETS            |                |                                                                  |  |  |  |  |
|----------------------------------------------------------------------------------------------------|----------------------------------------------------------------------------------------------------|----------------------------------------------------------------------------------------------------|---------------------------------|--------------------------|----------------|------------------------------------------------------------------|--|--|--|--|
|                                                                                                    |                                                                                                    | Logi                                                                                                    | ged in as <b>Shanur Miah (T</b> | rainer) Log out +        |                | Client: TowerHamlets<br>Version: V4.2.3<br>Environment: Training |  |  |  |  |
| My Messages                                                                                                    | My cases                                                                                                    | Check for case                                                                                            | My settings                     | My reports               | Administration | Help                                                             |  |  |  |  |
| Case: 9672 - Smith                                                                                                    | <b>*</b>                                                                                                    | Case Coordinato                                                                                           | r: Trainer3 Trainer3            |                          |                | Status: Delivery                                                 |  |  |  |  |
| In this section:<br>Case Summary<br>Create Message<br>Case Items<br>Case Alert Settings<br>Case Coordination<br>Case Administration | My C<br>eEH<br>eEH                                                                                                    | ases > Case Summary > eEH/<br>IA Score<br>A Score Graph<br>Ial eEHA Score Date<br>Inpared eEHA Score Date | A Score                         | 26/02/2020<br>26/02/2020 | 00:00:00       | 0                                                                |  |  |  |  |
| Audit case events                                                                                                    | e snapshot<br>ie events<br>5<br>4<br>5<br>4<br>2<br>2<br>4<br>5<br>4<br>2<br>2<br>4<br>5<br>4<br>4<br>5<br>4<br>4<br>5<br>4<br>4 |                                                                                                    |                                 |                          |                |                                                                  |  |  |  |  |
|                                                                                                    |                                                                                                    |                                                                                                    | - Initial Sco                   | re 🔶 Compared S          | core           |                                                                  |  |  |  |  |
|                                                                                                    | 0                                                                                                    | eEHA Score prepopulated f                                                                                 | rom form dated 26/02/2          | 2020                     |                |                                                                  |  |  |  |  |
|                                                                                                    | Asso                                                                                                    | ociated with                                                                                              |                                 |                          |                |                                                                  |  |  |  |  |
|                                                                                                    | Cas                                                                                                    | e Member                                                                                                  | David                           | $\checkmark$             |                |                                                                  |  |  |  |  |
|                                                                                                    | Prac                                                                                                    | titioner                                                                                                  |                                 |                          |                |                                                                  |  |  |  |  |

# EHA User Guide - Practitioner Manual 16 Add Case Note

Attaching case notes - This is a particulalrly useful tool when you need to:

- 1. Add information to case
- 2. Update a case;
- 3. Add a document to a case

Should be used when you you are making ad-hoc updates to cases. These are public notes accessible to everyone that has access to the case. (Please use professional language at all times)

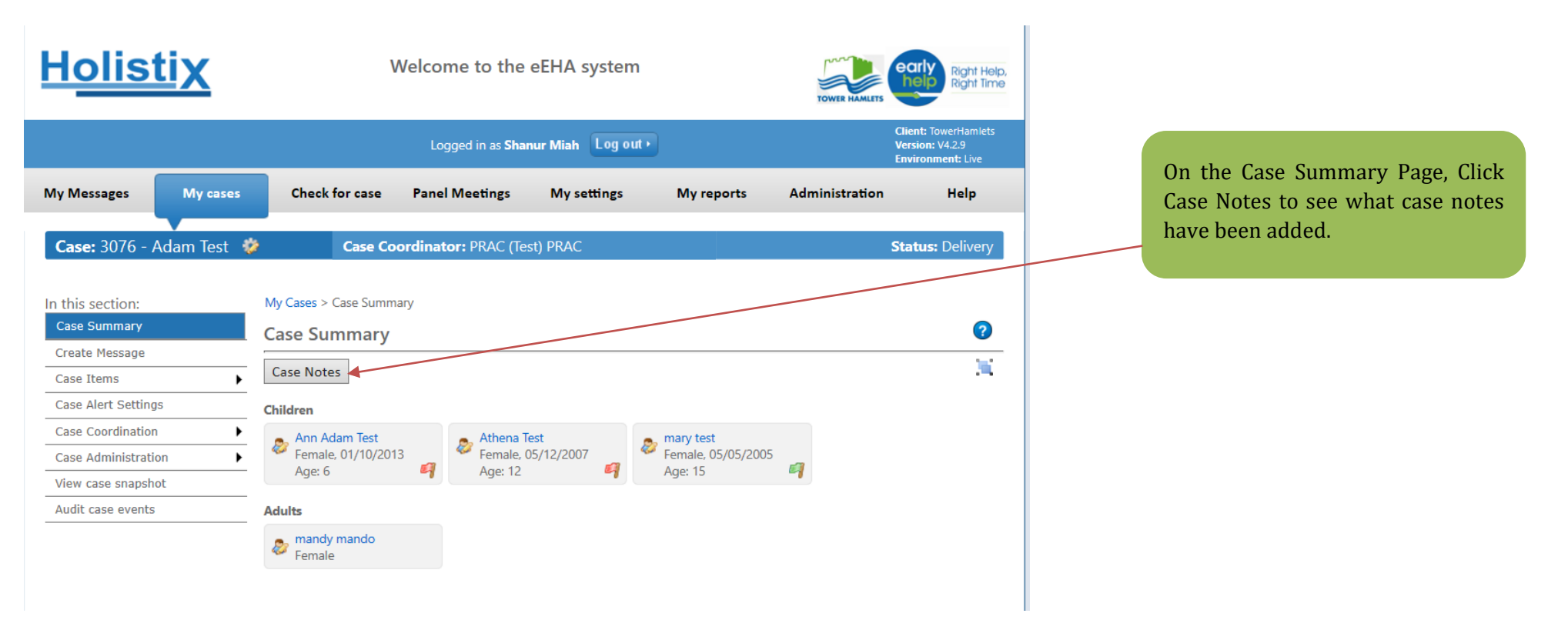

# EHA User Guide - Practitioner Manual g = etHA @ Web Slice Gallery •

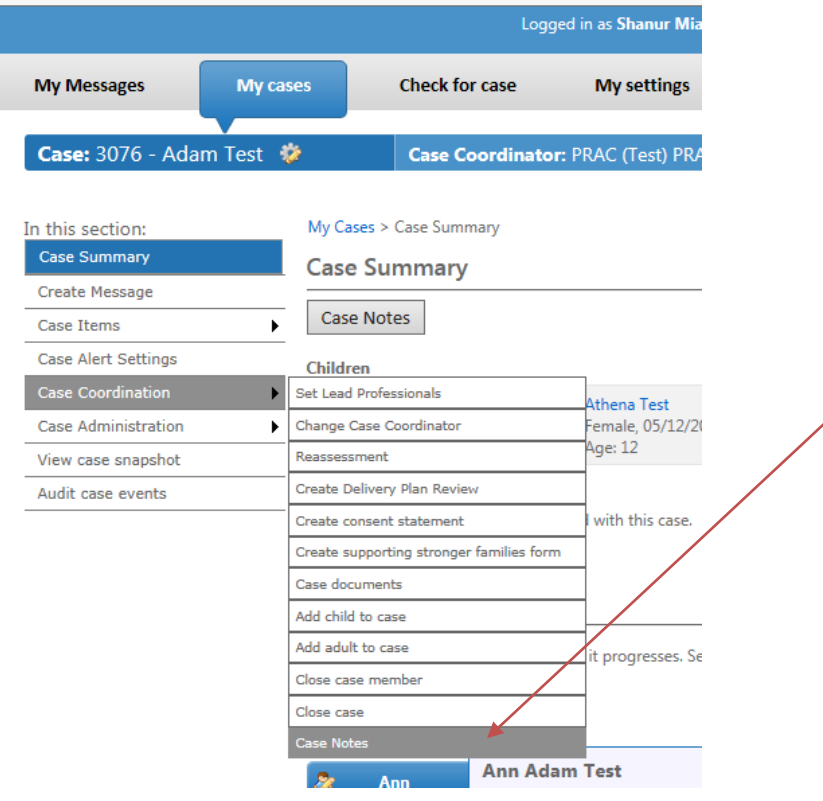

Similarly, hover over Case Coordination and Case notes. Click Case Notes to see what case notes have been added.

**My Messages** My cases Check for case My settings My reports Administration Help Case: 3076 - Adam Test 🛛 🀲 Case Coordinator: PRAC (Test) PRAC Status: Assessment My Cases > Case Summary > Case Notes In this section: Click on 'Create a case note' Case Summary ? **Case Notes** Create Message Case Items • Create a case note Case Alert Settings Search Filters Case Coordination • Date V Description Date Created Author Time Category Case Administration ► Fill in the details on My Cases > Case Summary > Create Case Note In this section: this page. An \* depicts Case Summary Create Case Note a mandatory field. Create Message Case Items • 12 Case Note Date (dd/mm/yyyy) \* Case Alert Settings Case Note Time (hh:mm) 00 🗸 00 🗸 Case Coordination • 🖧 🥔 No Family Members Selected Family Member(s) Case Administration ► Case Note Category \* Please Select View case snapshot Audit case events Select the relevant option from Case Note Description \* the drop down list. Browse... Upload Document × Please Select Document Type Save Documents can be attached but it is

optional.

| iA User Guide -     | Practitione | er Manual                   | PO ID AS SHAUUL WHAT                |                                          |                                   | Version: V4.2.2   | _ |  |
|---------------------|-------------|-----------------------------|-------------------------------------|------------------------------------------|-----------------------------------|-------------------|---|--|
|                     |             | 2099                        |                                     |                                          |                                   | Environment: Live |   |  |
| My Messages         | My cases    | Check for case              | My settings                         | My reports                               | Administration                    | Help              |   |  |
|                     |             |                             |                                     |                                          |                                   |                   |   |  |
| Case: 3076 - Adam   | lest 🥨      | Case Coordinato             | r: PRAC (Test) PRAC                 |                                          | Sta                               | tus: Assessment   |   |  |
| this soction        | My Cas      | es > Case Summany > Creat   | te Case Note                        |                                          |                                   |                   |   |  |
| Case Summary        | Croat       | a Case Note                 | ie case note                        |                                          |                                   | 2                 |   |  |
| Create Message      | Creat       | e case note                 |                                     |                                          |                                   |                   |   |  |
| Case Items          | •           | lata Data (dd/aras (a.a.) * | 05/02/2020                          | 12                                       |                                   |                   |   |  |
| Case Alert Settings | Case I      | vote Date (dd/mm/yyyy) ^    | 06/03/2020                          | 12                                       |                                   |                   |   |  |
| Case Coordination   | Case 1      | Note Time (hh:mm)           | 10 29 2                             |                                          |                                   |                   |   |  |
| Case Administration | Family      | / Member(s)                 | ary test                            |                                          |                                   |                   |   |  |
| View case snapshot  | Case 1      | Note Category *             | Case Update                         | ~                                        |                                   |                   |   |  |
| Audit case events   | _           |                             | Case will be clo<br>required in cas | osed as Dormant -<br>e as family has dis | No Further Actions are<br>engaged | B                 |   |  |
|                     | Case 1      | Note Description *          |                                     |                                          |                                   | U<br>ABC          |   |  |
|                     | Uploa       | d Document                  | \\thpnas01\myd                      | ocuments\Shai Brow                       | wse                               |                   |   |  |
|                     | Docur       | ment Type                   | PDF                                 | ~                                        |                                   |                   |   |  |

| EHA User Guide – Pract           | titioner Manu      | ual                     |                                                                        |                                  |                                   |                      |         |                              |      |
|----------------------------------|--------------------|-------------------------|------------------------------------------------------------------------|----------------------------------|-----------------------------------|----------------------|---------|------------------------------|------|
|                                  |                    | -                       |                                                                        |                                  |                                   | Environment: Live    |         |                              |      |
| My Messages My cas               | ses Check          | for case                | My settings My rep                                                     | oorts Admir                      | nistration                        | Help                 |         |                              |      |
| Case: 3076 - Adam Test 🕴         | > Case             | <b>Coordinator:</b> Pl  | RAC (Test) PRAC                                                        |                                  | Stat                              | <b>us:</b> Assessmen |         |                              |      |
| In this section:<br>Case Summary | My Cases > Case Su | ımmary > Case Not       | 25                                                                     |                                  |                                   | G                    | )       |                              |      |
| Create Message                   | case notes         |                         |                                                                        |                                  |                                   |                      |         |                              |      |
| Case Items                       |                    |                         |                                                                        |                                  | Cra                               | ata a casa nati      |         |                              |      |
| Case Alert Settings              | Search Filters     |                         |                                                                        |                                  | Cre                               | ate a case note      | :       |                              |      |
| Case Coordination                | _                  |                         |                                                                        |                                  |                                   |                      |         |                              |      |
| Case Administration              | Date ▼ 1           | Time Category           | Description                                                            |                                  | Date Created                      | Author               |         |                              |      |
| View case snapshot               | 06/03/2020 1       | 10:29 Case Update       | Case will be closed as Dormant -<br>are required in case as family has | No Further Actions<br>disengaged | 06/03/2020                        | Shanur<br>Miah       | ja      |                              |      |
| Audit case events                | 26/04/2019         | 00:00 Telephone<br>Call | EHH referral                                                           |                                  | <del>26/04/2019</del><br>15:49:42 | Rebecca<br>Thacker   | ار<br>ت | Vou will now ood your good y | noto |
|                                  | << (1) << Prev     | <b>1</b> Next >> (      | 1) >>                                                                  |                                  | Pa                                | ge Size 10 🔪         | -       | added to the case.           | lote |
# EHA User Guide – Practitioner Manual 17 Create a Message

## You can send **messages** to other members of the Team Around the Family:

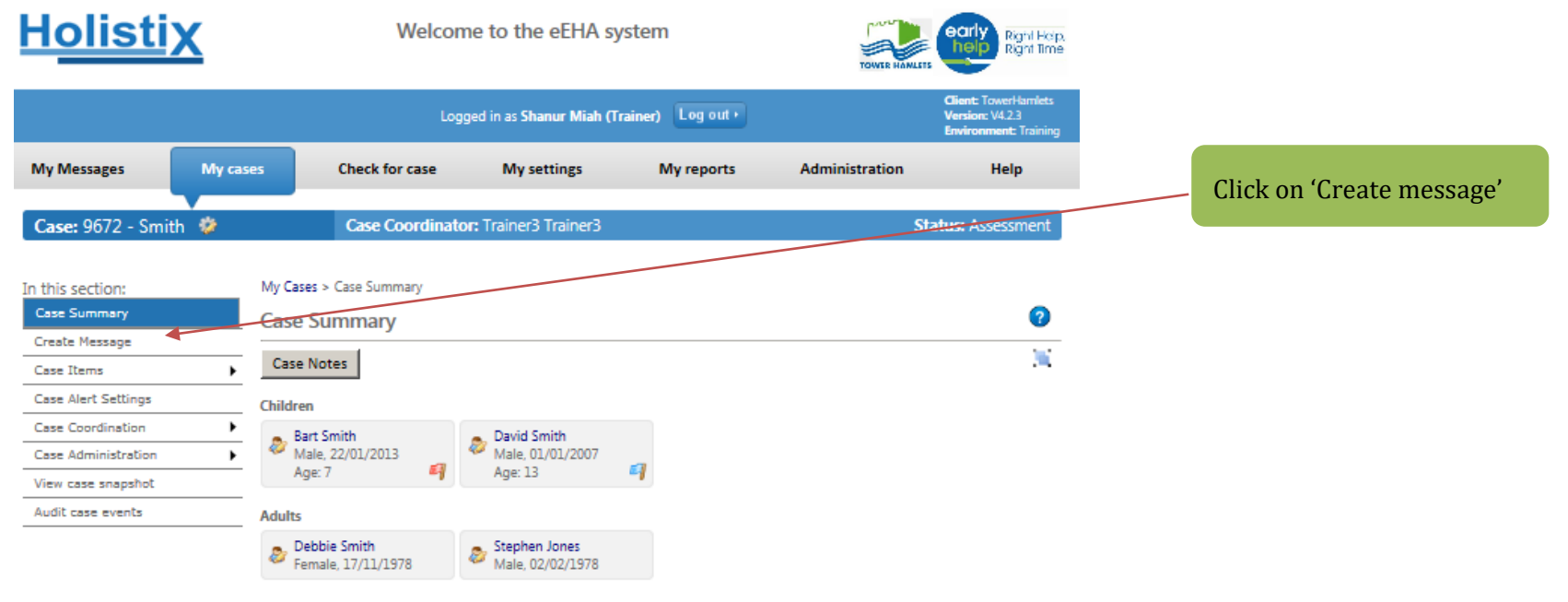

Case items will be added to the case as it progresses. Selecting the item name will display that item, or a list of those items if there is more than one of that type.

#### Case Items

| 8 | Bart  | Bart Smith   |                  | Lead F       | Professional: None assig | ned Status | : Assessment |
|---|-------|--------------|------------------|--------------|--------------------------|------------|--------------|
|   | David | Item 🔺       |                  | Last Updated | Updated By               | Version    | Status       |
| ~ |       | Assessr      | nent             | 19/04/2020   | Shanur Miah (Trainer)    | 1          | Draft        |
|   |       | Case M       | ember Details    | 17/04/2020   | Shanur Miah (Trainer)    | N/A        | N/A          |
|   |       | Consen       | t Statement      | 17/04/2020   | Shanur Miah (Trainer)    | 1          | Draft        |
|   |       | Team a       | round the family | 26/02/2020   | Trainer3 Trainer3        | N/A        | N/A          |
|   |       | Verbal       | Consent          | 26/02/2020   | Trainer3 Trainer3        | N/A        | N/A          |
|   |       |              |                  |              |                          |            |              |
|   |       | 🚊 Select All | )                |              |                          |            |              |

#### **EHA User Guide – Practitioner Manual** You will then be taken to the **Create Message** Page:

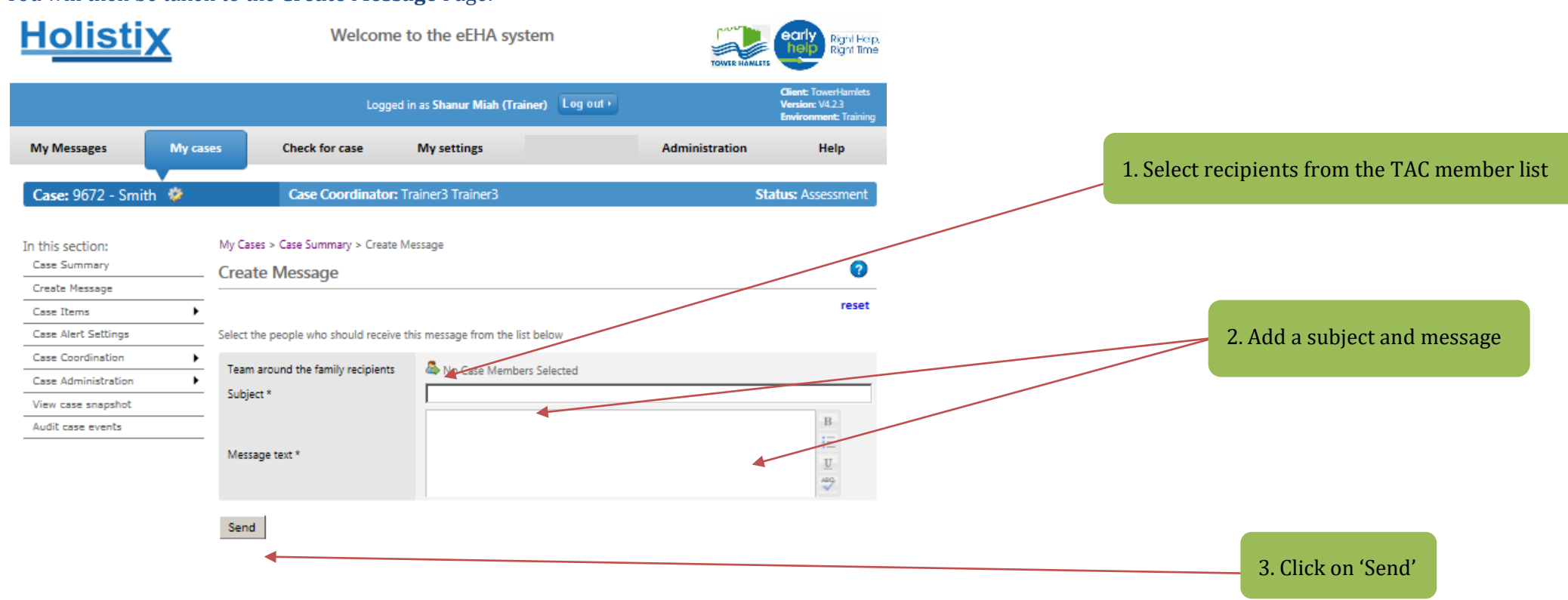

Use of LBTH eEHA is subject to the following Acceptable use policy.

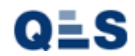

Once sent, recipients will receive an **email alert** to log into eEHA and check for messages.

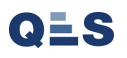

# EHA User Guide - Practitioner Manual 18 Printing

In order to print from eEHA, you may need to make some changes to your browser settings. You will be sent information with your login details.

You may also need to 'allow pop-ups' – if so a message will appear just under your toolbar the first time you try to print from eEHA, enabling you to allow pop-ups from the site.

| <u>lolistix</u>                                                               |                                               |                                  |                                                             |
|-------------------------------------------------------------------------------|-----------------------------------------------|----------------------------------|-------------------------------------------------------------|
| втн                                                                           | Logged in as David QES Test 0910              | Log out •                        | Client: TowerHamlets<br>Version: V2.1.0<br>Environment: UAT |
| My Messages My cases                                                          | Check for case                                | My settings                      | Help                                                        |
| A Child being assessed: T Test                                                |                                               |                                  |                                                             |
| ly Cases > Case Summary > Assessment                                          |                                               |                                  | 0                                                           |
| Child / Young Parent / Carer People Family<br>Person Details Present and Home | / Services Health Learning                    | ) Home Conclusion<br>Environment | CAF Score Consent<br>Statement                              |
| Reason Situatio                                                               | n                                             |                                  |                                                             |
|                                                                               |                                               |                                  | Next                                                        |
| In the following details are read only, click here t                          | to edit the child / young person information. |                                  |                                                             |
| Date assessment was held* 09/10/201                                           | 7                                             |                                  |                                                             |
|                                                                               |                                               |                                  |                                                             |
| T Details                                                                     |                                               |                                  |                                                             |
| Title                                                                         | · · · · · · · · · · · · · · · · · · ·         | 1                                |                                                             |
| Given name(s) *                                                               | Т                                             |                                  |                                                             |
| Family name *                                                                 | Test                                          |                                  |                                                             |
| Family name first                                                             |                                               |                                  |                                                             |
| Also known as/previous name                                                   | e                                             |                                  |                                                             |
| Gender *                                                                      | Male                                          | 1                                |                                                             |
| Date of Birth/EDD *                                                           | 04/07/2017                                    | ( Age: 0 )                       |                                                             |
| Case Member Relationsh                                                        | hips 💿 Add Case Member                        |                                  |                                                             |
| This case member has n                                                        | o relationships defined                       |                                  |                                                             |
|                                                                               |                                               |                                  |                                                             |
| Contact Details                                                               |                                               |                                  |                                                             |
| Contact 1                                                                     |                                               |                                  |                                                             |
| Contact Details                                                               |                                               |                                  |                                                             |
| Contact Number                                                                |                                               |                                  |                                                             |
| Туре                                                                          |                                               | $\checkmark$                     |                                                             |
| Preferred                                                                     |                                               |                                  |                                                             |
| Email Address                                                                 |                                               |                                  |                                                             |

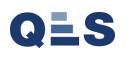

A PDF version of your document will appear for you to print.

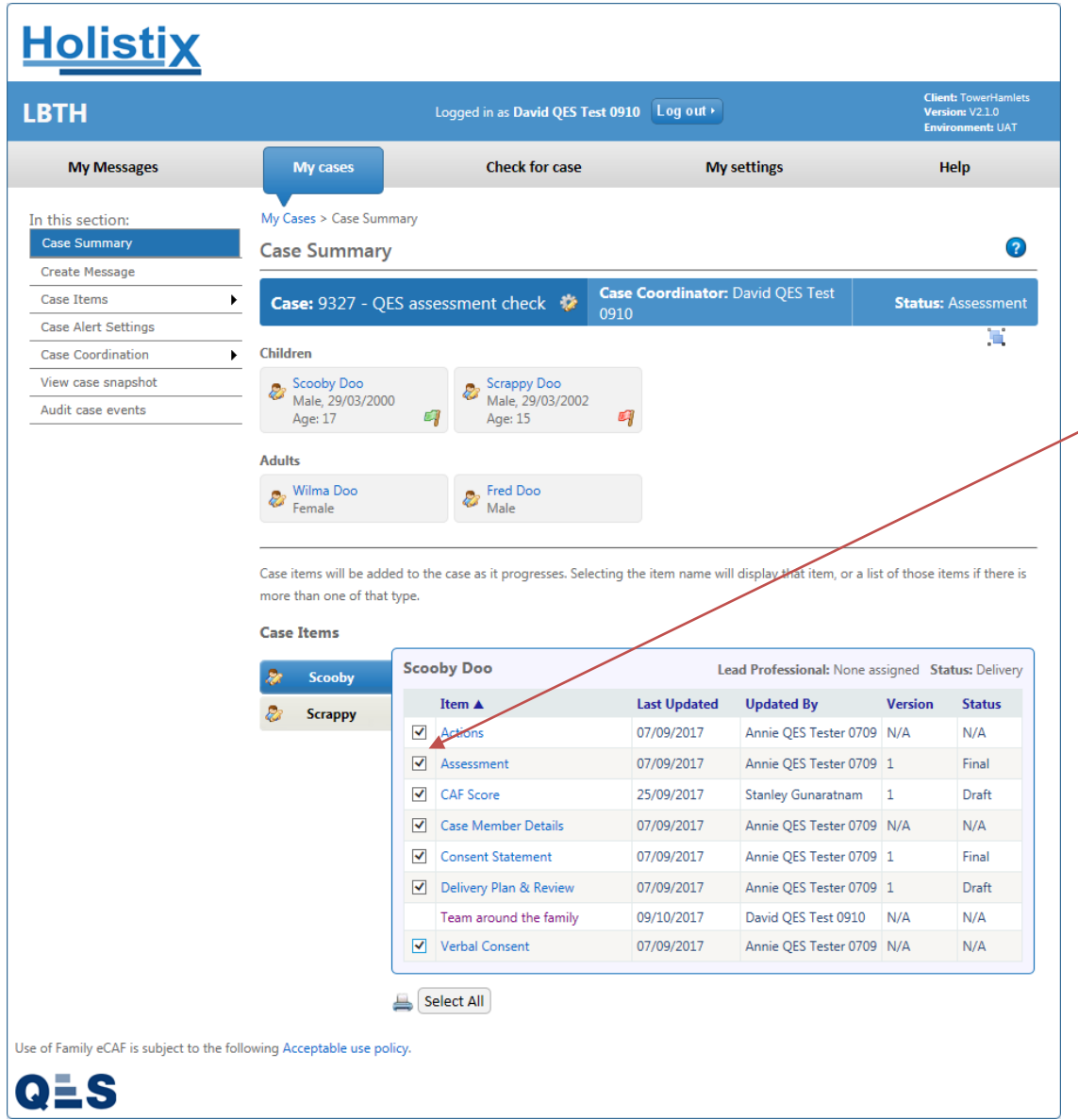

You can also select items to print from the 'Case Items' list and then click on the print icon to create the pdf's

# EHA User Guide - Practitioner Manual 19 Closing a Case

## Once all case information has been completed, a Case can be **closed**:

| <u>Holistix</u>                         |                           |        |                                |                          |                               |                    |                                                      |
|-----------------------------------------|---------------------------|--------|--------------------------------|--------------------------|-------------------------------|--------------------|------------------------------------------------------|
| LBTH                                    |                           | L      | Logged in as David QES Test    | 0910 Log out •           |                               | Clie<br>Ver<br>Env | ent: TowerHamlets<br>rsion: V2.1.0<br>vironment: UAT |
| My Messages                             | My cases                  |        | Check for case                 | My                       | y settings                    |                    | Help                                                 |
| In this section:                        | My Cases > Case Sum       | nmarv  |                                |                          |                               |                    |                                                      |
| Case Summary                            | Case Summan               |        |                                |                          |                               |                    | 2                                                    |
| Create Message                          |                           | У      |                                |                          |                               |                    |                                                      |
| Case Items                              | <b>Case:</b> 9328 - D     | H Test | 0910 🔅 Case Coord              | <b>linator:</b> David QE | S Test 0910                   | Sta                | tus: Delivery                                        |
| Case Alert Settings                     | Children                  |        |                                |                          |                               |                    | 1                                                    |
| Case Coordination 😽                     | Set Lead Professionals    |        |                                |                          |                               |                    |                                                      |
| View case snapshot                      | Change Case Coordinator   | r      | -                              |                          |                               |                    |                                                      |
| Audit case events                       | Create assessment         |        | -                              |                          |                               |                    |                                                      |
|                                         | Reassessment              |        | -                              |                          |                               |                    |                                                      |
|                                         | Create Delivery Plan Revi | 1ew    | -                              |                          |                               |                    |                                                      |
|                                         | Create CAF Score          |        | -                              |                          |                               |                    |                                                      |
|                                         | Case documents            |        | -                              |                          |                               |                    |                                                      |
|                                         | Add child to case         |        | case as it progresses. Selecti | ng the item name w       | ill display that item, or a l | list of these      | items if there is                                    |
|                                         | Add adult to case         |        |                                |                          |                               |                    |                                                      |
|                                         | Close case member         |        |                                |                          |                               |                    |                                                      |
|                                         | Close case                |        |                                | Lead P                   | rofessional: David QES T      | Test 0910 St       | tatus: Delivery                                      |
|                                         | Case Notes                |        | Item 🛦                         | Last Updated             | Updated By                    | Version            | Status                                               |
|                                         |                           |        | Actions                        | 10/10/2017               | David QES Test 0910           | N/A                | N/A                                                  |
|                                         |                           |        | Assessment                     | 09/10/2017               | David QES Test 0910           | 1                  | Final                                                |
|                                         |                           |        | CAF Score                      | 10/10/2017               | David QES Test 0910           | 2                  | Final                                                |
|                                         |                           |        | Case Member Details            | 09/10/2017               | David QES Test 0910           | N/A                | N/A                                                  |
|                                         |                           |        | Consent Statement              | 09/10/2017               | David QES Test 0910           | 2                  | Final                                                |
|                                         |                           |        | Delivery Plan & Review         | 10/10/2017               | David OES Test 0910           | 1                  | Final                                                |
|                                         |                           |        | Team around the family         | 09/10/2017               | David OES Test 0910           | N/A                | N/A                                                  |
|                                         |                           |        | Verbal Consent                 | 09/10/2017               | David QES Test 0910           | N/A                | N/A                                                  |
| Use of Family eCAF is subject to the fo | llowing Acceptable use po | Se Se  | elect All                      |                          |                               |                    |                                                      |
| QLS                                     |                           |        |                                |                          |                               |                    |                                                      |

You will then be taken to the **Case Member Closure Summary – eEHA Score**:

| <u>Holistix</u>                                                                                                    |                                                                                           |                                                                                                    |                                             |                                         |                              |                               |                                                 |
|----------------------------------------------------------------------------------------------------|-------------------------------------------------------------------------------------------|----------------------------------------------------------------------------------------------------|---------------------------------------------|-----------------------------------------|------------------------------|-------------------------------|-------------------------------------------------|
| LBTH                                                                                                    |                                                                                           | Logged in as David QES Test 0910                                                                                                    | Log out >                                   |                                         |                              | Client:<br>Version<br>Environ | TowerHamlets<br>:: V2.1.0<br>i <b>ment:</b> UAT |
| My Messages                                                                                                    | My cases                                                                                  | Check for case                                                                                                    | My setti                                    | ngs                                     |                              | Hel                           | р                                               |
| In this section:<br>Case Summary<br>Create Message<br>Case Items<br>Case Alert Settings<br>Case Coordination<br>View case snapshot<br>Audit case events | My Cases > Case Sun Close Case Case Member Cle The form below must member, all the inform | mary > Close Case                                                                                                    | that have not alrea<br>of the status checks | dy been indi<br>must be cor             | vidually clo:<br>npleted bef | sed. For ead<br>ore you can   | ch case<br>n continue.                          |
|                                                                                                    |                                                                                           | Health                                                                                                    | _                                           |                                         | -                            |                               |                                                 |
|                                                                                                    |                                                                                           | General health                                                                                                    | 0                                           | 0                                       | 0                            | 0                             | 0                                               |
|                                                                                                    |                                                                                           | Physical development                                                                                                    | 0                                           | 0                                       | 0                            | 0                             | 0                                               |
|                                                                                                    |                                                                                           | Speech language and communication                                                                                                    | 0                                           | 0                                       | 0                            | 0                             | 0                                               |
|                                                                                                    |                                                                                           | speech, language and communication                                                                                                    | 0                                           |                                         |                              |                               |                                                 |
|                                                                                                    |                                                                                           | Emotional and social development                                                                                                    | 0                                           | 0                                       | 0                            | 0                             | 0                                               |
|                                                                                                    |                                                                                           | Emotional and social development<br>Behavioural development                                                                                                    | 0                                           | 0                                       | 0                            | 0                             | 0                                               |
|                                                                                                    |                                                                                           | Emotional and social development<br>Behavioural development<br>Identity, self-esteem, self-image and soc                                                                                                    | ial O                                       | 0                                       | 0                            | 0                             | 0                                               |
|                                                                                                    |                                                                                           | Emotional and social development<br>Behavioural development<br>Identity, self-esteem, self-image and soc<br>presentation<br>Family and social relationships                                                                                                    | ial O                                       | 0                                       | 0                            | 0                             | 0                                               |
|                                                                                                    |                                                                                           | Emotional and social development<br>Behavioural development<br>Identity, self-esteem, self-image and soc<br>presentation<br>Family and social relationships<br>Self-care skills and independence                                                                                                    | ial 0                                       | 000000000000000000000000000000000000000 |                              |                               |                                                 |
|                                                                                                    |                                                                                           | Emotional and social development<br>Behavioural development<br>Identity, self-esteem, self-image and soc<br>presentation<br>Family and social relationships<br>Self-care skills and independence                                                                                                    | ial 0                                       | 000000000000000000000000000000000000000 | 0 0 0 0 0                    |                               | 000000000000000000000000000000000000000         |
|                                                                                                    |                                                                                           | Emotional and social development<br>Behavioural development<br>Identity, self-esteem, self-image and soc<br>presentation<br>Family and social relationships<br>Self-care skills and independence<br>Learning<br>Understanding, reasoning and problem :                                                                                                   | ial O                                       |                                         |                              |                               |                                                 |
|                                                                                                    |                                                                                           | Emotional and social development<br>Behavioural development<br>Identity, self-esteem, self-image and soc<br>presentation<br>Family and social relationships<br>Self-care skills and independence<br>Learning<br>Understanding, reasoning and problem :<br>Participation in learning, education and<br>employment                                         | ial O<br>Solving O                          |                                         |                              |                               |                                                 |
|                                                                                                    |                                                                                           | Emotional and social development<br>Behavioural development<br>Identity, self-esteem, self-image and soc<br>presentation<br>Family and social relationships<br>Self-care skills and independence<br>Learning<br>Understanding, reasoning and problem :<br>Participation in learning, education and<br>employment<br>Progress and achievement in learning | ial O<br>Solving O<br>O                     |                                         |                              |                               |                                                 |

# The final eEHA Score should be completed, and calculated, as before

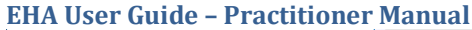

QLS

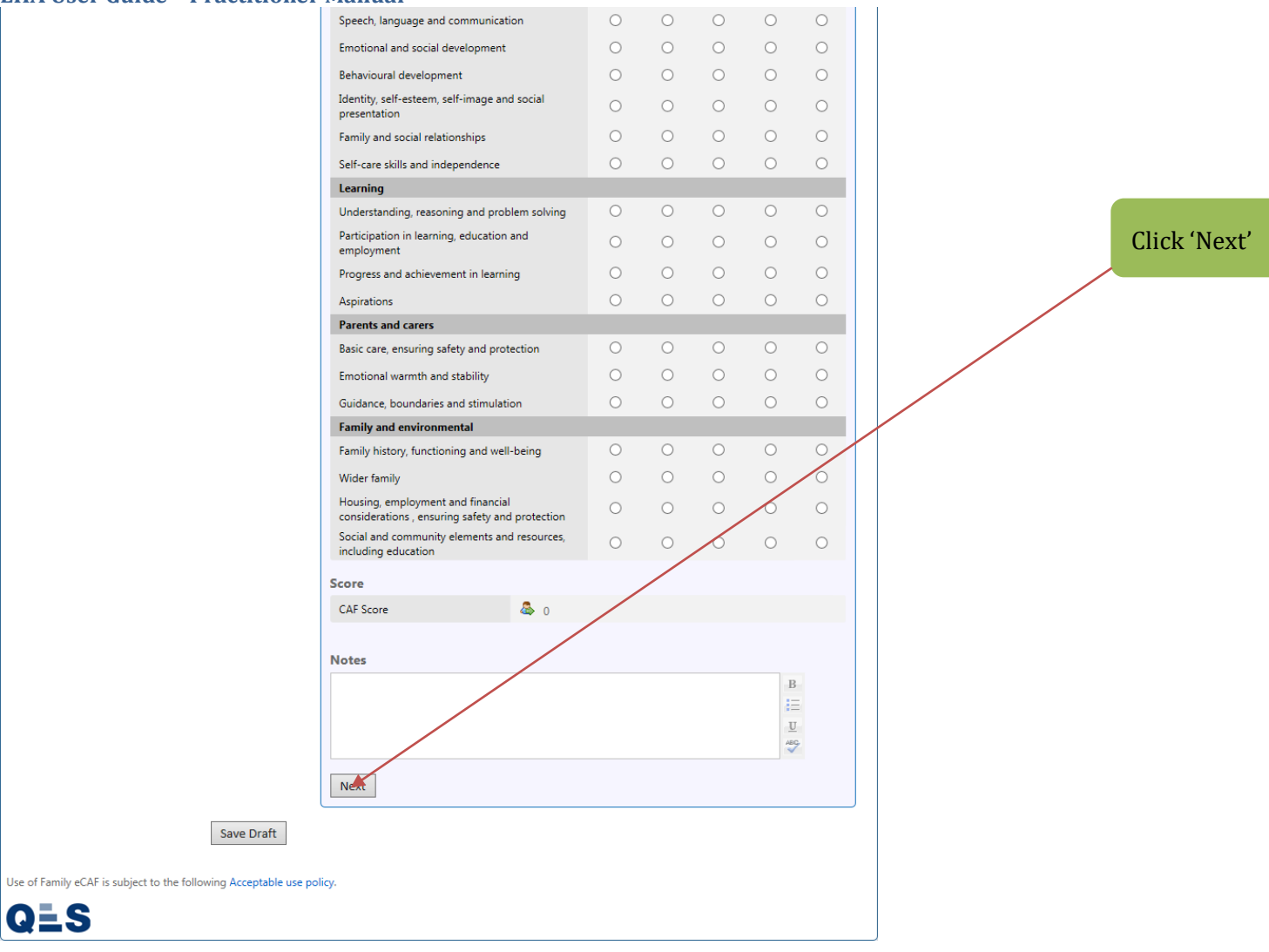

You will then be taken to the **Case Member Closure Summary – Final Summary**:

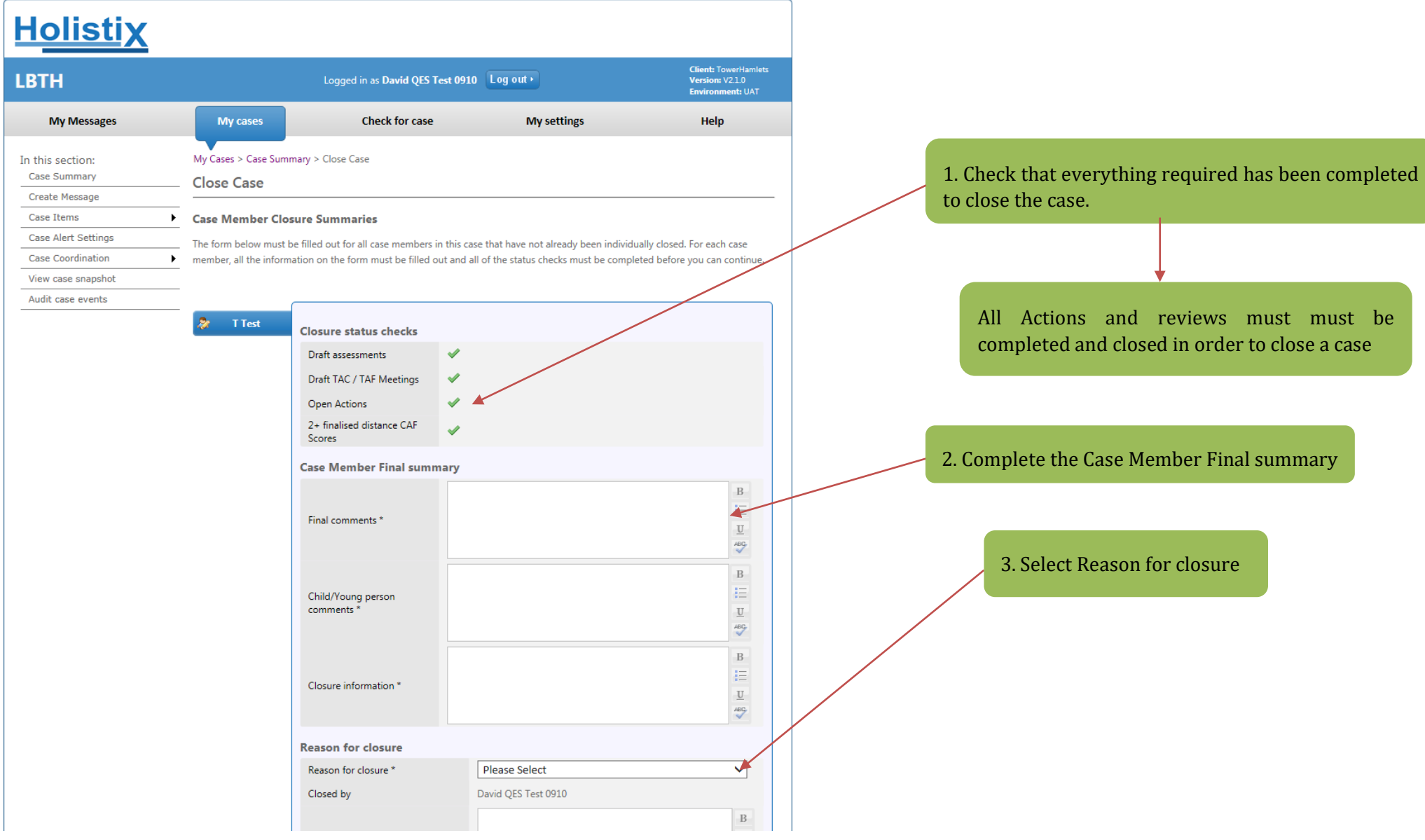

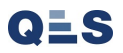

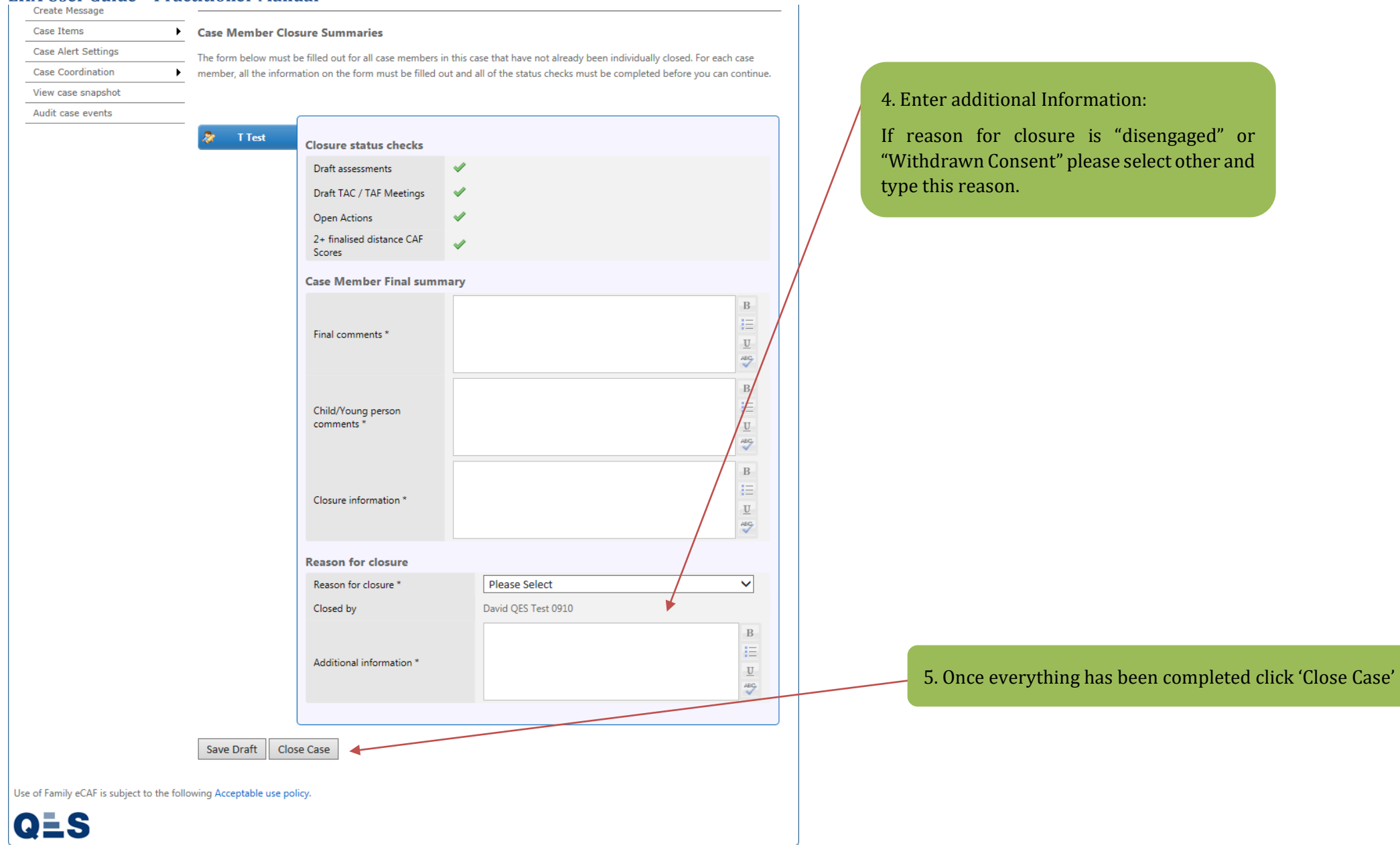

Always read the **additional messages** in the warning box, they help you to understand exactly what you are confirming.

V3.2 April 2020: Shanur Miah - MIS Data Quality Officer Early Help IT Service Desk Tel: 020 7364 6238 [Email: EarlyHelpIT@towerhamlets.gov.uk

| Holistix                         | <u>(</u> |                          |                                                                                                    |                                                                     |                    |
|----------------------------------|----------|--------------------------|----------------------------------------------------------------------------------------------------|---------------------------------------------------------------------|--------------------|
|                                  |          |                          | Logged in as Mack The                                                                                                    | eKnife Log out→                                                     |                    |
| My Messages                      |          | My cases                 | Check for case                                                                                                    | My settings                                                         | Help               |
| In this section:<br>Case Summary |          | My Cases > C<br>Close Ca | Case Summary > Close Case<br><b>SE</b>                                                                                                    |                                                                     |                    |
| Create Message                   |          | Course Marrie            | Les Classes Commentes                                                                                                    |                                                                     |                    |
| Case Alert Settings              |          | Case Mem                 | ber Closure Summaries                                                                                                    |                                                                     |                    |
| Case Coordination                |          | The form belo            | ow must be filled out for all case membe                                                                                                    | ers in this case that have not already been individually closed. Fo | r each case        |
| View case snapshot               |          |                          | ne monitation on the form must be me                                                                                                    | d out and an of the status checks must be completed before yo       | a can continue.    |
| Audit case events                |          |                          |                                                                                                    |                                                                     |                    |
|                                  |          |                          | Are you sure you want to close the same sure you want to close the same sure you want to close the same sure you want to close the same sure you want to close the same sure you want to close the same sure you want to close the same sure you want to close the same sure you want to close the same sure you want to close the same same same same same same same sam | his case?<br>mmary                                                  | B<br>1111<br>121   |
|                                  |          |                          | Child/Young person<br>comments *                                                                                                    | ААААААААААААААА                                                     | B<br>III<br>ABC    |
|                                  |          |                          | Closure information *                                                                                                    | ΑΑΑΑΑΑΑΑΑΑΑΑΑΑΑΑ                                                    | B<br>↓<br>⊒<br>ASC |
|                                  |          |                          | Reason for closure                                                                                                    |                                                                     |                    |
|                                  |          |                          | Reason for closure *                                                                                                    | Child/Young person has moved into adult services                    | ~                  |
|                                  |          |                          | Closed by                                                                                                    | Mack TheKnife                                                       |                    |
|                                  |          |                          | closed by                                                                                                    |                                                                     | P                  |
|                                  |          |                          |                                                                                                    | AAAAAAAAAAAAAA                                                      | D                  |

A Case becomes **read only** once it has been closed:

| тн                          |                                                                                                    | Logged in as David QES Test 09                                                                                                    | 910 Log out •                                                                                                    |                                                                                                    | Clier<br>Vers<br>Envi                                                                                                    | nt: TowerHaml<br>ion: V2.1.0<br>ronment: UAT                                                                                                    |
|-----------------------------|----------------------------------------------------------------------------------------------------|----------------------------------------------------------------------------------------------------|----------------------------------------------------------------------------------------------------|----------------------------------------------------------------------------------------------------|----------------------------------------------------------------------------------------------------|----------------------------------------------------------------------------------------------------|
| My Messages                 | My cases                                                                                                    | Check for case                                                                                                    | Му                                                                                                    | settings                                                                                                    | H                                                                                                    | lelp                                                                                                    |
| his section:<br>ase Summary | My Cases > Case Sur<br>Case Summar                                                                                                    | mmary<br><b>'Y</b>                                                                                                    |                                                                                                    |                                                                                                    |                                                                                                    | •                                                                                                    |
| ew case snapshot            | Case: 9328 - [                                                                                                    | OH Test 0910 🔅 Case Coordir                                                                                                    | nator: David QES                                                                                                    | 5 Test 0910                                                                                                    | Sta                                                                                                    | <b>atus:</b> Close                                                                                                    |
| udit case events            |                                                                                                    |                                                                                                    |                                                                                                    |                                                                                                    |                                                                                                    |                                                                                                    |
|                             |                                                                                                    |                                                                                                    |                                                                                                    |                                                                                                    |                                                                                                    |                                                                                                    |
|                             | Case Items                                                                                                    | Ided to the case as it progresses. Selecting<br>at type.                                                                                                    | ; the item name wi                                                                                                    | ll display that item, or a li:                                                                                                    | st of those it                                                                                                    | ems if there                                                                                                    |
|                             | Hfg Ghghg<br>Male Case items will be ad<br>more than one of the Case Items Reserve the second second se | Ided to the case as it progresses. Selecting<br>at type.<br>T Test                                                                                                    | g the item name wi<br>Lead F                                                                                                    | Il display that item, or a lis<br>Professional: David QES 1                                                                                                    | st of those it<br>Test 0910 <b>S</b>                                                                                                    | ems if there<br>tatus: Closed                                                                                                    |
|                             | Hfg Ghghg<br>Male Case items will be ad<br>more than one of that Case Items Ø T                                                                                                    | Ided to the case as it progresses. Selecting<br>at type.<br>T Test<br>Item A                                                                                                    | g the item name wi<br>Lead F<br>Last Updated                                                                                                    | Il display that item, or a li<br>P <b>rofessional:</b> David QES 1<br><b>Updated By</b>                                                                                                    | st of those it<br>Fest 0910 <b>S</b><br>Version                                                                                                    | ems if there<br>tatus: Closed<br>Status                                                                                                    |
|                             | Hfg Ghghg<br>Male Case items will be ad<br>more than one of the<br>Case Items Case Items                                                                                                    | Ided to the case as it progresses. Selecting<br>at type.                                                                                                    | the item name will<br>Lead F<br>Last Updated<br>10/10/2017                                                                                                    | Il display that item, or a li<br>Professional: David QES T<br>Updated By<br>David QES Test 0910                                                                                                    | st of those it<br>Test 0910 S<br>Version<br>N/A                                                                                                    | ems if there<br>tatus: Closed<br>Status<br>N/A                                                                                                    |
|                             | Hfg Ghghg<br>Male Case items will be ad<br>more than one of the<br>Case Items Que T                                                                                                    | Ided to the case as it progresses. Selecting<br>at type. T Test Item  Actions Assessment                                                                                                    | Lead F           Last Updated           10/10/2017           09/10/2017                                                                                                    | Il display that item, or a li<br>Professional: David QES T<br>Updated By<br>David QES Test 0910<br>David QES Test 0910                                                                                                    | st of those it<br>Fest 0910 S<br>Version<br>N/A<br>1                                                                                                    | errs if there<br>tatus: Closer<br>Status<br>N/A<br>Final                                                                                                    |
|                             | Hfg Ghghg<br>Male Case items will be ad<br>more than one of the<br>Case Items Case Items T                                                                                                    | Ided to the case as it progresses. Selecting<br>at type. T Test Item ▲ Actions Assessment CAF Score                                                                                                    | Lead F           10/10/2017           09/10/2017           10/10/2017                                                                                                    | Il display that item, or a lis<br>Professional: David QES T<br>Updated By<br>David QES Test 0910<br>David QES Test 0910<br>David QES Test 0910                                                                                                    | st of those it<br>Version<br>N/A<br>1<br>3                                                                                                    | ems if there<br>tatus: Close<br>Status<br>N/A<br>Final<br>Final                                                                                                    |
|                             | Hig Ghghg<br>Male Case items will be ad<br>more than one of the<br>Case Items Case Items                                                                                                    | Ided to the case as it progresses. Selecting<br>at type.  T Test Item Actions Assessment CAF Score Case Member Closure Details                                                                                                 | Lead F           Last Updated           10/10/2017           09/10/2017           10/10/2017           10/10/2017                                                                                                    | Il display that item, or a li<br>Professional: David QES T<br>Updated By<br>David QES Test 0910<br>David QES Test 0910<br>David QES Test 0910<br>David QES Test 0910                                                                                                    | st of those it           Version           N/A           1           3           1                                                                                                   | erns if there<br>tatus: Close<br>Status<br>N/A<br>Final<br>Final                                                                                                    |
|                             | Hig Ghghg<br>Male Case items will be ad<br>more than one of the<br>Case Items Case Items                                                                                                    | Ided to the case as it progresses. Selecting<br>at type.  T Test  Item ▲  Actions  Assessment  CAF Score  Case Member Closure Details  Case Member Details                                                                     | Lead F           Last Updated           10/10/2017           09/10/2017           10/10/2017           0/10/2017           0/10/2017           0/10/2017           0/10/2017           0/10/2017           0/10/2017           0/10/2017                                                                                                    | Il display that item, or a li<br>Professional: David QES T<br>Updated By<br>David QES Test 0910<br>David QES Test 0910<br>David QES Test 0910<br>David QES Test 0910<br>David QES Test 0910                                                                                                    | Version<br>N/A<br>1<br>N/A<br>1<br>N/A                                                                                                    | EVENTIFY STATES STATES                                                                                                    |
|                             | Hig Ghghg<br>Male Case items will be ad<br>more than one of the<br>Case Items <b>Case Items</b>                                                                                                    | Ided to the case as it progresses. Selecting<br>at type.  T Test  Item ▲  Actions  Actions  CAF Score  Case Member Closure Details  Consent Statement  Consent Statement                                                       | Lead F           10/10/2017           09/10/2017           10/10/2017           10/10/2017           09/10/2017           09/10/2017           09/10/2017           09/10/2017                                                                                                    | Il display that item, or a li<br>Professional: David QES T<br>David QES Test 0910<br>David QES Test 0910<br>David QES Test 0910<br>David QES Test 0910<br>David QES Test 0910<br>David QES Test 0910<br>David QES Test 0910<br>David QES Test 0910                                                                                                    | Version         S           V/A         1           3         1           N/A         2                                                                                              | status:     Close       Status:     Status       N/A     Final       Final     N/A                                                                                                    |
|                             | Hig Ghghg<br>Male Case items will be ad<br>more than one of the<br>Case Items <b>Case Items</b>                                                                                                    | Ided to the case as it progresses. Selecting<br>at type.  T Test Item ▲ Actions Assessment CAF Score Case Member Closure Details Case Member Details Consent Statement Delivery Plan & Review                                  | Lead P           10/10/2017           09/10/2017           10/10/2017           10/10/2017           09/10/2017           09/10/2017           09/10/2017           09/10/2017           09/10/2017           09/10/2017           09/10/2017           09/10/2017           09/10/2017           09/10/2017           09/10/2017                      | Il display that item, or a lis<br><b>Professional:</b> David QES T<br><b>Updated By</b><br>David QES Test 0910<br>David QES Test 0910<br>David QES Test 0910<br>David QES Test 0910<br>David QES Test 0910<br>David QES Test 0910<br>David QES Test 0910<br>a david QES Test 0910<br>David QES Test 0910<br>David QES Test 0 | st of those it           Version           N/A           1           3           1           N/A           1           2           1           2           1                         | erns if there<br><b>Status</b> : Closed<br><b>Status</b><br>N/A<br>Final<br>Final<br>N/A<br>Final<br>N/A<br>Final<br>Status<br>Final<br>Status<br>Final<br>Status<br>Final<br>Status<br>Final<br>Status<br>Final<br>Status<br>Final<br>Status<br>Final<br>Status<br>Final<br>Status<br>Final<br>Status<br>Final<br>Status<br>Final<br>Final<br>Fin |
|                             | Hig Ghghg<br>Male Case items will be ad<br>more than one of the<br>Case Items <b>Case Items</b>                                                                                                    | Ided to the case as it progresses. Selecting<br>at type.  T Test  Item ▲  Actions  Actions  Actions  CAF Score Case Member Closure Details Case Member Details Consent Statement Delivery Plan & Review Team around the family | Lead F           10/10/2017           09/10/2017           10/10/2017           10/10/2017           09/10/2017           09/10/2017           09/10/2017           09/10/2017           09/10/2017           09/10/2017           09/10/2017           09/10/2017           09/10/2017           09/10/2017           09/10/2017           09/10/2017 | Il display that item, or a lis<br>Professional: David QES T<br>Updated By<br>David QES Test 0910<br>David QES Test 0910<br>D         | st of those it           Version           N/A           1           3           N/A           N/A           1           N/A           N/A           N/A           N/A           N/A | ervisi f there<br>tertest : Closed<br>Status: Closed<br>Status<br>Status<br>Stat                                                                                    |